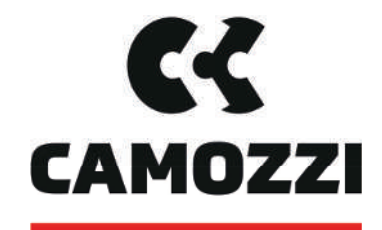

# Automation

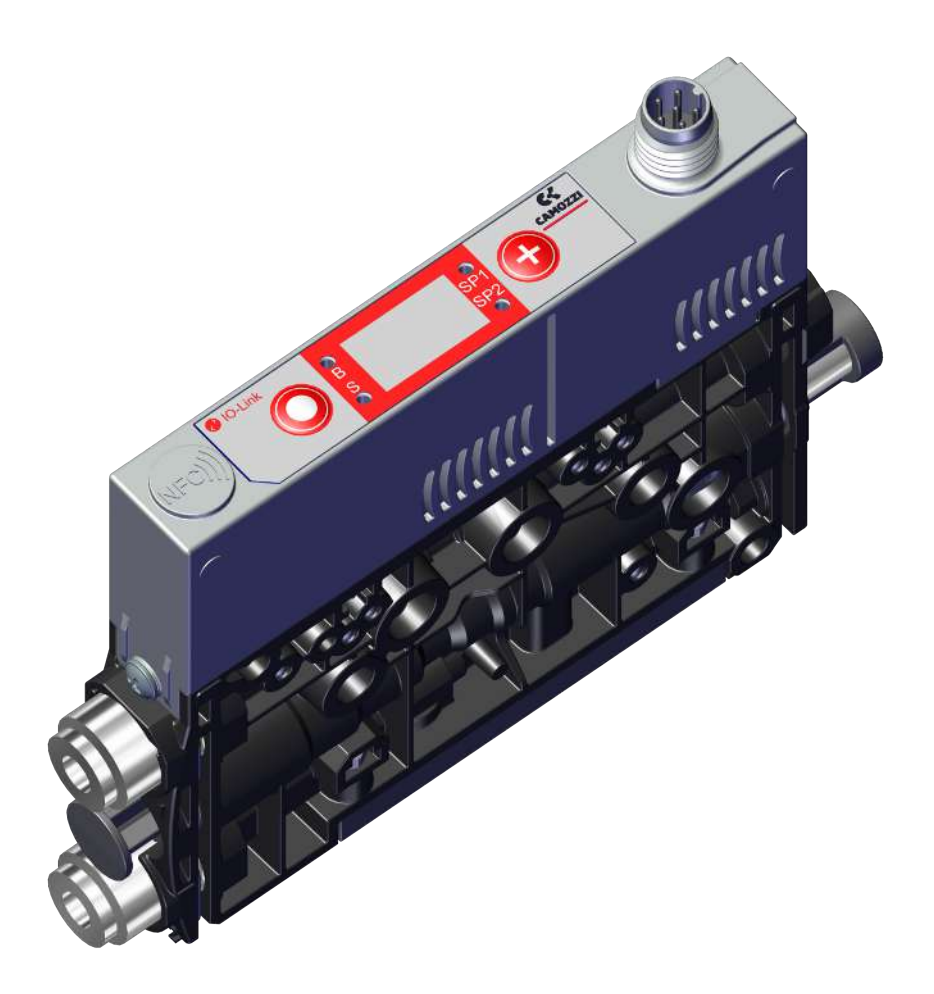

Innovative Vacuum for Automation

# Betriebsanleitung VEQ-\*\*\*\*-I

5000048914 | 04.2022

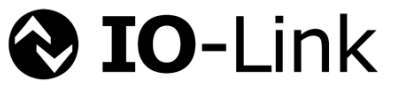

Version 00

#### Hinweis

Die Betriebsanleitung wurde in deutscher Sprache erstellt. Für künftige Verwendung aufbewahren. Technische Änderungen, Druckfehler und Irrtümer vorbehalten.

#### Herausgeber

© Camozzi Automation spa, 04.2022

Dieses Werk ist urheberrechtlich geschützt. Die dadurch begründeten Rechte bleiben bei der Firma Camozzi Automation spa. Eine Vervielfältigung des Werkes oder von Teilen dieses Werkes ist nur in den Grenzen der gesetzlichen Bestimmungen des Urheberrechtsgesetzes zulässig. Eine Abänderung oder Kürzung des Werkes ist ohne ausdrückliche schriftliche Zustimmung der Firma Camozzi Automation spa untersagt.

#### Kontakt

Camozzi Automation spa Società Unipersonale Via Eritrea, 20/I 25126 Brescia - Italy Tel. +39 030 37921 Fax +39 030 2400464 info@camozzi.com www.camozzi.com

### **Product Certification**

National and International Directives, Regulations and Standards productcertification@camozzi.com

#### **Technical assistance**

Technical information Product information Special products Tel.+39 030 3792390 service@camozzi.com

# Inhaltsverzeichnis

| 1 | Wichtige Informationen                                 | 6             |
|---|--------------------------------------------------------|---------------|
|   | 1.1 Hinweis zum Umgang mit diesem Dokument             | 6             |
|   | 1.2 Die Technische Dokumentation ist Teil des Produkts | 6             |
|   | 1.3 Typenschild                                        | 6             |
|   | 1.4 Symbole                                            | 7             |
| 2 | Grundlaganda Sisharbaitshinwaisa                       | 0             |
| 2 | 2.1 Bestimmungsgemäße Verwendung                       | <b>ס</b><br>8 |
|   | 2.1 Destimmungsgemäße Verwendung                       | 0<br>8        |
|   | 2.2 Nicht bestimmungsgemäße verwendung                 | 0<br>8        |
|   | 2.5 Tersonalquarmation                                 | 0             |
|   | 2.5 Restrisiken                                        | 0<br>9        |
|   | 2.6 Änderungen am Produkt                              | . 10          |
|   |                                                        |               |
| 3 | Produktbeschreibung                                    | . 11          |
|   | 3.1 Betriebsarten                                      | . 11          |
|   | 3.2 Ejektoraufbau                                      | . 11          |
|   | 3.3 Bedien- und Anzeigeelement im Detail               | . 12          |
| 4 | Technische Daten                                       | . 14          |
|   | 4.1 Anzeige-Parameter                                  | . 14          |
|   | 4.2 Allgemeine Parameter                               | . 14          |
|   | 4.3 Elektrische Parameter                              | . 14          |
|   | 4.4 Mechanische Daten                                  | . 14          |
| 5 | Bedien- und Menükonzent                                | 17            |
| 5 | 5.1 Tastenbelegung im Anzeigemodus                     | . 17          |
|   | 5.2 Grundmenü                                          | . 18          |
|   | 5.3 Menü Erweiterte Funktionen (EF)                    | . 19          |
|   | 5.4 Menü Info [INF]                                    | . 21          |
| _ |                                                        | ~~            |
| 6 | Schnittstellen                                         | . 22          |
|   | 6.1 Grundlegendes zur 10-Link Kommunikation            | . 22<br>22    |
|   | 6.2 ISDU Parameterdaten                                | . 22<br>      |
|   | 6.4 Near Field Communication NEC                       | . 22<br>23    |
|   | 0.4 Near field Communication M C                       | . 23          |
| 7 | Beschreibung der Funktionen                            | . 24          |
|   | 7.1 Ansaugen des Werkstücks (Vakuum-Erzeugung)         | . 24          |
|   | 7.2 Ablegen des Werkstücks/Teils (Abblasen)            | . 25          |
|   | 7.3 Betriebszustände                                   | . 25          |
|   | 7.4 Systemvakuum überwachen und Grenzwerte definieren  | . 27          |
|   | 7.5 Vakuum-Sensor kalibrieren [0x0002]                 | . 28          |
|   | 7.6 Abblasvolumenstrom am Ejektor ändern               | . 28          |
|   | 7.7 Regelungsfunktionen [P-0: 0x0044]                  | . 28          |
|   | 7.8 Abblasmodi [0x0045]                                | . 30          |
|   | 7.9 Ausgangsfunktion [0x0047]                          | . 30          |

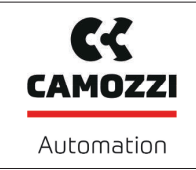

Version 00

|    | 7.10         | Ausgangstyp [0x0049]                                                | 30   |
|----|--------------|---------------------------------------------------------------------|------|
|    | 7.11         | Anzeige-Einheit wählen [0x004A]                                     | 31   |
|    | 7.12         | Ausschaltverzögerung [0x004B]                                       | 31   |
|    | 7.13         | Anzeige im Display drehen [0x004F]                                  | 31   |
|    | 7.14         | ECO-Mode [0x004C]                                                   | 31   |
|    | 7.15         | Menüs verriegeln und freigeben                                      | 32   |
|    | 7.16         | Zugriffsrecht unterbinden mit Device Access Locks [0x000C]          | 33   |
|    | 7.17         | Zugriffsrecht unterbinden mit Extended Device Access Locks [0x005A] | 33   |
|    | 7.18         | Auf Werkseinstellungen zurücksetzen (Clear All) [0x0002]            | 33   |
|    | 7.19         | Zähler                                                              | 34   |
|    | 7.20         | Softwareversion anzeigen                                            | 35   |
|    | 7.21         | Artikelnummer anzeigen [0x00FA]                                     | 36   |
|    | 7.22         | Seriennummer anzeigen [0x0015]                                      | 36   |
|    | 7.23         | Gerätedaten                                                         | 36   |
|    | 7.24         | Anwenderspezifische Lokalisierung                                   | 37   |
|    | 7.25         | Process Data Monitoring                                             | 37   |
|    | 7.26         | Production Setup Profile                                            | 37   |
|    | 7.27         | Energie- und Prozesskontrolle (EPC)                                 | 38   |
| 8  | Trans        | port und Lagerung                                                   | . 44 |
|    | 8.1          | Lieferung prüfen                                                    | 44   |
|    |              |                                                                     |      |
| 9  | Install      | ation                                                               | 45   |
|    | 9.1          | Installationshinweise                                               | 45   |
|    | 9.2          | Montage                                                             | 45   |
|    | 9.5          | Pneumatischer Anschluss                                             | 47   |
|    | 9.6          | Elektrischer Anschluss                                              | 49   |
| 10 | Betrie       | b                                                                   | . 51 |
|    | 10.1         | Betrieb über IO-Link                                                | 51   |
|    | 10.2         | Allgemeine Vorbereitungen                                           | 51   |
|    |              |                                                                     |      |
| 11 | Storu        | ngsbehebung                                                         | 52   |
|    | 11.1         | Hilfe bei Storungen                                                 | 52   |
|    | 11.2         | Feniercodes, Ursachen und Abnitte                                   | 53   |
|    | 11.3         | Systemzustandsanzeige CM                                            | 54   |
|    | 11.4         | warnungen und Fehlermeldungen im IO-Link-Betrieb                    | 54   |
| 12 | Wartu        | ing                                                                 | 55   |
|    | 12.1         | Sicherheit                                                          | 55   |
|    | 12.2         | Ejektor reinigen                                                    | 55   |
|    | 12.3         | Schalldämpfereinsatz ersetzen                                       | 55   |
| 13 | Gewä         | hrleistung                                                          | . 58 |
| 14 | Zubeh        | ör                                                                  | . 59 |
| 15 | Außar        | hotrichnahme und Recycling                                          | 60   |
| 13 |              | Drodukt onteorgon                                                   | 60   |
|    | 15.1<br>15.2 | Verwendete Materialien                                              | 60   |
|    | 13.2         | עבו איבו ועבוב ואומופוו                                             | 00   |

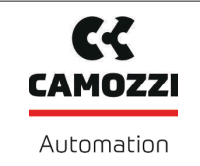

# Betriebsanleitung

| 16 Anha | 6 Anhang                    |    |  |  |  |  |
|---------|-----------------------------|----|--|--|--|--|
| 16.1    | Übersicht der Anzeige-Codes | 61 |  |  |  |  |
| 16.2    | IO-Link Data Dictionary     | 62 |  |  |  |  |

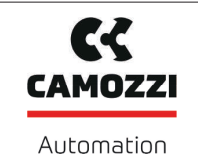

# 1 Wichtige Informationen

#### 1.1 Hinweis zum Umgang mit diesem Dokument

Die Camozzi Automation spa wird in diesem Dokument allgemein Camozzi genannt.

Das Dokument enthält wichtige Hinweise und Informationen zu den verschiedenen Betriebsphasen des Produkts:

- Transport, Lagerung, Inbetriebnahme und Außerbetriebnahme
- Sicherer Betrieb, erforderliche Wartungsarbeiten, Behebung eventueller Störungen

Das Dokument beschreibt das Produkt zum Zeitpunkt der Auslieferung durch Camozzi und richtet sich an:

- Einrichter, die im Umgang mit dem Produkt geschult sind und es bedienen und installieren können.
- Fachtechnisch ausgebildetes Servicepersonal, das die Wartungsarbeiten durchführt.
- Fachtechnisch ausgebildete Personen, die an elektrischen Einrichtungen arbeiten.

### 1.2 Die Technische Dokumentation ist Teil des Produkts

- 1. Für einen störungsfreien und sicheren Betrieb befolgen Sie die Hinweise in den Dokumenten.
- 2. Bewahren Sie die Technische Dokumentation in der Nähe des Produkts auf. Sie muss für das Personal jederzeit zugänglich sein.
- 3. Geben Sie die Technische Dokumentation an nachfolgende Nutzer weiter.
- ⇒ Bei Missachtung der Hinweise in dieser Betriebsanleitung kann es zu Verletzungen kommen!
- ⇒ Für Schäden und Betriebsstörungen, die aus der Nichtbeachtung der Hinweise resultieren, übernimmt Camozzi keine Haftung.

Wenn Sie nach dem Lesen der Technischen Dokumentation noch Fragen haben, wenden Sie sich an den Camozzi-Service unter:

service@camozzi.com

# 1.3 Typenschild

Das Typenschild (1) ist fest mit dem Mini-Kompaktejektor verbunden und muss immer gut lesbar sein.

Das Typenschild enthält folgende Daten:

- Artikelverkaufsbezeichnung / Typ
- Artikelnummer
- Zulässiger Druckbereich
- Herstelldatum codiert
- QR-Code

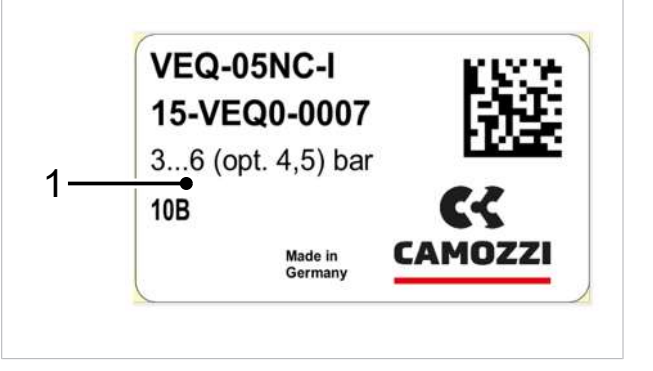

Bei Ersatzteilbestellungen, Gewährleistungsansprüchen oder sonstigen Anfragen bitte alle oben genannten Informationen angeben.

### 1.4 Symbole

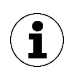

Dieses Zeichen weist auf nützliche und wichtige Informationen hin.

- ✓ Dieses Zeichen steht für eine Voraussetzung, die vor einem Handlungsschritt erfüllt sein muss.
- Dieses Zeichen steht für eine auszuführende Handlung.
- ⇒ Dieses Zeichen steht für das Ergebnis einer Handlung.

Handlungen, die aus mehr als einem Schritt bestehen, sind nummeriert:

- 1. Erste auszuführende Handlung.
- 2. Zweite auszuführende Handlung.

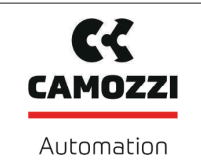

# 2 Grundlegende Sicherheitshinweise

#### 2.1 Bestimmungsgemäße Verwendung

Der Mini-Kompaktejektor dient zur Vakuum-Erzeugung, um in Verbindung mit Sauggreifern Objekte mithilfe von Vakuum zu greifen und zu transportieren.

Der Betrieb geschieht über eine Steuerung mittels IO-Link.

Als zu evakuierende Medien sind neutrale Gase zugelassen. Neutrale Gase sind z. B. Luft, Stickstoff und Edelgase (z. B. Argon, Xenon, Neon).

Das Produkt ist nach dem Stand der Technik gebaut und wird betriebssicher ausgeliefert, dennoch können bei der Verwendung Gefahren entstehen.

Das Produkt ist zur industriellen Anwendung bestimmt.

Die Beachtung der Technischen Daten und der Montage- und Betriebshinweise in dieser Anleitung gehören zur bestimmungsgemäßen Verwendung.

### 2.2 Nicht bestimmungsgemäße Verwendung

Camozzi übernimmt keine Haftung für Schäden, die durch eine nicht bestimmungsgemäße Verwendung vom Mini-Ventilterminal entstanden sind.

Insbesondere gelten die folgenden Arten der Nutzung als nicht bestimmungsgemäß:

- Einsatz in explosionsgefährdeten Bereichen
- Einsatz in medizinischen Anwendungen
- Heben von Menschen oder Tieren
- Evakuieren von implosionsgefährdeten Gegenständen

### 2.3 Personalqualifikation

Unqualifiziertes Personal kann Risiken nicht erkennen und ist deshalb höheren Gefahren ausgesetzt!

- 1. Nur qualifiziertes Personal mit den Tätigkeiten beauftragen, die in dieser Betriebsanleitung beschrieben sind.
- 2. Das Produkt darf nur von Personen bedient werden, die eine entsprechende Schulung absolviert haben.

Diese Betriebsanleitung richtet sich an Einrichter, die im Umgang mit dem Produkt geschult sind und es bedienen und installieren können.

### 2.4 Warnhinweise in diesem Dokument

Warnhinweise warnen vor Gefahren, die beim Umgang mit dem Produkt auftreten können. Es gibt in diesem Dokument drei Gefahrenstufen, die Sie am Signalwort erkennen.

| Signalwort | Bedeutung                                                                                                    |
|------------|----------------------------------------------------------------------------------------------------|
| WARNUNG    | Kennzeichnet eine Gefahr mit mittlerem Risiko, die zu Tod oder schwerer Ver-<br>letzung führen kann, wenn sie nicht vermieden wird.       |
| VORSICHT   | Kennzeichnet eine Gefahr mit einem geringen Risiko, die zu leichter oder mittlerer Verletzung führen kann, wenn sie nicht vermieden wird. |
| HINWEIS    | Kennzeichnet eine Gefahr, die zu Sachschäden führt.                                                                                       |

# 2.5 Restrisiken

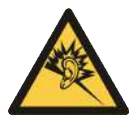

# 

Lärmbelastung durch das Entweichen von Druckluft

Gehörschäden!

- Gehörschutz tragen.
- Ejektor nur mit Schalldämpfer betreiben.

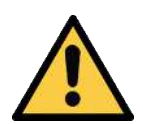

# \land WARNUNG

#### Ansaugen gefährlicher Medien, Flüssigkeiten oder von Schüttgut

Gesundheitsschäden oder Sachschäden!

- Keine gesundheitsgefährdenden Medien wie z. B. Staub, Ölnebel, Dämpfe, Aerosole oder Ähnliches ansaugen.
- Keine aggressiven Gase oder Medien wie z. B. Säuren, Säuredämpfe, Laugen, Biozide, Desinfektionsmittel und Reinigungsmittel ansaugen.
- Weder Flüssigkeit noch Schüttgut wie z. B. Granulate ansaugen.

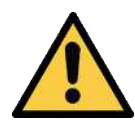

### 

Unkontrollierte Bewegungen von Anlagenteilen oder Herabfallen von Gegenständen durch falsches Ansteuern und Schalten vom Ejektor während sich Personen in der Anlage befinden (Schutztür geöffnet und Aktorkreis abgeschaltet)

Schwere Verletzungen

- Durch die Installation einer Potenzialtrennung zwischen Sensor- und Aktorspannung sicherstellen, dass die Ventile und Ejektoren über die Aktorspannung freigeschaltet werden.
- Bei Arbeiten im Gefahrenbereich die zum Schutz notwendige Persönliche Schutzausrüstung (PSA) tragen.

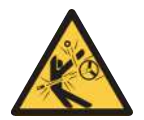

# **VORSICHT**

Abhängig von der Reinheit der Umgebungsluft kann die Abluft Partikel enthalten, die mit hoher Geschwindigkeit aus der Abluftöffnung austreten.

Verletzungen am Auge!

- Nicht in den Abluftstrom blicken.
- Schutzbrille tragen.

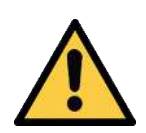

# 

#### Vakuum unmittelbar am Auge

Schwere Augenverletzung!

- Schutzbrille tragen.
- Nicht in Vakuum-Öffnungen, z. B. Saugleitungen und Schläuche schauen.

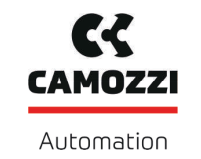

# 2.6 Änderungen am Produkt

Camozzi übernimmt keine Haftung für Folgen einer Änderung außerhalb seiner Kontrolle:

- 1. Das Produkt nur im Original-Auslieferungszustand betreiben.
- 2. Ausschließlich Camozzi-Originalersatzteile verwenden.
- 3. Das Produkt nur in einwandfreiem Zustand betreiben.

# 3 Produktbeschreibung

#### 3.1 Betriebsarten

Wird der Ejektor an die Versorgungsspannung angeschlossen ist er betriebsbereit. Dies ist der normale Betriebszustand, in dem der Ejektor über die Anlagensteuerung betrieben wird.

Die Parametrierung des Ejektors erfolgt über die zur Verfügung stehenden Menüs bzw. über IO-Link.

Im Einrichtungsprozess stehen die Betriebsarten,

- Einrichtbetrieb (nur über IO-Link) und
- Manueller Betrieb

zur Verfügung.

# 3.2 Ejektoraufbau

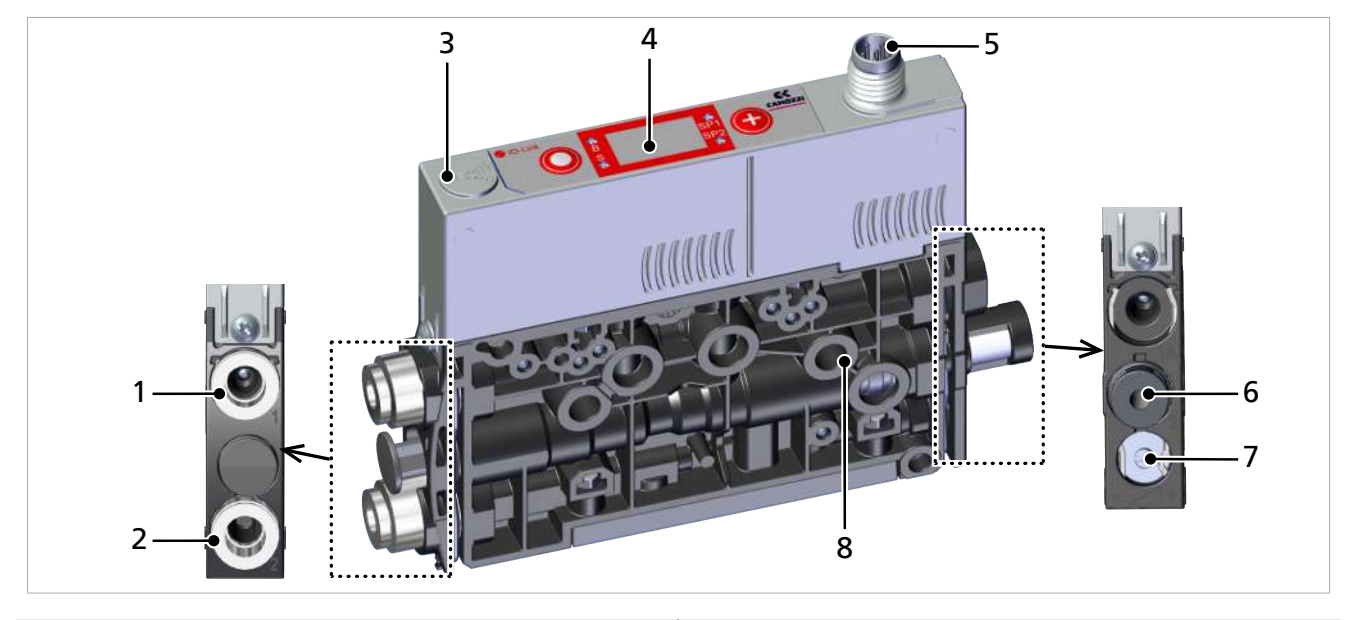

- 1 Druckluft-Anschluss (Kennzeichnung 1)
- 2 Vakuum-Anschluss (Kennzeichnung 2)
- 3 NFC-Symbol (Produkt verfügt über ein NFC Interface)
- 4 Bedien- und Anzeigeelement

- 5 Elektrischer Anschluss M8 6-polig
- 6 Schalldämpfer (Kennzeichnung 3)
- 7 Drosselschraube für Abblasvolumenstrom
- 8 2x Befestigungsbohrung

### 3.3 Bedien- und Anzeigeelement im Detail

Die einfache Bedienung des Mini-Kompaktejektors wird gewährleistet durch:

- 2 Tasten auf der Folientastatur,
- das dreistellige Display und
- 4 Leuchtdioden (LED) zur Zustandsinformation.

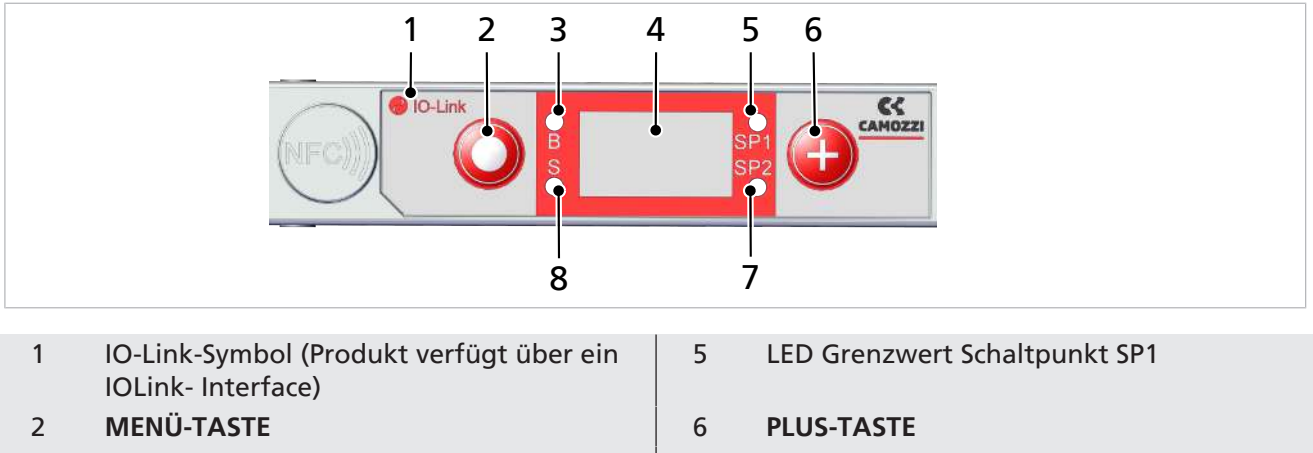

- 3 LED Zustand Abblasen B
- 4 Display

- 7 LED Grenzwert Schaltpunkt SP2
- 8 LED Zustand Saugen S

#### Definition der LED Anzeigen

Dem Prozesszustand "Saugen" und dem Prozesszustand "Abblasen" ist jeweils eine LED zugeordnet.

| Pos. | Bedeutung      | Zustand       | Beschreibung           |
|------|----------------|---------------|------------------------|
| 3    | LED Abblasen B | BAUS          | Ejektor bläst nicht ab |
|      |                | B<br>Ieuchtet | Ejektor bläst ab       |
| 8    | LED Saugen S   | AUS           | Ejektor saugt nicht    |
|      |                | S<br>leuchtet | Ejektor saugt          |

Die LED's der Schaltpunkte (Grenzwerte) SP1 und SP2 zeigen die Höhe des aktuellen Systemvakuums in Bezug auf die eingestellten Grenzwerte der Parameter:

- SP1 —> Schaltpunkt 1,
- SP2 —> Schaltpunkt 2,
- rP1 —> Rückschaltpunkt 1 und
- rP2 —> Rückschaltpunkt 2

an.

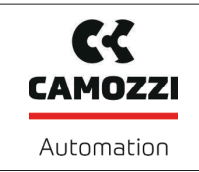

Die Anzeige ist unabhängig von der Schaltfunktion und Zuordnung des Ausgangs. Die folgende Tabelle erläutert die Bedeutung der LEDs:

| Pos. Grenzwert LEDs |                                              | wert LEDs                              | Zustand                                                            |
|---------------------|----------------------------------------------|----------------------------------------|--------------------------------------------------------------------|
| 5 und 7             |                                              | LEDs sind beide aus                    | Vakuum ansteigend: Vakuum < SP2                                    |
|                     | SP1<br>SP2                                   |                                        | Vakuum fallend: Vakuum < rP2                                       |
| 5 und 7             |                                              | LED SP2 leuchtet                       | Vakuum ansteigend: Vakuum > SP2 und < SP1                          |
|                     | SP1 (Figure 1) konstant                      | Vakuum fallend: Vakuum > rP2 und < rP1 |                                                                    |
| 5 und 7             | 7     SP1 6     LEDs leuchten beide konstant | LEDs leuchten beide                    | Vakuum ansteigend: Vakuum > SP1                                    |
|                     |                                              | konstant                               | Vakuum fallend: Vakuum > rP1                                       |
| 5 und 7             | SP1                                          | LEDs blinken beide                     | Manuelle Steuerung der Ejektorfunktionen<br>Saugen und Abblasen.   |
|                     |                                              |                                        | Der Ejektor ist im Manuellen Betrieb oder im Ein-<br>richtbetrieb. |

# 4 Technische Daten

#### 4.1 Anzeige-Parameter

| Parameter                               | Wert    | Bemerkung                                                                                          |
|-----------------------------------------|---------|----------------------------------------------------------------------------------------------------|
| Display                                 | 3 digit | Rote 7-Segment LED-Anzeige                                                                         |
| Auflösung                               | ±1 mbar |                                                                                                    |
| Genauigkeit                             | ±3 % FS | T <sub>amb</sub> = 25 °C, bezogen auf den Endwert FS (full-scale)                                  |
| Display Refreshrate                     | 5 1/s   | Betrifft nur die 7-Segment-Anzeige                                                                 |
| Ruhezeit bis zum Verlassen der<br>Menüs | 1 min   | Wenn in einem Menü keine Einstellung vorgenommen wurde, wird autom. in den Anzeigemodus gesprungen |

### 4.2 Allgemeine Parameter

| Parameter                                                                             | Variante | Symbol           | Grenzwert Bemerkung |                            |        |                    |
|---------------------------------------------------------------------------------------|----------|------------------|---------------------|----------------------------|--------|--------------------|
|                                                                                       |          |                  | min.                | optimal                    | max.   |                    |
| Arbeitstemperatur                                                                     |          | T <sub>amb</sub> | 0 °C                | _                          | 50 °C  | —                  |
| Lagertemperatur                                                                       |          | T <sub>sto</sub> | -10 °C              | _                          | 60 °C  | —                  |
| Luftfeuchtigkeit                                                                      |          | H <sub>rel</sub> | 10 %rf              | _                          | 85 %rf | Frei von Kondensat |
| Schutzart                                                                             |          |                  | _                   | _                          | IP40   | —                  |
|                                                                                       | 05       |                  | 3,5 bar             | 4 bar                      | 6 bar  | —                  |
| Betriebsdruck                                                                         | 07       | Р                | 3,5 bar             | 4 bar                      | 6 bar  | —                  |
| (Fließdruck)                                                                          | 10       |                  | 3,5 bar             | 4,5 bar                    | 6 bar  | —                  |
| Betriebsmedium Luft oder neutrales Gas, gefiltert 5 µm, ungeölt, Druckluftqualität de |          |                  |                     | tqualität der Klasse 3-3-3 |        |                    |

nach ISO 8573-1

#### 4.3 Elektrische Parameter

| Versorgungsspannung 24V ±10 % VDC (PELV <sup>1)</sup> ) |                                          |                        |                    |  |  |
|---------------------------------------------------------|------------------------------------------|------------------------|--------------------|--|--|
| Verpolungsschutz                                        | ja                                       |                        |                    |  |  |
| Stromaufnahme                                           |                                          | Typische Stromaufnahme | Max. Stromaufnahme |  |  |
| (an 24 V)                                               | SCPMi – xx – NC                          | 50 mA                  | 70 mA              |  |  |
|                                                         | SCPMi – xx – NO                          | 75 mA                  | 115 mA             |  |  |
| NFC                                                     | NFC-Forum-Tag Typ 4                      |                        |                    |  |  |
| IO-Link                                                 | IO-Link 1.1, Baudrate COM2 (38,4 kBit/s) |                        |                    |  |  |

<sup>1)</sup> Die Versorgungsspannung muss den Bestimmungen gemäß EN60204 (Schutzkleinspannung) entsprechen.

### 4.4 Mechanische Daten

#### 4.4.1 Leistungsdaten

| Ту                                      | p Düse 05 | Düse 07 | Düse 10 |
|-----------------------------------------|-----------|---------|---------|
| Düsengröße [mm]                         | 0,5       | 0,7     | 1,0     |
| Evakuierungsgrad [%]                    |           | 87      |         |
| Max. Saugvermögen [l/min] <sup>1)</sup> | 7,5       | 15      | 28      |
| Luftverbrauch Saugen [l/min]            | 9         | 22      | 45      |

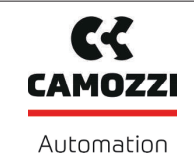

5000048914

Version 00

| Тур                                                              | Düse 05 | Düse 07 | Düse 10 |
|------------------------------------------------------------------|---------|---------|---------|
| Luftverbrauch Abblasen [l/min]                                   |         | 10      |         |
| Schalldruckpegel frei [dB(A)] <sup>1)</sup>                      | 66      | 70      | 71      |
| Schalldruckpegel ansaugen [dB(A)]                                | 55      | 70      | 72      |
| Druckbereich [bar]                                               |         | 3,56    | ·       |
| Empf. Schlauchinnendurchmesser Druckluftseite [mm] <sup>2)</sup> |         | 2       | 4       |
| Empf. Schlauchinnendurchmesser Vakuumseite [mm] <sup>2)</sup>    |         | 2       | 4       |
| Gewicht [g]                                                      |         | 80      | ·       |

<sup>1)</sup> Bei optimalem Betriebsdruck (SCPM...05/07: 4 bar; SCPM...10: 4,5 bar) <sup>2)</sup> Bei max. 2 m Länge

### 4.4.2 Maximale Anzugsmomente

| Anschluss                 | max. Anzugsmoment |
|---------------------------|-------------------|
| Befestigungsbohrung d4    | 1 Nm              |
| Elektrischer Anschluss G3 | handfest          |

### 4.4.3 Pneumatikschaltpläne

| Legende: |                     |
|----------|---------------------|
| NC       | Normaly closed      |
| NO       | Normaly open        |
| 1        | Druckluft-Anschluss |
| 2        | Vakuum-Anschluss    |
| 3        | Abluftausgang       |

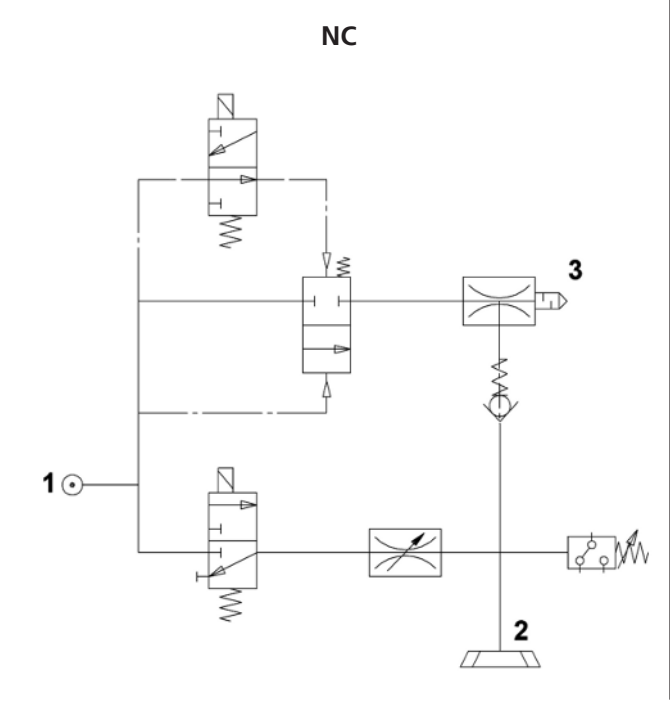

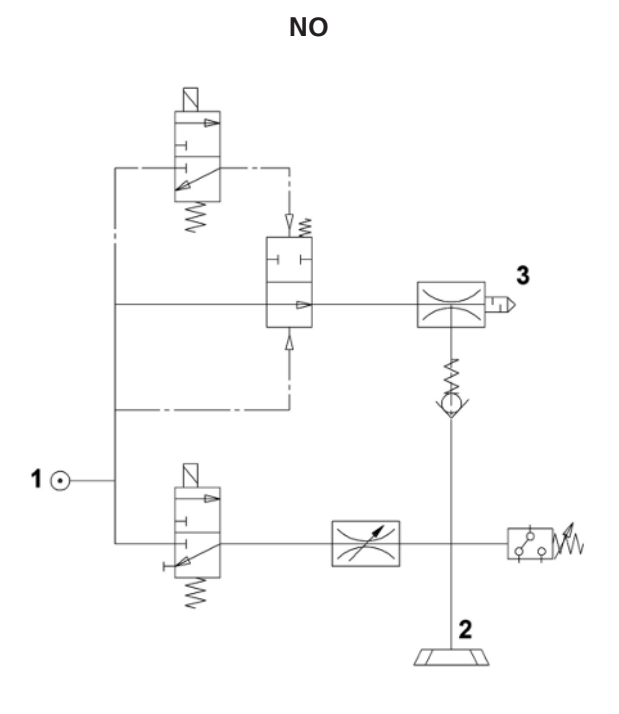

Version 00

#### 4.4.4 Werkseinstellungen

| Code | Parameter            | Wert der Werkseinstellung                 |
|------|----------------------|-------------------------------------------|
| SP I | Schaltpunkt SP1      | 750 mbar                                  |
|      | Rückschaltpunkt rP1  | 600 mbar                                  |
| SP2  | Schaltpunkt SP2      | 550 mbar                                  |
| - 65 | Rückschaltpunkt rP2  | 540 mbar                                  |
| EBL  | Abblaszeit           | 0,20 s                                    |
| ctr  | Regelung             | Aktiviert = 🗆 🗆                           |
| dcS  | Dauersaugen          | $Deaktiviert = \Box FF$                   |
| F-   | Evakuierungszeit     | 0 s                                       |
|      | Leckagewert          | 0 mbar/s                                  |
| bLo  | Abblasfunktion       | Extern gesteuertes Abblasen = $$          |
| 0u2  | Ausgangsfunktion     | Schaltlogik Ausgang 2 = NO                |
| P-n  | Signaltyp            | Ausgangspegel = PNP                       |
| υΠι  | Vakuum-Einheit       | Vakuum-Einheit in mbar = $\Box \Box \Box$ |
| dL4  | Ausschaltverzögerung | 10 ms                                     |
| 967  | Rotation Display     | Standard = $\Box \vdash \Box$             |
| Eco  | ECO-Mode             | $Deaktiviert = \Box FF$                   |
| P In | PIN-Code             | Eingabe frei 🔲 🗌                          |

Die Produktions-Setup-Profile P-1 bis P-3 haben als Werkseinstellung den identischen Datensatz wie der Standard-Datensatz P-0.

# 5 Bedien- und Menükonzept

Der Mini-Kompaktejektor wird über zwei Tasten der Folientastatur bedient:

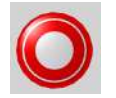

**MENÜ-TASTE** 

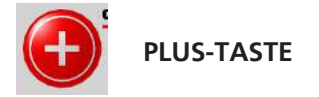

Über das Display können folgende Informationen angezeigt werden:

- Der aktuelle Vakuum-Messwert
- Der gewählte Menüpunkt
- Die Einstellwerte
- Fehlermeldungen, in Form von Fehlercodes

Im Grundzustand des Bedienmenüs wird der aktuelle Messwert des Vakuums entsprechend der ausgewählten Display-Einheit angezeigt. Als Einheit ist Millibar fest vorgegeben. Der gemessene Wert wird im Vergleich zum Umgebungsluftdruck positiv dargestellt.

### 5.1 Tastenbelegung im Anzeigemodus

#### Softwareversion anzeigen

Die Softwareversion gibt Auskunft über die aktuell laufende Software auf dem internen Controller.

- ✓ Das Mini-Kompaktventil ist im Anzeigemodus
- > Die Taste MENÜ drücken
- ⇒ Die Kennung der Software wird angezeigt.
- Um die Funktion zu verlassen, die Taste MENÜ drücken.

Die Taste **PLUS** hat keine Funktion (Im Display wird [ $\Box \Box \Box$ ] angezeigt).

#### 5.1.1 Menü öffnen

Durch betätigen der PLUS-TASTE werden folgende Menüs gestartet:

- Die Taste PLUS kurz drücken.
- $\Rightarrow$  Das Grundmenü öffnet mit dem ersten Parameter [ $\Box P$  |].

Erweiterte Funktion Menü EF starten:

- 1. Die Taste **PLUS** mehrmals drücken, bis der Parameter  $\Box \vdash$  im Display erscheint.
- 2. Durch Drücken der Taste **MENÜ** in das Untermenü EF für Erweiterte Funktionen wechseln.
- ⇒ Das Menü EF öffnet mit dem ersten Parameter [□□□].

#### INF Menü starten:

- 1. Die Tasten **PLUS** mehrmals drücken, bis der Parameter INF im Display erscheint.
- 2. Durch Drücken der Taste MENÜ in das Untermenü INF für Informationen wechseln.
- ⇒ Das Menü INF öffnet mit dem ersten Parameter [ $\Box \Box$ |].

#### 5.1.2 Grundeinstellungen anzeigen (Slide Show)

Durch Drücken der Taste **MENÜ** im Grundzustand werden die folgenden Parameter automatisch nacheinander im Display angezeigt (Slide Show):

- die Vakuumeinheit
- der aktuelle Betriebsmodus ( $5 \mid \Box$  oder  $\mid \Box \bot$ )
- das aktuell aktivierte Production-Setup-Profil (P-0...P-3)
- der Wert vom Schaltpunkt SP1
- der Wert vom Rückschaltpunkt rP1
- der Wert vom Schaltpunkt SP2
- der Wert vom Rückschaltpunkt rP2
- die Versorgungsspannung US

Der Anzeigendurchlauf kehrt nach vollständigem Durchlauf wieder zur Vakuum-Anzeige zurück oder kann jederzeit durch Drücken einer beliebigen Taste unterbrochen werden.

#### 5.2 Grundmenü

Über das Grundmenü können alle Einstellungen für Standardanwendungen vorgenommen und abgelesen werden.

#### 5.2.1 Funktionen im Grundmenü

Folgende Tabelle zeigt eine Übersicht der Anzeige-Codes und der Parameter im Grundmenü:

| Anzeige-<br>Code | Parameter                             | Erläuterung                                                                                                    |
|------------------|---------------------------------------|----------------------------------------------------------------------------------------------------|
| SP (             | Schaltpunkt 1                         | Ausschaltwert der Regelungsfunktion                                                                                           |
|                  |                                       | (Nur bei [cヒィ] = [on] aktiv)                                                                                                  |
| -P               | Rückschaltpunkt 1                     | Rückschaltwert 1 für die Regelungsfunktion                                                                                    |
| SP2              | Schaltpunkt 2                         | Schaltwert des Signals "Teilekontrolle"                                                                                       |
| -P2              | Rückschaltpunkt 2                     | Rückschaltwert 2 für das Signal "Teilekontrolle"                                                                              |
| EBL              | Abblaszeit                            | Einstellung der Abblaszeit für das zeitgesteuerte Abblasen                                                                    |
| cAL              | Nullpunktein-<br>stellung (calibrate) | Vakuum-Sensor kalibrieren, Nullpunkt = Umgebungsdruck                                                                         |
| EF               | Erweiterte Funk-<br>tionen            | Untermenü "Erweiterte Funktionen" starten                                                                                     |
| INF              | Informationen                         | Untermenü "Informationen" starten                                                                                             |
| Inc              | Inkorrekt                             | Der eingegebene Wert liegt nicht im zulässigen Wertebereich.<br>Diese Anzeige erscheint als Information bei falscher Eingabe. |

#### 5.2.2 Parameter des Grundmenüs ändern

Bei der Änderung von Werten wie z. B. den Schaltpunkten wird der neue Wert Ziffer für Ziffer eingegeben.

- 1. Mit der Taste PLUS den gewünschten Parameter wählen.
- 2. Mit der Taste MENÜ bestätigen.
  - ⇒ Der aktuell eingestellte Wert wird angezeigt und die erste Ziffer blinkt.
- 3. Mit der Taste **PLUS** den Wert ändern, wobei sich der Wert bei jeder Betätigung um 1 erhöht. Nach der Ziffer 9 wechselt der Zähler bei Betätigung der Taste **PLUS** wieder auf die Ziffer 0.

- 4. Um den geänderten Wert zu speichern, die Taste MENÜ drücken.
  - ⇒ Der Wert der ersten Ziffer wird übernommen und die zweite Ziffer blinkt.
- 5. Mit der Taste **PLUS** kann die zweite Ziffer eingestellt werden.
- 6. Um den geänderten Wert zu speichern, die Taste MENÜ drücken.
   ⇒ Der Wert der zweiten Ziffer wird übernommen und die dritte Ziffer blinkt.
- 7. Mit der Taste **PLUS** kann die dritte Ziffer eingestellt werden.
- 8. Um den geänderten Wert zu speichern, die Taste MENÜ drücken.
- Wenn der eingegebene Wert im zulässigen Wertebereich liegt, wird er übernommen und der geänderte Parameter wird angezeigt.
- ⇒ Wenn der eingegebene Wert nicht im zulässigen Wertebereich liegt, wird dies kurz durch die Anzeige [ |□□ ] angezeigt und der neu eingestellte Wert wird nicht übernommen.

Wenn die Eingabe länger als 1 Minute unterbrochen wird oder keine Eingabe erfolgt, erscheint automatisch die Messanzeige.

# 5.3 Menü Erweiterte Funktionen (EF)

Für Anwendungen mit besonderen Anforderungen steht das Menü "Erweiterte Funktionen" (EF) zur Verfügung.

#### 5.3.1 Funktionen im Menü Erweiterte Funktionen (EF)

Die folgende Tabelle zeigt eine Übersicht der Anzeige-Codes und der Parameter Menü "Erweiterte Funktionen":

| Anzeige-<br>Code | Parameter                                             | Einstellmöglichkeit                                                        | Erläuterung                                                                                                    |
|------------------|-------------------------------------------------------|----------------------------------------------------------------------------|----------------------------------------------------------------------------------------------------|
| ctr              | Energiespar-<br>funktion                              | oFF<br>on<br>onS                                                           | Regelungsfunktion aus<br>Regelung aktiv<br>Regelung mit Leckageüberwachung aktiv                                                                   |
| dcS              | Autom. Rege-<br>lungsab-<br>schaltung<br>deaktivieren | no<br>YES                                                                  | Bei $\exists E \subseteq$ wird die autom. Ventilschutzfunktion<br>unterbunden.<br>Kann bei $\Box \Box = \Box F \vdash$ nicht eingeschaltet werden. |
| E- 1             | Max. zulässige<br>Evakuie-<br>rungszeit               | von 0,01 bis<br>9,99 Sekunden in<br>0,01 Schritten ein-<br>stellbar<br>口戶戶 | Zulässige Evakuierungszeit<br>Keine Überwachung                                                                                                    |
| -L-              | Max. zulässige<br>Leckage                             | Werte von 🛛 bis<br>999 einstellbar                                         | Zulässige Leckage<br>Einheit: Millibar pro Sekunde                                                                                                 |
| bLo              | Abblasfunktion                                        | -E-<br>I-E<br>E-E                                                          | Extern gesteuert<br>Intern gesteuert (intern ausgelöst, Zeit einstellbar)<br>Extern gesteuert (extern ausgelöst, Zeit einstellbar)                 |
| 0u2              | Ausgangs-<br>funktion                                 | no<br>nc                                                                   | Schließer Kontakt [□□] (normally open)<br>Öffner Kontakt [□□] (normally closed)                                                                    |
| P-n              | Ausgangstyp                                           | PnP<br>nPn                                                                 | Ausgang<br>PNP schaltend<br>NPN schaltend                                                                                                    |
| 967              | Verzögerung<br>Schaltsignal                           | Werte von 🛛 bis<br>999 einstellbar                                         | Verzögerung der Schaltsignale SP1 und SP2 Einheit:<br>Millisekunden                                                                                |

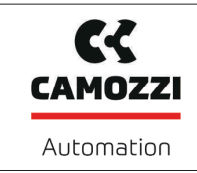

Version 00

| Anzeige-<br>Code | Parameter            | Einstellmöglichkeit       | Erläuterung                                                                                                    |
|------------------|----------------------|---------------------------|----------------------------------------------------------------------------------------------------|
| UN 1             | Vakuum-<br>Einheit   | ЬА-<br>кРА<br>,Н9<br>Р5 , | Angezeigte Vakuum-Einheit definieren<br>Vakuumwert in Millibar [mbar]<br>Vakuumwert in Kilopascal [kPa]<br>Vakuumwert in Inch Mercury [inHg]<br>Vakuumwert in Pound-force per square inch [psi]               |
| d 15             | Display<br>Rotation  | SEd<br>rot                | Displayeinstellung<br>Standard<br>180° gedreht                                                                                                    |
| Eco              | Display ECO-<br>Mode | oFF<br>Lo<br>on           | Displayanzeige einstellen<br>Eco-Mode inaktiv - Display dauerhaft an<br>Die Helligkeit wird um 50% reduziert.<br>Eco-Mode aktiv - Display schaltet eine Minute nach<br>der letzten Betätigung einer Taste ab. |
| P In             | PIN-Code             | Wert von 🛛 🗍 bis          | PIN-Code definieren, Verriegelung der Menüs<br>Beim PIN-Code 🛛 🖓 ist das Gerät nicht verriegelt.                                                                                                    |
| nFc              | NFC-Lock             | on<br>d IS<br>Loc         | Verriegelung von NFC:<br>NFC aktiv<br>komplett abgeschaltet<br>Schreiben gesperrt                                                                                                    |
| -65              | Reset                | YEŚ                       | Die Werte bleiben unverändert<br>Parameterwerte auf Werkseinstellungen setzen                                                                                                    |

#### 5.3.2 Parameter des Menüs Erweiterte Funktionen ändern

Im EF Menü gibt es zwei Mögliche Eingaben in Abhängigkeit der Parameter.

Bei den Eingaben von Zahlenwerten erfolgt die Eingabe, wie im Grundmenü, Ziffer für Ziffer:

- 1. Mit der Taste PLUS den gewünschten Parameter wählen.
- 2. Mit der Taste **MENÜ** bestätigen.
  - ⇒ Der aktuell eingestellte Wert wird angezeigt und die erste Ziffer blinkt.
- 3. Mit der Taste **PLUS** den Wert ändern, wobei sich der Wert bei jeder Betätigung um 1 erhöht. Nach der Ziffer 9 wechselt der Zähler bei Betätigung der Taste **PLUS** wieder auf die Ziffer 0.
- 4. Um den geänderten Wert zu speichern, die Taste MENÜ drücken.
  - ⇒ Der Wert der ersten Ziffer wird übernommen und die zweite Ziffer blinkt.
- 5. Mit der Taste PLUS kann die zweite Ziffer eingestellt werden.
- 6. Um den geänderten Wert zu speichern, die Taste MENÜ drücken.
  - ⇒ Der Wert der zweiten Ziffer wird übernommen und die dritte Ziffer blinkt.
- 7. Mit der Taste PLUS kann die dritte Ziffer eingestellt werden.
- 8. Um den geänderten Wert zu speichern, die Taste MENÜ drücken.
- ⇒ Der Wert wird übernommen und der geänderte Parameter wird angezeigt.

Wenn die Eingabe länger als 1 Minute unterbrochen wird oder keine Eingabe erfolgt, erscheint automatisch die Messanzeige.

Bei anderen Parametern werden Einstellmöglichkeiten vorgegeben, unter denen auszuwählen ist:

1. Mit der Taste PLUS den gewünschten Parameter wählen.

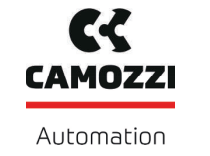

- 2. Mit der Taste **MENÜ** bestätigen.
  - ⇒ Die aktuelle Einstellung wird angezeigt und blinkt.
- 3. Mit der Taste **PLUS** zur nächsten Einstellmöglichkeit wechseln.
- 4. Um die gewünschte Einstellmöglichkeit zu speichern, die Taste MENÜ drücken.
- ⇒ Die gewählte Einstellung wird kurz im Display angezeigt.
- ⇒ Anschließend springt die Anzeige automatisch auf den eingestellten Parameter.

### 5.4 Menü Info [INF]

Zum Auslesen von Systemdaten wie Zählern, der Softwareversion, der Artikel- und der Seriennummer steht das Menü "Info" [INF] zur Verfügung.

#### 5.4.1 Funktionen im Menü Info

Die folgende Tabelle zeigt eine Übersicht der Anzeige-Codes und der Parameter im Menü Info:

| Anzeige-<br>Code | Parameter                   | Erläuterung                                                            |
|------------------|-----------------------------|------------------------------------------------------------------------|
|                  | Zähler 1                    | Zähler für Saugzyklen (Signaleingang "Saugen")                         |
| 662              | Zähler 2                    | Ventilschaltzyklen                                                     |
| cc3              | Zähler 3                    | CM-Zähler                                                              |
|                  | Löschbarer Zähler 1         | Zähler für Saugzyklen (Signaleingang "Saugen")                         |
| cF5              | Löschbarer Zähler 2         | Ventilschaltzyklen                                                     |
| ct3              | Löschbarer Zähler 3         | CM-Zähler                                                              |
| гсЕ              | löschbare Zähler rücksetzen | Alle löschbaren Zähler werden auf Null gesetzt                         |
| Soc              | Software                    | Zeigt die Firmware-Revision an                                         |
| Art              | Artikelnummer               | ArtNr. wird angezeigt                                                  |
| Sor              | Seriennummer                | Serien-Nr. wird angezeigt, informiert über den Ferti-<br>gungszeitraum |

#### 5.4.2 Anzeigen von Daten im Menü Info

Bei den Angaben der Zählerwerte bzw. der Nummern mit mehr als 3 Stellen sind folgende Besonderheiten zu beachten.

Bei den Zählern und der Seriennummer handelt es sich um 9-stellige Ganzzahlen. Zur Visualisierung im Display werden diese in 3 Blöcke zu jeweils 3 Ziffern aufgeteilt. Dabei wird jeweils ein Dezimalpunkt angezeigt, um anzuzeigen, ob es sich um den höchstwertigen, mittleren oder niedrigsten Block handelt. Die Darstellung beginnt mit den 3 höchstwertigen Ziffern und kann mit der Taste **PLUS** gescrollt werden.

- 1. Mit der Taste PLUS den gewünschten Parameter wählen.
- 2. Mit der Taste MENÜ bestätigen.
- 3. Mit der Taste **PLUS** die Teilwerte anzeigen bzw. scrollen.

# 6 Schnittstellen

# 6.1 Grundlegendes zur IO-Link Kommunikation

Zur intelligenten Kommunikation mit einer Steuerung wird der Ejektor im IO-Link-Modus betrieben.

Die IO-Link Kommunikation erfolgt über zyklische Prozessdaten und azyklische ISDU-Parameter.

Durch den IO-Link-Modus kann der Ejektor fernparametriert werden. Zudem ist die Funktion Energie- und Prozesskontrolle EPC (Energy Process Control) verfügbar. Die EPC ist in 3 Module unterteilt:

- Condition Monitoring [CM]: Zustandsüberwachung zur Erhöhung der Anlagenverfügbarkeit.
- Energy Monitoring [EM]: Energieüberwachung zur Optimierung des Energieverbrauchs des Vakuumsystems.
- Predictive Maintenance [PM]: Vorausschauende Wartung zur Steigerung der Performance und Qualität von Greifsystemen.

# 6.2 Prozessdaten

Über die zyklischen Prozessdaten wird der Ejektor gesteuert und aktuelle Informationen werden zurückgemeldet. Es wird zwischen den Eingangsdaten (Prozess Data In) und den Ausgangsdaten zum Ansteuern (Prozess Data Out) unterschieden:

Über die Eingangsdaten Prozess Data In werden folgende Informationen zyklisch gemeldet:

- die Grenzwerte SP1 und SP2
- den Status von SP3
- Device Status des Ejektors in Form einer Statusampel
- EPC-Daten
- Warnungen des Ejektors
- Sensor-Versorgungsspannung
- Luftverbrauch

Über die Ausgangsdaten Prozess Data Out wird der Ejektor zyklisch angesteuert:

- Über EPC Select wird definiert, welche Daten gesendet werden.
- Für die Ermittlung des Luftverbrauchs kann der Systemdruck vorgegeben werden.
- Die Ansteuerung des Ejektors erfolgt über die Befehle Saugen und Abblasen.

Die genaue Bedeutung der Daten und Funktionen wird im Kapitel "Beschreibung der Funktionen" erklärt. Eine ausführliche Darstellung der Prozessdaten findet sich im Data Dictionary.

Zum Einbinden in eine übergeordnete Steuerung steht die entsprechende Gerätebeschreibungsdatei (IODD) zur Verfügung.

# 6.3 ISDU-Parameterdaten

Über den azyklischen Kommunikationskanal sind ISDU-Parameter (Index Service Data Unit) mit weiteren Informationen über den Systemzustand abrufbar.

Über den ISDU-Kanal lassen sich auch sämtliche Einstellwerte auslesen oder überschreiben, z. B. Grenzwerte, zulässige Leckage etc. Weiterführende Informationen zur Identität des Produkts wie Artikelnummer und Seriennummer können über IO-Link abgerufen werden. Hier bietet das Produkt auch Speicherplätze für anwenderspezifische Informationen. So ist z. B. ein Abspeichern des Einbau- und Lagerorts möglich.

Die genaue Bedeutung der Daten und Funktionen wird im Kapitel "Beschreibung der Funktionen" erklärt.

Eine ausführliche Darstellung der Prozessdaten findet sich im Data Dictionary und in der IODD.

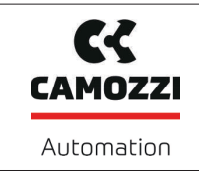

Um über eine Steuerung auf die ISDU-Parameter zugreifen zu können, müssen vom Steuerungshersteller die notwendigen Systemfunktionen bezogen und verwendet werden.

#### 6.4 Near Field Communication NFC

Bei NFC (Near Field Communication) handelt es sich um einen Standard zur drahtlosen Datenübertragung zwischen unterschiedlichen Geräten über kurze Distanzen.

Der Ejektor fungiert hierbei als passives NFC-Tag, das von einem Lese- bzw. Schreibgerät wie z. B. einem Smartphone oder Tablet mit aktiviertem NFC gelesen bzw. beschrieben werden kann. Der Zugriff auf die Parameter des Ejektors über NFC funktioniert auch ohne angeschlossene Versorgungsspannung.

Es gibt zwei Möglichkeiten der Kommunikation über NFC:

• Ein reiner Lesezugriff geschieht über eine im Browser dargestellte Webseite. Hierbei ist keine zusätzliche App notwendig. Am Lesegerät müssen lediglich NFC und der Internetzugriff aktiviert sein.

Für eine optimale Datenverbindung, das Lesegerät mittig über das NFC Symbol des Ejektors auflegen.

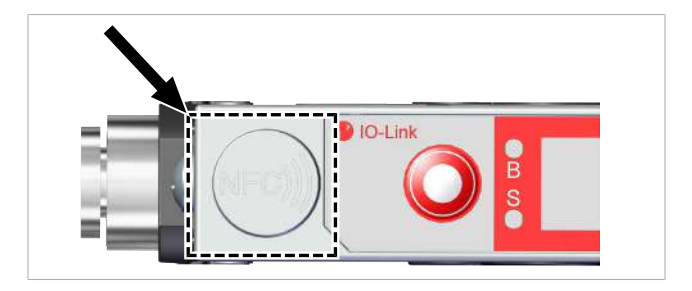

Bei NFC-Anwendungen ist der Leseabstand sehr kurz. Informieren Sie sich über die Position der NFC-Antenne im verwendeten Lesegerät. Wenn Parameter des Geräts über IO-Link oder NFC verändert wurden, muss die Stromversorgung danach für mindestens 3 Sekunden stabil bleiben, sonst ist ein Datenverlust (Fehler E01) möglich.

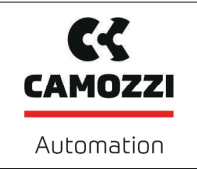

# 7 Beschreibung der Funktionen

# 7.1 Ansaugen des Werkstücks (Vakuum-Erzeugung)

Der Ejektor ist zur Handhabung von luftdichten Teilen mittels Vakuum in Verbindung mit Saugsystemen konzipiert. Das Vakuum wird, nach dem Venturi-Prinzip, durch eine Sogwirkung beschleunigter Druckluft in einer Düse erzeugt. Druckluft wird in den Ejektor eingeleitet und durchströmt die Düse. Unmittelbar nach der Treibdüse entsteht ein Unterdruck, wodurch die Luft durch den Vakuum-Anschluss angesaugt wird. Abgesaugte Luft und Druckluft treten gemeinsam über den Schalldämpfer aus.

Über den Befehl Saugen wird die Venturidüse des Ejektors aktiviert oder deaktiviert:

- Bei der NO-Variante (normally open) wird die Venturidüse bei anstehendem Signal Saugen deaktiviert.
- Bei der NC-Variante (normally closed) wird die Venturidüse bei anstehendem Signal Saugen aktiviert.

Ein integrierter Sensor erfasst das von der Venturidüse erzeugte Vakuum. Der genaue Vakuumwert wird im Display angezeigt und kann über die IO-Link Prozessdaten ausgelesen werden.

Die folgende Abbildung zeigt schematisch den Vakuumverlauf bei aktivierter Luftsparfunktion:

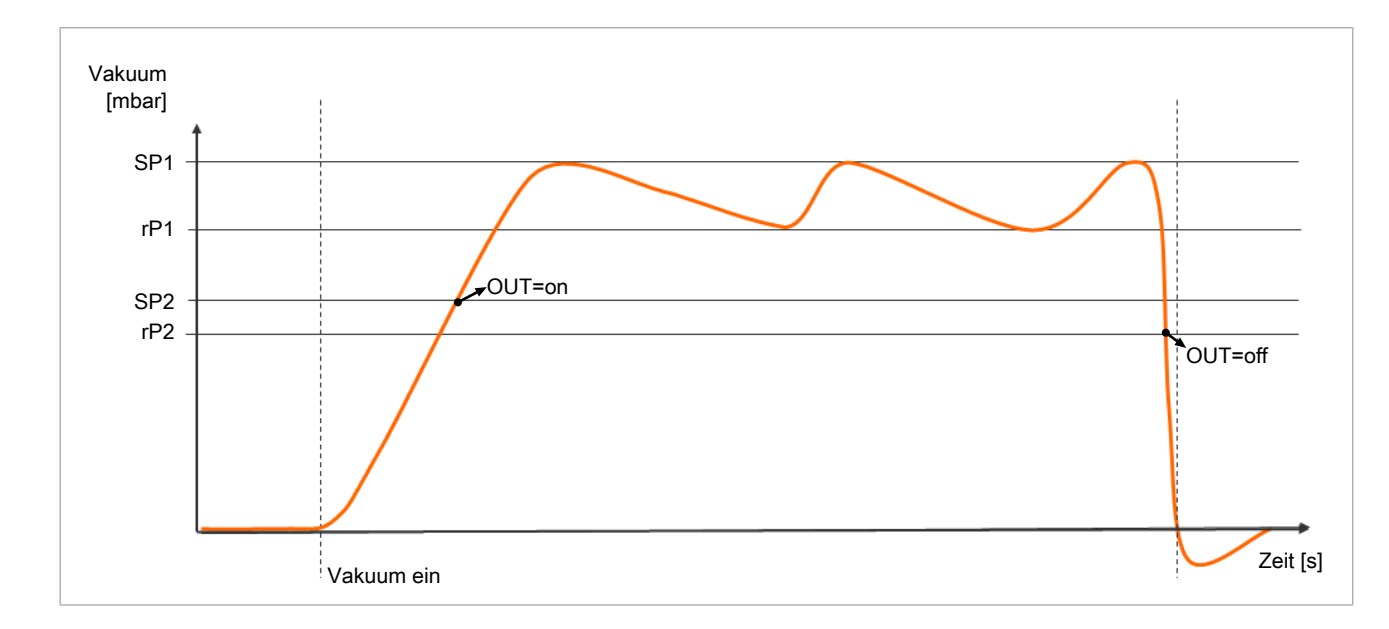

Der Ejektor hat eine integrierte Luftsparfunktion und regelt im Betriebszustand Saugen automatisch das Vakuum:

- Die Elektronik schaltet die Venturidüse ab, sobald der vom Benutzer eingestellte Vakuum-Grenzwert Schaltpunkt SP1 erreicht ist.
- Die integrierte Rückschlagklappe verhindert bei angesaugten Objekten mit dichter Oberfläche ein Abfallen des Vakuums.
- Die Venturidüse wird wieder eingeschaltet, sobald das Systemvakuum durch auftretende Leckagen unter den Grenzwert Schaltpunkt rP1 fällt.
- Abhängig vom Vakuum wird der Ausgang OUT gesetzt, wenn ein Werkstück sicher angesaugt ist. Dadurch wird der weitere Handhabungsprozess freigegeben.

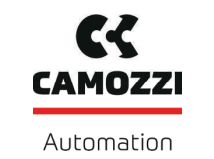

# 7.2 Ablegen des Werkstücks/Teils (Abblasen)

Im Betriebszustand Abblasen wird der Vakuumkreis des Ejektors mit Druckluft beaufschlagt. Dadurch wird ein schneller Vakuum-Abbau und somit ein schnelles Ablegen des Werkstücks/Teils gewährleistet.

Während dem Abblasen wird im Display  $[- \vdash \vdash]$  angezeigt.

Der Ejektor bietet drei Abblasmodi die gewählt werden können:

- Extern gesteuertes Abblasen
- Intern zeitgesteuertes Abblasen
- Extern zeitgesteuertes Abblasen

### 7.3 Betriebszustände

#### 7.3.1 Automatikbetrieb

Wenn das Produkt an die Versorgungsspannung angeschlossen wird, ist es betriebsbereit und befindet sich im Automatikbetrieb. Das ist der normale Betriebszustand, in dem das Produkt über die Anlagensteuerung betrieben wird.

Hierbei wird nicht zwischen SIO- und IO-Link Modus unterschieden.

Durch Bedienung der Tasten kann der Betriebszustand geändert und vom Automatikbetrieb in den "Manuellen Betrieb" gewechselt werden.

Die Parametrierung des Ejektors erfolgt immer aus dem Automatikbetrieb heraus.

#### 7.3.2 Manueller Betrieb

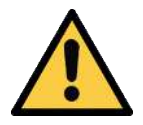

# 

#### Änderung der Ausgangssignale im manuellen Betrieb

Personen- oder Sachschäden!

• Elektrischen Anschluss und manuellen Betrieb nur durch Fachpersonal vornehmen, das die Auswirkungen von Signaländerungen auf die gesamte Anlage einschätzen kann.

In der Betriebsart "Manueller Betrieb" können die Funktionen "Saugen" und "Abblasen" unabhängig von der übergeordneten Steuerung über die Tasten der Folientastatur des Bedienelements gesteuert werden. Diese Funktion wird u. a. zum Auffinden und Beseitigen von Leckage im Vakuumkreis verwendet.

In dieser Betriebsart blinken die beiden LEDs "SP1" und "SP2".

#### Manuellen Betrieb aktivieren

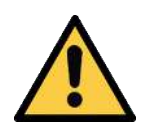

# 

#### Änderung des manuellen Betriebs durch externe Signale

Personen- oder Sachschäden durch unvorhersehbare Arbeitsschritte!

 Während des Betriebs dürfen sich keine Personen im Gefahrenbereich der Anlage befinden.

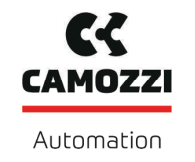

# **HINWEIS**

Die Betriebsart Manueller Betrieb lässt sich nicht aktivieren.

Die Betriebsart Manueller Betrieb ist über die Steuerung gesperrt. Dieser Zustand wird im Display mit E90 angezeigt.

- Über die Steuerung die Betriebsart Manueller Betrieb freigeben.
- ✓ Der Ejektor befindet sich in der Messanzeige.
- Die Tasten MENÜ und PLUS gleichzeitig drücken und mindestens 3 Sekunden lang gedrückt halten.
- ⇒ Die LED's "SP1" und "SP2" blinken.

#### Manuellen Betrieb deaktivieren

- ✓ Der Ejektor ist im "Manuellen Betrieb".
- Die Tasten MENÜ und PLUS gleichzeitig kurz drücken.
- ⇒ Die LEDs "SP1" und "SP2" blinken nicht mehr.

Die Betriebsart "Manueller Betrieb" wird auch bei einer Zustandsänderung der externen Signale verlassen.

Sobald der Ejektor ein externes Signal empfängt, wechselt er in den Automatikmodus.

#### Manuelles Saugen aktivieren und deaktivieren

#### Manuelles Saugen aktivieren

- ✓ Der Ejektor ist im "Manuellen Betrieb". Die LEDs "SP1" und "SP2" blinken.
- > Die Taste MENÜ drücken, um den Betriebszustand "Saugen" zu aktivieren.
- ⇒ Die LED Saugen leuchtet.
- ⇒ Der Ejektor beginnt zu saugen.

#### Manuelles Saugen deaktivieren

- ✓ Der Ejektor befindet sich im Betriebszustand "Saugen".
- Die Taste MENÜ erneut drücken.
- ⇒ Der Saugprozess ist deaktiviert.
- Oder die Taste PLUS drücken.
- ⇒ Der Ejektor wechselt in den Zustand "Abblasen" für die Dauer der Tastenbetätigung.

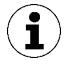

Bei eingeschalteter Regelung [□□□] = [□□] ist die Regelung gemäß den eingestellten Grenzwerten auch in der Betriebsart "Manueller Betrieb" aktiv.

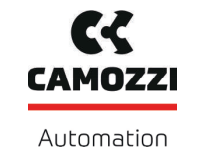

#### Manuelles Abblasen aktivieren und deaktivieren

- ✓ Der Ejektor ist im "Manuellen Betrieb".
- Die Taste **PLUS** drücken und halten.
- ⇒ Die LED Abblasen leuchtet.
- ⇒ Der Ejektor bläst ab, solange die Taste betätigt wird.
- Die Taste PLUS loslassen, um das Abblasen zu beenden.
- ⇒ Der Abblasprozess ist deaktiviert.
- ⇒ Die LED Abblasen leuchtet nicht.

#### 7.3.3 Einrichtbetrieb

Der Einrichtbetrieb (Setting Mode) dient zum Auffinden und Beseitigen von Leckagen im Vakuumkreis. Da die Ventilschutzfunktion deaktiviert ist und die Regelung auch bei erhöhter Regelfrequenz nicht deaktiviert wird.

In dieser Betriebsart blinken die beiden LED "SP1" und "SP2".

#### Einrichtbetrieb ein- und ausgeschaltet

• Über Bit 2 im Prozessdatenbyte Output (PDO) den entsprechenden Wert setzen.

Eine Änderung in Bit 0 und Bit 1 (Saugen und Abblasen) im PDO führt auch zum Verlassen des Einrichtbetriebs.

Diese Funktion steht nur im Betriebsmodus IO-Link zur Verfügung.

#### 7.4 Systemvakuum überwachen und Grenzwerte definieren

Der Ejektor verfügt über integrierte Sensoren für die Vakuum-Messung.

Der aktuelle Vakuum- und Druckwert wird über das Display angezeigt und kann über IO-Link abgerufen werden.

Die Grenzwerte werden im Grundmenü über die Parameter  $[\square |], [\square |], [\square |], [\square |] und [\square |] oder über IO-Link eingestellt.$ 

Die Grenzwerte SP1 und rP1 werden bei der Regelungsfunktion zur Regelung herangezogen.

Der Grenzwert SP3 "Teil abgelegt" [PDIN0] ist nicht über das Grundmenü einstellbaren. Er ist fest eingestellt auf den Wert 20 mbar. Das Signal SP3 wird gesetzt, wenn ein Vakuum < 20 mbar erreicht ist (SP2 muss vorher einmal erreicht worden sein). Der Ejektor gibt damit an die Steuerung die Information über das erfolgreiche Ablegen des Teils. Das Rücksetzen des Signals erfolgt bei neuem Befehl Saugen-EIN.

Übersicht der Grenzwerte:

| ISDU [Hex]  | Grenzwert-Parameter | Beschreibung                                 |
|-------------|---------------------|----------------------------------------------|
| P-0: 0x0064 | SP1                 | Regelungswert Vakuum<br>Schaltpunkt Vakuum   |
| P-0: 0x0065 | rP1                 | Hysterese Vakuum<br>Rückschaltpunkt Vakuum   |
| P-0: 0x0066 | SP2                 | Einschaltwert Signalausgang "Teilekontrolle" |
| P-0: 0x0067 | rP2                 | Ausschaltwert Signalausgang "Teilekontrolle" |
| _           | SP3                 | Teil abgelegt (Vakuum < 20 mbar)             |

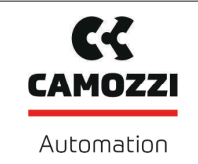

# 7.5 Vakuum-Sensor kalibrieren [0x0002]

Da der im Ejektor integrierte Sensor fertigungsbedingten Schwankungen unterliegen, ist eine Kalibrierung im eingebauten Zustand zu empfehlen. Um den Ejektor zu kalibrieren, müssen die Pneumatikkreisläufe des Systems zur Atmosphäre hin geöffnet sein.

Eine Nullpunktverschiebung ist nur im Bereich von ±3% des Endwerts des Messbereichs möglich.

Ein Überschreiten der zulässigen Grenze von  $\pm 3\%$  wird durch den Fehlercode [ $\boxed{\Box}$ ] im Display angezeigt.

Die Funktion zur Nullpunkteinstellung des Sensors wird im Grundmenü unter dem Parameter [ $\Box \Box \Box$ ] bzw. über IO-Link ausgeführt.

#### Kalibrieren über das Grundmenü:

- 2. Mit der Taste MENÜ bestätigen.
- 3. Mit der Taste **PLUS** zwischen  $[\neg \Box]$  und  $[\Box \Box \Box]$  (Kalibrieren des Vakuumsensors) wählen.
- 4. Mit der Taste **MENÜ** bestätigen.
- ⇒ Der Sensor ist kalibriert.

# 7.6 Abblasvolumenstrom am Ejektor ändern

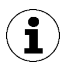

Den Anschlag der Drosselschraube nicht überdrehen. Der Abblasvolumenstrom ist einstellbar im Bereich zwischen 0 % und 100 %.

Die Abbildung zeigt die Position der Drosselschraube (1) zur Einstellung des Abblasvolumenstroms. Die Drosselschraube ist beidseitig mit einem Anschlag versehen.

- Die Drosselschraube (1) im Uhrzeigersinn drehen, um den Volumenstrom zu verringern.
- Die Drosselschraube (1) gegen den Uhrzeigersinn drehen, um den Volumenstrom zu erhöhen.

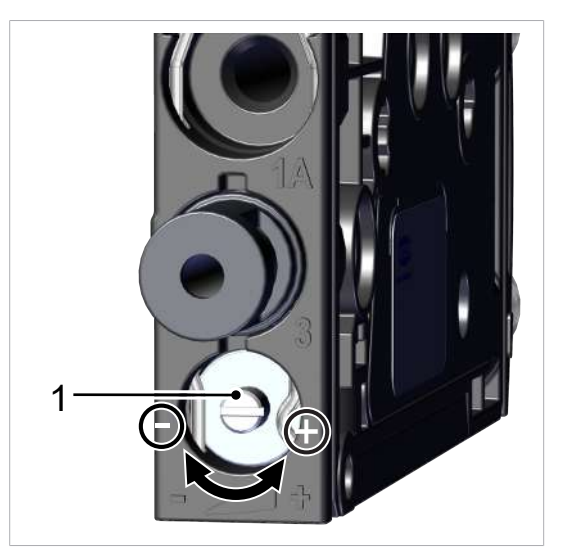

# 7.7 Regelungsfunktionen [P-0: 0x0044]

Der Ejektor bietet die Möglichkeit, Druckluft zu sparen oder zu verhindern, dass ein zu hohes Vakuum erzeugt wird. Bei Erreichen des eingestellten Schaltpunkts SP1 wird die Vakuum-Erzeugung unterbrochen. Fällt das Vakuum durch Leckage unterhalb des Rückschaltpunkts rP1, beginnt die Vakuum-Erzeugung erneut.

Die **zulässige Leckage** wird mit dem Parameter  $[- \lfloor -]$  im Menü Erweiterte Funktionen in der Einheit mbar/s eingestellt. Die Leckage wird gemessen, nachdem die Regelungsfunktion mit Erreichen des Schaltpunktes SP1 das Saugen unterbrochen hat.

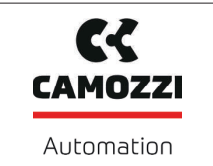

Folgende Betriebsarten der Reglungsfunktion können über das Menü EF unter dem Parameter [ $\Box \Box \Box$ ] bzw. über IO-Link eingestellt werden:

#### 7.7.1 Keine Regelung (Dauersaugen)

Der Ejektor saugt konstant mit maximaler Leistung. Diese Einstellung empfiehlt sich für sehr poröse Werkstücke, bei denen auf Grund der hohen Leckage ein ständiges Aus- und wieder Einschalten der Vakuum-Erzeugung die Folge wäre.

Die Einstellung der Regelungsfunktion für diese Betriebsart ist  $[\Box \Box \Box] = [\Box \Box \Box]$ .

Diese Einstellung ist nur möglich, wenn die Regelungsabschaltung deaktiviert ist  $[d\Box \Box] = [\Box \Box]$ .

#### 7.7.2 Regelung

Der Ejektor schaltet bei Erreichen des Schaltpunktes SP1 die Vakuum-Erzeugung ab, und bei Unterschreiten des Rückschaltpunktes rP1 wieder ein. Die Schaltpunktbewertung für SP1 folgt der Regelung. Diese Einstellung ist besonders für saugdichte Werkstücke empfohlen.

Die Einstellung der Regelungsfunktion für diese Betriebsart ist  $[\Box\Box] = [\Box\Box]$ .

Zum Schutz des Ejektors ist in dieser Betriebsart die Überwachung der Ventilschalthäufigkeit aktiv.

Bei zu schnellem Nachregeln wird die Regelung deaktiviert und auf Dauersaugen umgeschaltet.

#### 7.7.3 Regelung mit Leckageüberwachung

Diese Betriebsart entspricht der vorherigen, jedoch wird zusätzlich die Leckage des Systems gemessen und mit dem einstellbaren Grenzwert der zulässigen Leckage [-L-] verglichen.

Überschreitet die tatsächliche Leckage den Grenzwert mehr als zweimal hintereinander, wird auch hierdurch die Regelung deaktiviert und auf Dauersaugen umgeschaltet.

Die Einstellung der Regelungsfunktion für diese Betriebsart ist  $[\Box \neg \neg \neg]$ .

### 7.7.4 Regelungsabschaltung [P-0: 0x004E]

Über diese Funktion kann die automatische Regelungsabschaltung deaktiviert werden.

Die Funktion kann über das Menü EF mit dem Parameter [ $d \equiv 5$ ] bzw. über IO-Link eingestellt werden:

| Parameter | Einstellwert | Erläuterung                                                                                                    |
|-----------|--------------|----------------------------------------------------------------------------------------------------|
| des       | [no]         | Der Ejektor geht bei zu hoher Leckage und zu großer Ventilschalthäu-<br>figkeit >6/3 Sekunden in den Betriebszustand "Dauersaugen"                                                                                                 |
|           | [965]        | Das Dauersaugen wird deaktiviert und der Ejektor regelt trotz hoher<br>Leckage oder einer Ventilschalthäufigkeit >6/3 Sekunden weiter. Bei<br>Überschreiten der Ventilschalthäufigkeit wird nicht auf Dauersaugen<br>umgeschaltet. |

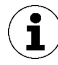

Wird die Regelungsabschaltung deaktiviert, regelt das Saugventil sehr häufig. Der Ejektor kann zerstört werden.

# 7.8 Abblasmodi [0x0045]

Für jede Ejektorscheibe kann zwischen drei Abblasmodi gewählt werden. über IO-Link eingestellt werden.

# 7.8.1 Extern gesteuertes Abblasen

Das Ventil "Abblasen" wird über den Befehl "Abblasen" direkt angesteuert. Der Ejektor bläst für die Dauer des anstehenden Signals "Abblasen" ab. Das Signal "Abblasen" ist dominant gegenüber dem Signal "Saugen".

Die Einstellung der Abblasfunktion für diese Betriebsart ist  $[- \vdash -]$ .

### 7.8.2 Intern zeitgesteuertes Abblasen

Die Einstellung der Abblasfunktion für diese Betriebsart ist [|-|].

Das Ventil "Abblasen" wird bei Verlassen des Betriebszustands "Saugen" automatisch für die eingestellte Zeit angesteuert. Die Dauer der Abblaszeit wird im Grundmenü über den Parameter [ $\Box \Box \Box$ ] eingestellt.

Das Signal "Abblasen" ist dominant gegenüber dem Signal "Saugen", auch bei einer sehr lang eingestellter Abblaszeit.

### 7.8.3 Extern zeitgesteuertes Abblasen

Die Einstellung der Abblasfunktion für diese Betriebsart ist  $[\vdash - \vdash]$ .

Der Abblasimpuls wird über den Befehl bzw. durch das Signal "Abblasen" extern angesteuert. Das Ventil "Abblasen" wird für die eingestellte Zeit [上上] angesteuert. Ein längeres Eingangssignal führt nicht zu einer längeren Abblasdauer.

Das Signal "Abblasen" ist dominant gegenüber dem Signal "Saugen", auch bei einer sehr lang eingestellten Abblaszeit.

Die Dauer der Abblaszeit wird im Grundmenü über den Parameter [ $\vdash \Box \sqcup$ ] eingestellt.

# 7.8.4 Abblaszeit einstellen [P-0: 0x006A]

Wenn die Abblasfunktion des Ejektors auf intern zeitgesteuertes  $[b \ \Box] = [ \ |-b]$  oder extern zeitgesteuertes  $[b \ \Box] = [ \ b \ \Box]$  auf intern zeitgestellt ist, kann die Abblaszeit  $[b \ \Box]$  eingestellt werden.

Die Abblaszeit wird im Grundmenü über den Parameter [ $\vdash \Box \sqcup$ ] eingestellt.

Die angezeigte Zahl entspricht der Abblaszeit in Sekunden. Es kann eine Zeit von 0,10 s bis 9,99 s eingestellt werden.

# 7.9 Ausgangsfunktion [0x0047]

Der Signalausgang kann zwischen Schließer Kontakt [□□] (normally open) oder Öffner Kontakt [□□] (normally closed) umgeschaltet werden.

Die Umstellung erfolgt im Menü Erweiterte Funktionen über den Menüpunkt [ $\Box \sqcup \Box$ ], bzw. über IO-Link. Dem Signalausgang Ou2 ist die Funktion der Schaltschwelle SP2 / rP2 (Teilekontrolle) zugeordnet.

# 7.10 Ausgangstyp [0x0049]

Über den Ausgangstyp kann zwischen PNP und NPN umgeschaltet werden. Die Umstellung erfolgt im Menü EF über den Menüpunkt [ $\square \neg$ ] bzw. über IO-Link.

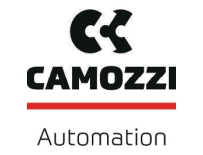

# 7.11 Anzeige-Einheit wählen [0x004A]

Über diese Funktion kann die Einheit des angezeigten Vakuumwerts ausgewählt werden.

Die Funktion kann über das Menü EF über den Parameter [un] oder über IO-Link eingestellt werden. Es stehen folgende Einheiten zur Verfügung:

| Einheit | Erklärung                                                                                                    |
|---------|----------------------------------------------------------------------------------------------------|
| bar     | Die Anzeige der Vakuumwerte ist in der Einheit mbar.<br>Die Einstellung der Einheit ist [ $b \exists \neg$ ]. |
| Pascal  | Die Anzeige der Vakuumwerte ist in der Einheit kPa.<br>Die Einstellung der Einheit ist [k $\square$ ].        |
| inchHg  | Die Anzeige der Vakuumwerte ist in der Einheit inHg.<br>Die Einstellung der Einheit ist [ $-H\Box$ ].         |
| psi     | Die Anzeige der Vakuumwerte ist in der Einheit psi.<br>Die Einstellung der Einheit ist [ $P \subseteq 1$ ].   |

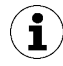

Die Auswahl der Einheit wirkt sich nur auf das Display aus. Die Einheiten der über IO-Link zugänglichen Parameter sind von dieser Einstellung nicht betroffen.

# 7.12 Ausschaltverzögerung [0x004B]

Über diese Funktion kann eine Ausschaltverzögerung der Signale SP1 und SP2 eingestellt werden. Hierdurch können kurzfristige Einbrüche im Vakuumkreis ausgeblendet werden.

Die Dauer der Ausschaltverzögerung wird über das Menü EF mit dem Parameter  $[d \sqcup \exists]$  bzw. über IO-Link eingestellt. Es können Werte zwischen 0 und 999 ms gewählt werden. Zum Deaktivieren dieser Funktion muss der Wert  $[\Box \Box \Box]$  (= off) eingestellt werden.

Die Ausschaltverzögerung hat Einfluss auf die Prozessdatenbit's in IO-Link und die Zustandsanzeigen SP1 und SP2.

# 7.13 Anzeige im Display drehen [0x004F]

Zur Anpassung an die Einbaulage lässt sich die Displayausrichtung im Menü EF über den Parameter [dPJ] oder über IO-Link um 180° drehen.

Die Werkseinstellung ist  $[\Box \vdash \Box]$ . Das entspricht der Standardausrichtung.

Um die Anzeige um 180° zu drehen die Parametereinstellung [┌□└] wählen.

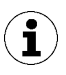

Die Tasten MENÜ und PLUS behalten auch bei gedrehtem Display ihre Funktion bei.

Die Dezimalpunkte des Displays erscheinen am oberen Rand der Anzeige.

# 7.14 ECO-Mode [0x004C]

Um Energie zu sparen, bietet der Ejektor die Möglichkeit, das Display abzuschalten oder zu dimmen. Durch Aktivieren des ECO-Mode wird die Anzeige 1 Minute nach der letzten Tastenbetätigung abgeschaltet oder gedimmt wodurch die Stromaufnahme des Systems reduziert wird.

Der ECO-Mode wird im Menü EF mit dem Parameter [ $\Box \Box \Box$ ] bzw. über IO-Link aktiviert und deaktiviert.

Zur Verfügung stehen drei Einstellungen:

- $[\Box \vdash \vdash]$ : Energiesparmodus ist nicht aktiv.
- [L]: Die Helligkeit des Displays wird nach 1 Minute um 50% reduziert.
- [
  □
  ¬]: Das Display wird nach 1 Minute ausgeschaltet.

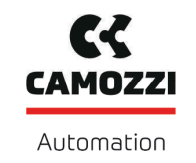

Um das ordnungsgemäße Arbeiten des Ejektors zu signalisieren, bleibt der linke Dezimalpunkt auch bei Ausgeschaltetem Display aktiviert.

Das Display wird durch das Drücken einer beliebigen Taste oder durch eine Fehlermeldung wieder aktiviert.

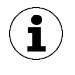

Durch Aktivieren des ECO-Mode über IO-Link wird das Display sofort in den Energiesparmodus versetzt.

# 7.15 Menüs verriegeln und freigeben

Die Menüs können vor unbeabsichtigtem Zugriff durch einen PIN-Code [☐ ☐] oder im IO-Link mit "Device Access Locks" geschützt werden. Die Anzeige der aktuellen Einstellungen ist weiterhin gewährleistet.

Im Auslieferungszustand ist der PIN-Code 000. Die Menüs sind somit nicht gesperrt.

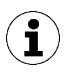

Da sich durch die Parametrierung im laufenden Betrieb der Zustand von Signalen verändern kann, wird die Verwendung eines PIN-Code empfohlen.

#### 7.15.1 PIN-Code [0x004D]

Zum Aktivieren der Verriegelung muss ein gültiger PIN-Code von 001 bis 999 über den Parameter [ $\square$   $\square$ ] im Menü EF bzw. über IO-Link eingegeben werden.

Wenn die Verriegelung aktiviert ist, blinkt bei dem Versuch einen Parameter zu ändern kurz [ $\lfloor \Box \Box \rbrack$ ] im Display auf und es wird zur Eingabe des PIN-Codes aufgefordert.

Der PIN-Code wird im Menü EF mit dem Parameter [ $\square$   $|\square$ ] bzw. über IO-Link aktiviert (Wert > 000) und deaktiviert.

Im Folgenden wird beschrieben, wie ein PIN-Code über das Bedien- und Anzeigenelement definiert wird:

- ✓ Im Menü EF ist der Parameter [P |¬] ausgewählt.
- 1. Die Taste MENÜ betätigen.
  - ⇒ Der aktuell eingestellte PIN-Code wird angezeigt, und die Ziffer ganz rechts blinkt.
- 2. Mit der Taste PLUS die 1. Ziffer des PIN-Codes eingeben.
- 3. Mit der Taste MENÜ bestätigen um zur Eingabe der 2. Ziffer zu gelangen.
- 4. Die beiden weiteren Ziffern in gleicher Weise eingeben.
- 5. Um den PIN-Code zu speichern, die Taste MENÜ drücken.
- ⇒ Die Menüs sind verriegelt.

Ist der Schreibschutz aktiviert, können die gewünschten Parameter nach korrekter Entsperrung innerhalb von einer Minute geändert werden. Sofern innerhalb von einer Minute keine Änderungen vorgenommen werden, wird der Schreibschutz wieder automatisch aktiviert.

Zum dauerhaften Ausschalten der Verriegelung muss der PIN-Code 000 vergeben werden.

Über IO-Link ist auch bei aktivem PIN-Code der Vollzugriff auf das Gerät möglich. Außerdem kann über IO-Link der aktuelle PIN-Code ausgelesen, verändert oder gelöscht werden (PIN-Code = 000).

### 7.15.2 Menüs freigeben

Über das Menü EF werden die Menüs vor unbeabsichtigtem Zugriff durch einen PIN-Code [ $\Box$   $\Box$ ] geschützt. Wenn die Verriegelung aktiviert ist, blinkt bei dem Versuch einen Parameter zu ändern kurz [ $\Box$   $\Box$ ] im Display auf und es wird zur Eingabe des PIN-Codes aufgefordert.

Die Menüs werden folgendermaßen freigegeben:

- 1. Mit der Taste PLUS die erste Ziffer des PIN-Codes eingeben.
- 2. Mit der Taste **MENÜ** die erste Ziffer bestätigen und zur Eingabe der zweiten Ziffer wechseln.
- 3. Entsprechend alle Ziffern des PIN-Code eingeben.
- $\Rightarrow$  Bei Eingabe einer gültigen PIN erscheint die Meldung [ $\Box \neg \Box$ ].
- $\Rightarrow$  Bei Eingabe des falschen PIN-Codes erscheint die Meldung [ $\lfloor \Box \Box \Box \rfloor$ ] und die Menüs bleiben gesperrt.
- ⇒ Bei erfolgreicher Eingabe kann der gewünschte Parameter nun innerhalb von einer Minute editiert werden.

Zur dauerhaften Freigabe muss der Parameter [ $P \mid n$ ] auf den PIN-Code 000 eingestellt werden.

Im Auslieferungszustand ist der PIN-Code 000. Die Menüs sind somit nicht gesperrt.

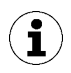

Wenn der korrekte PIN-Code nicht mehr bekannt ist, den PIN-Code über IO-Link auslesen oder zurücksetzen, oder über NFC ein Rücksetzen auf Werkseinstellungen ausführen.

# 7.16 Zugriffsrecht unterbinden mit Device Access Locks [0x000C]

In der Betriebsart IO-Link steht der Standardparameter "Device Access Locks" zur Verfügung, um ein Verändern der Parameterwerte über das Bedienelement des Ejektors zu verhindern.

Eine vorhandene Verriegelung des Menüs über den Parameter Device Access Locks hat eine höhere Priorität als die Menü-PIN. D. h. diese Verriegelung kann auch durch Eingabe einer PIN nicht umgangen werden und bleibt erhalten.

Sie kann nur über IO-Link, nicht über den Ejektor selbst, wieder rückgängig gemacht werden.

### 7.17 Zugriffsrecht unterbinden mit Extended Device Access Locks [0x005A]

Im Parameter Extended Device Access Locks besteht die Möglichkeit:

- Den NFC-Zugriff komplett zu unterbinden oder auf eine Nur-Lese-Funktion zu beschränken. Die Verriegelung von NFC über den Parameter Extended Device Access Locks hat eine höhere Priorität als die NFC-PIN. Das heißt, diese Verriegelung kann auch durch Eingabe einer PIN nicht umgangen werden.
- Die Betriebsart Manueller Betrieb zu sperren.
- Das Senden von IO-Link Events zu unterbinden.

# 7.18 Auf Werkseinstellungen zurücksetzen (Clear All) [0x0002]

Über diese Funktion werden,

- die Konfiguration des Ejektors,
- das Initial Setup,
- die Einstellungen der Production-Setup-Profile und
- der IO-Link-Parameter "Application Specific Tag".

auf den Auslieferungszustand zurückgesetzt.

Die Funktion wird im Menü EF über den Parameter [ $\neg \Box \Box$ ] oder über IO-Link ausgeführt.

Die Werkseinstellungen des Ejektors sind in den Technischen Daten beschrieben.

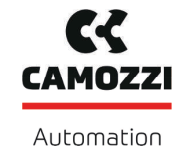

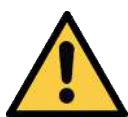

# 

Durch die Aktivierung/Deaktivierung des Produkts führen Ausgangssignale zu einer Aktion im Fertigungsprozess!

Personenschäden

- Möglichen Gefahrenbereich meiden.
- Aufmerksam sein.

Im Folgenden wird beschrieben, wie der Ejektor über das Anzeige- und Bedienelement auf die Werkseinstellung zurückgesetzt wird:

- ✓ Das Menü EF ist geöffnet.
- 1. Mit der Taste **PLUS** den Parameter [ $\neg \Box \Box$ ] wählen.
- 2. Mit der Taste **MENÜ** bestätigen.
- 3. Mit der Taste **PLUS** den Einstellparameter [ $\exists \exists \exists$ ] wählen.
- 4. Mit der Taste **MENÜ** bestätigen.
- ⇒ Der Ejektor ist auf die Werkseinstellungen gesetzt.

Die Funktion Rücksetzen auf Werkseinstellungen wirkt sich nicht aus auf:

- die Zählerstände und
- die Nullpunkteinstellung des Sensors.

#### 7.19 Zähler

Der Ejektor verfügt über drei interne, nicht löschbare Zähler sowie über drei löschbare Zähler.

Die Zähler 1  $[\Box \Box ]$  und  $[\Box \Box ]$  werden bei jedem gültigen Impuls am Signal "Saugen" erhöht und zählen somit die Saugzyklen des Ejektors.

Die Zähler 2  $[\Box \Box \Box]$  und  $[\Box \Box \Box]$  zählen die Schaltzyklen des Saugventils und die Zähler 3  $[\Box \Box \Box]$  und  $[\Box \Box \Box]$  zählen die CM-Ereignisse.

Aus der Differenz von Zähler 2 zu Zähler 1 kann eine Aussage über die durchschnittliche Schalthäufigkeit getroffen werden.

| ISDU [Hex] | Anzeige<br>Code/<br>Para-<br>meter | Funktion                       | Beschreibung                                              |
|------------|------------------------------------|--------------------------------|-----------------------------------------------------------|
| 0x008C     |                                    | Zähler 1 (Counter 1)           | Zähler für Saugzyklen (Signal "Saugen")                   |
| 0x008D     | ccG                                | Zähler 2 (Counter 2)           | Zähler für Schalthäufigkeit des Saugventils               |
| 0x008E     | cc3                                | Zähler 3 (Counter 3)           | Zähler Condition-Monitoring Ereignisse                    |
| 0x008F     |                                    | Zähler 1 (Counter 1), löschbar | Zähler für Saugzyklen (Signal Saugen) –<br>löschbar       |
| 0x0090     | cF5                                | Zähler 2 (Counter 2), löschbar | Zähler für Schalthäufigkeit des Saugventils –<br>löschbar |
| 0x0091     | ct3                                | Zähler 3 (Counter 3), löschbar | Zähler Condition-Monitoring Ereignisse –<br>löschbar      |

Die Zähler können im Menü INF über die in der Tabelle genannten Parameter oder über IO-Link ausgelesen bzw. angezeigt werden.

#### Abfrage von Zählerwerten

- ✓ Der gewünschte Zähler ist im Menü [ □□□] ausgewählt.
- Den Parameter mit der Taste MENÜ bestätigen.
- ⇒ Die drei ersten Dezimalstellen des Gesamtzählwerts werden angezeigt (die Stellen x10<sup>6</sup>). Dies entspricht dem Dreierblock von Ziffern mit der höchsten Wertigkeit.

Durch Drücken der Taste **PLUS** werden die übrigen Dezimalstellen des Gesamtzählwertes der Reihe nach angezeigt. Die Dezimalpunkte zeigen an, welcher Dreierblock von Ziffern des Gesamtzählwertes im Display angezeigt wird.

Der Gesamtwert eines Zählers setzt sich aus 3 Ziffernblöcken zusammen:

| Angezeigter Abschnitt | <b>10</b> <sup>6</sup> | <b>10</b> <sup>3</sup> | 10 <sup>°</sup> |
|-----------------------|------------------------|------------------------|-----------------|
| Ziffernblock          | 0,48                   | 6 1.8                  | 593             |

Der aktuelle Gesamtzählwert beträgt in diesem Beispiel 48 618 593.

Die nicht löschbaren Zählerstände werden nur in 1000er Schritten gespeichert. D. h. bei Abschalten der Betriebsspannung gehen bis zu 999 Schritte der Zähler verloren.

#### Zähler löschen [0x0002]

i

Die löschbaren Zähler Ct1, Ct2 und Ct3 können auf zwei Arten auf 0 zurückgesetzt werden:

- mit Systemkommandos über IO-Link oder
- über das Bedienfeld:
- ✓ Das Menü [ I∏F] ist geöffnet.
- 1. Mit der Taste **PLUS** den Parameter [┌┌└│] wählen.
- 2. Mit der Taste MENÜ bestätigen.
- 3. Mit der Taste **PLUS** den Einstellparameter [ $\exists E \exists$ ] wählen.
- 4. Mit der Taste **MENÜ** bestätigen.
- ⇒ Die löschbaren Zähler Ct1, Ct2 und Ct3 sind auf 0 gesetzt.

#### 7.20 Softwareversion anzeigen

Die Softwareversion gibt Auskunft über die aktuell laufende Software auf dem internen Controller.

Die Firmware des Systems kann über das von IO-Link definierte Profil "Firmware Update" aktualisiert werden. Hierbei wird bei Bedarf auch die Firmware der Ventilmodule aktualisiert. Das Bit PD In Byte 1.2 signalisiert das Vorhandensein einer aktuelleren Version im Einspeisemodul.

Über das Bedienfeld:

- ✓ Das Menü Info ist geöffnet.
- 1. Mit der Taste **PLUS** den Parameter [ $\Box \Box \Box$ ] wählen.
- 2. Mit der Taste MENÜ bestätigen.
  - ⇒ Die Kennung der Software wird angezeigt.
- Um die Funktion zu verlassen, die Taste MENÜ drücken.

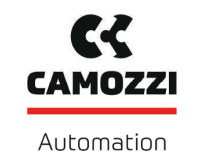

# 7.21 Artikelnummer anzeigen [0x00FA]

Die Artikelnummer des Ejektors ist auf dem Label aufgedruckt und zudem elektronisch gespeichert.

- ✓ Der Ejektor ist im Menü I∏F.
- 1. Mit der Taste **PLUS** den Parameter Artikelnummer  $\exists \neg \vdash$  auswählen
- 2. Mit der Taste **MENÜ** den Parameter Artikelnummer  $\exists \neg \vdash$  bestätigen.
  - $\Rightarrow$  Die beiden ersten Stellen der Artikelnummer werden angezeigt.
- 3. Die Taste PLUS erneut mehrfach drücken.
- Die übrigen Stellen der Artikelnummer werden angezeigt. Die angezeigten Dezimalpunkte gehören zur Artikelnummer.

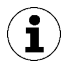

Beim ersten angezeigten Abschnitt wird der zur Artikelnummer gehörende Punkt (nach der zweiten Stelle) ganz rechts aus technischen Gründen nicht angezeigt.

Die Artikelnummer besteht aus 4 Blöcken mit insgesamt 11 Stellen.

| Angezeigter Abschnitt | 1 | 2    | 3    | 4   |
|-----------------------|---|------|------|-----|
| Ziffernblock          |   | 0.50 | 2.00 | 383 |

Die Artikelnummer lautet in diesem Beispiel 10.02.02.00383.

• Um die Funktion zu verlassen, die Taste MENÜ drücken.

### 7.22 Seriennummer anzeigen [0x0015]

Die Seriennummer gibt Auskunft über den Fertigungszeitraum des Ejektors.

- ✓ Der Ejektor ist im Menü Info [ I∏F]
- 1. Mit der Taste **PLUS** den Parameter Seriennummer  $\Box \Box \Box$  auswählen.
- 2. Mit der Taste **MENÜ** den Parameter Seriennummer 与□□ bestätigen.
  - ⇒ Die drei ersten Dezimalstellen der Seriennummer werden angezeigt (die Stellen x10<sup>6</sup>). Dies entspricht dem Dreierblock von Ziffern mit der höchsten Wertigkeit.
- 3. Die Taste PLUS erneut mehrfach drücken.
- Die übrigen Dezimalstellen der Seriennummer werden angezeigt. Die Dezimalpunkte zeigen an, welcher Dreierblock von Ziffern der Seriennummer im Display angezeigt wird.

Die Seriennummer setzt sich aus 3 Blöcken mit insgesamt 9 Stellen zusammen:

| Angezeigter Abschnitt | <b>10</b> <sup>6</sup> | 10 <sup>3</sup> | 10 <sup>0</sup> |
|-----------------------|------------------------|-----------------|-----------------|
| Ziffernblock          | 9.00                   | 00.0            | 000             |

Die Seriennummer lautet in diesem Beispiel: 90000000

• Um das Menü Info zu verlassen, die Taste MENÜ drücken.

### 7.23 Gerätedaten

Der Ejektor sieht eine Reihe von Identifikationsdaten vor, mit denen sich ein Geräteexemplar eindeutig identifizieren lässt.

Folgende Parameter können über IO-Link oder NFC abgefragt werden:

- Herstellername und Webadresse des Herstellers
- Lieferantentext
- Produktname und Produkttext

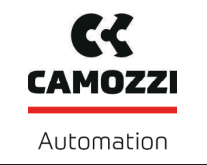

- Seriennummer
- Versionsstand der Hardware und der Firmware
- Anwenderkennung
- Eindeutige Geräte-ID und Geräteeigenschaften
- Artikelnummer und Entwicklungsstand
- Herstellungs- und Installationsdatum
- Ortskennung
- Systemkonfiguration
- Gerätekennung
- Web-Link für NFC-App und Gerätebeschreibungsdatei
- Lagerkennung

# 7.24 Anwenderspezifische Lokalisierung

Zum Abspeichern von anwendungsbezogenen Informationen im Ejektor stehen folgende Parameter zur Verfügung:

- Betriebsmittel-Kennzeichnung aus dem Schaltplan
- Geolocation
- IODD Web Link
- NFC Web Link
- Einbaudatum
- Kennung des Lagerortes
- Kennung des Einbauortes

Die Parameter sind ASCII-Zeichenketten mit der im Data Dictionary jeweils angegeben Maximallänge. Bei Bedarf können die Adressen auch für andere Zwecke verwendet werden.

Eine Besonderheit stellt der Parameter NFC Weblink dar. Dieser muss eine gültige Web-Adresse beginnend mit http:// oder https:// beinhalten und wird automatisch als Web-Adresse für NFC-Lesezugriffe verwendet. Damit lassen sich Lesezugriffe von Smartphones oder Tablets z. B. auf eine Adresse im firmeneigenen Intranet oder einen lokalen Server umleiten.

# 7.25 Process Data Monitoring

Über IO-Link stehen für folgende Parameter die aktuellen Messwerte, sowie niedrigster und höchster gemessener Wert seit dem Einschalten zur Verfügung:

- vom Vakuum [0x0040]
- von der Druckluftversorgung [0x0041] und
- von der Versorgungsspannung [0x0042]

Die Maximal- und Minimalwerte können über das entsprechende Systemkommando [0x0002] zurückgesetzt werden.

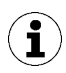

Der Ejektor ist kein kalibriertes Messgerät. Die Werte können jedoch als Referenz und für Vergleichsmessungen herangezogen werden.

# 7.26 Production Setup Profile

Der Ejektor bietet im IO-Link Modus die Möglichkeit, bis zu vier unterschiedliche Production Setup Profile (P-0 bis P-3) abzuspeichern. Dabei werden alle für das Werkstückhandhabung wichtigen Parameterdaten hinterlegt. Das jeweilige Profil wird über das Prozessdatenbyte PDO Byte 0 ausgewählt. Parameter können somit an verschiedene Prozessbedingungen angepasst werden. Der aktuell ausgewählte Datensatz wird über die Parameterdaten – Production Setup dargestellt. Dieser Datensatz entspricht den aktuellen Parametern, mit denen der Ejektor arbeitet und die über das Menü angezeigt werden.

Durch Drücken der Taste **MENÜ** im Grundzustand kann der aktuell verwendete Parameterdatensatz (P-0 bis P-3) über die Slide Show angezeigt werden.

Als Grundeinstellung ist Production-Setup-Profil P-0 gewählt.

In den Menüs kann immer nur das aktuell über IO-Link ausgewählte Profil eingestellt werden.

# 7.27 Energie- und Prozesskontrolle (EPC)

Im IO-Link Modus ist die in drei Module unterteilte Funktion Energie- und Prozesskontrolle (EPC) verfügbar:

- das Condition Monitoring [CM]: Zustandsüberwachung zur Erhöhung der Anlagenverfügbarkeit
- das Energy Monitoring [EM]: Energieüberwachung zur Optimierung des Energieverbrauchs des Vakuumsystems und
- das Predictive Maintenance [PM] : Vorausschauende Wartung zur Steigerung der Performance und Qualität von Greifsystemen.

### 7.27.1 Condition-Monitoring (CM) [0x0092]

#### Ventilschalthäufigkeit überwachen

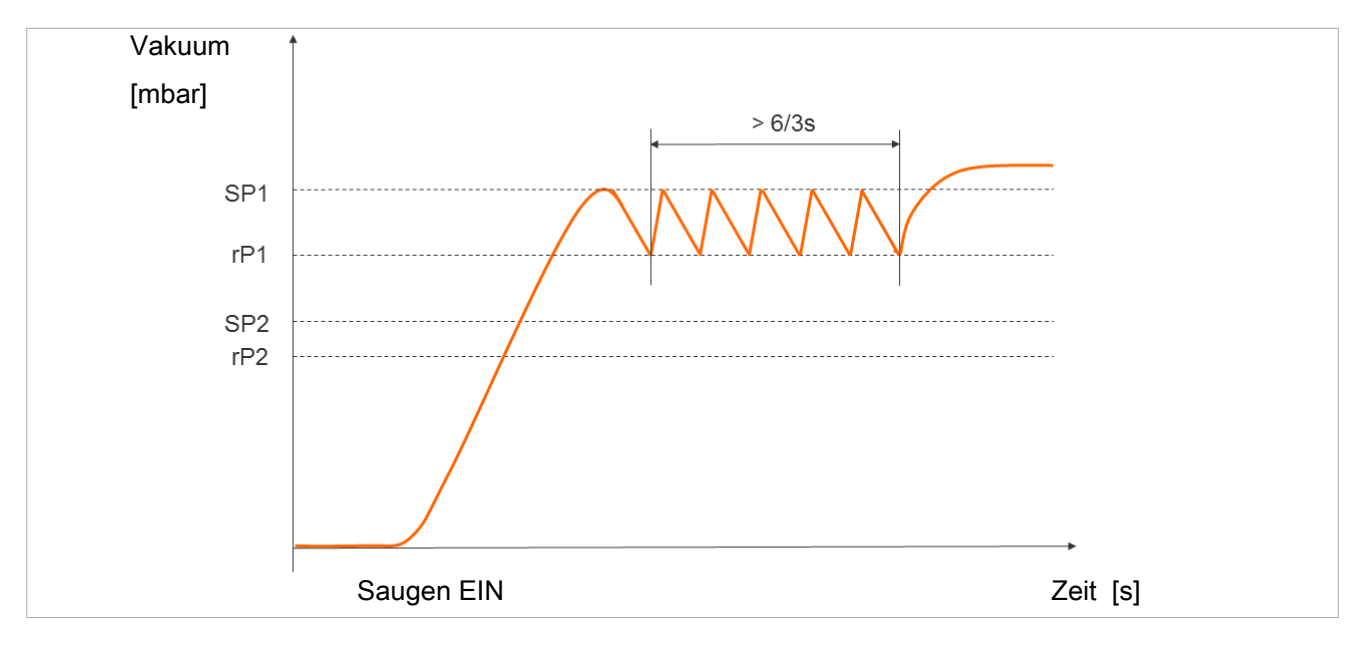

Bei aktivierter Luftsparfunktion und gleichzeitig hoher Leckage im Greifsystem schaltet der Ejektor sehr oft zwischen den Zuständen Saugen und Saugen-Aus um. Dadurch steigt die Anzahl der Schaltvorgänge der Ventile in sehr kurzer Zeit stark an.

Um den Ejektor zu schützen und die Lebensdauer des Ejektors zu erhöhen, schaltet der Ejektor bei einer Schaltfrequenz von > 6/3 s (mehr als 6 Schaltvorgänge innerhalb von 3 Sekunden) automatisch die Luftsparfunktion ab und geht auf Dauersaugen. Der Ejektor bleibt dann im Zustand Saugen.

Zusätzlich wird eine Warnung ausgegeben und das zugehörige Condition-Monitoring-Bit gesetzt.

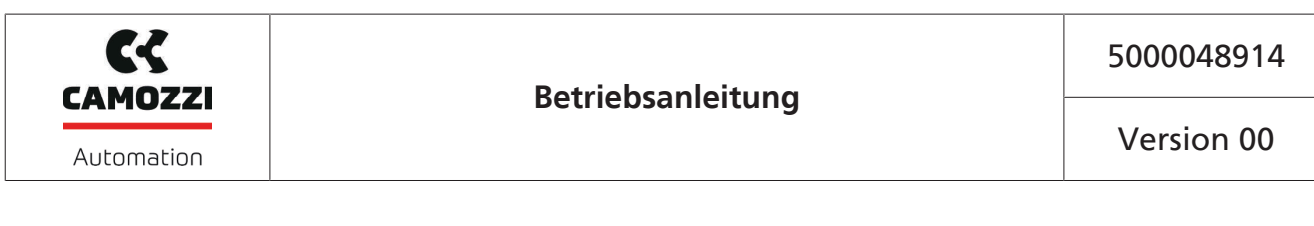

#### Evakuierungszeit überwachen

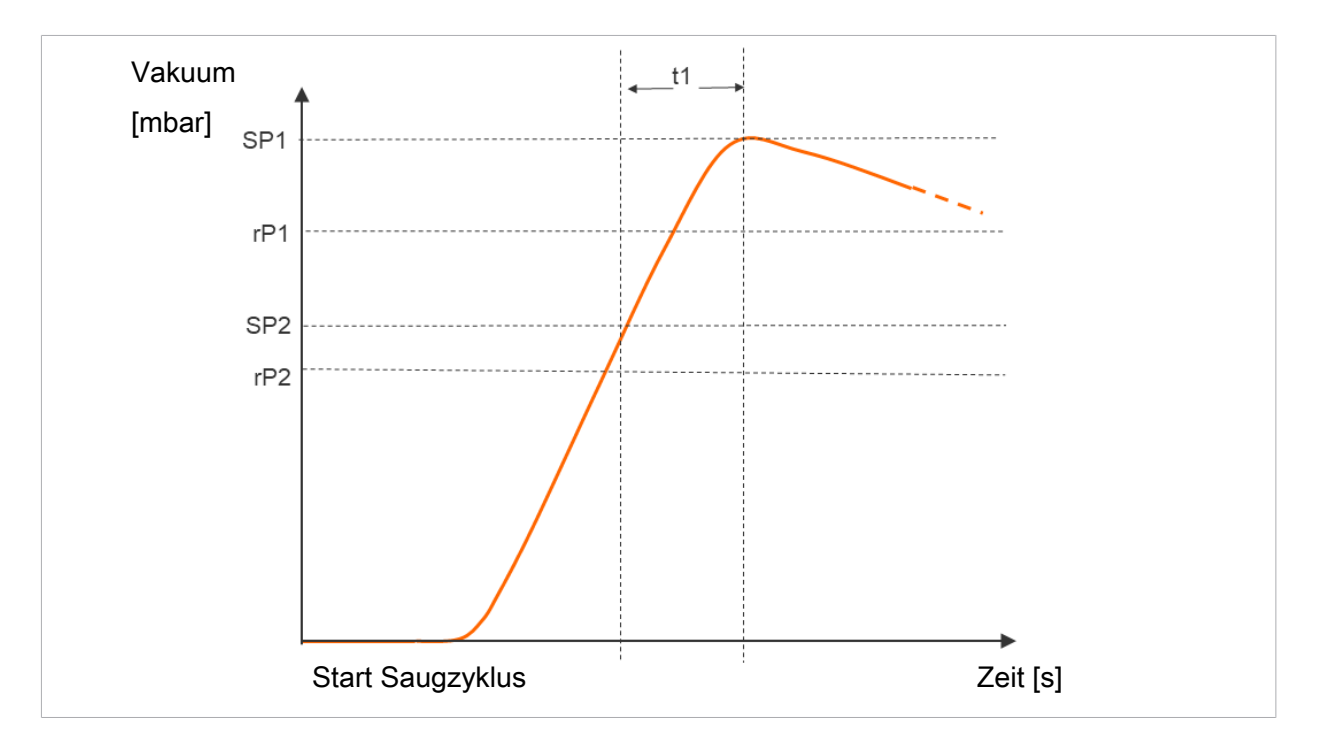

#### Evakuierungszeit t1 messen:

Gemessen wird die Zeit (in ms) vom Erreichen des Schaltpunkts SP2 bis zum Erreichen des Schaltpunkts SP1.

Wenn die gemessene Evakuierungszeit t1 (von SP2 nach SP1) den Vorgabewert übersteigt, wird die Condition-Monitoring-Warnung "Evacuation time longer than t-1" ausgelöst und die Statusampel schaltet auf gelb.

Der Vorgabewert für die maximal zulässige Evakuierungszeit t1 kann im Menü EF über den Parameter  $[\lfloor - \rfloor]$  oder über IO-Link [0x006B] eingestellt werden. Durch Einstellung des Wertes  $[\Box \Box \Box]$  (= off) wird die Überwachung deaktiviert. Die maximal einstellbare Evakuierungszeit ist 9,99 Sekunden.

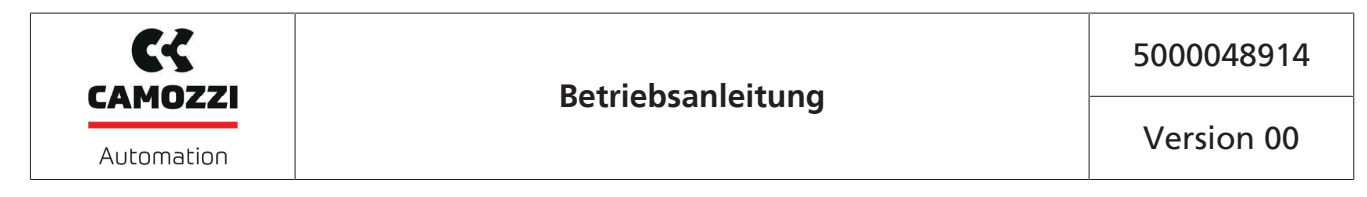

#### Leckage überwachen

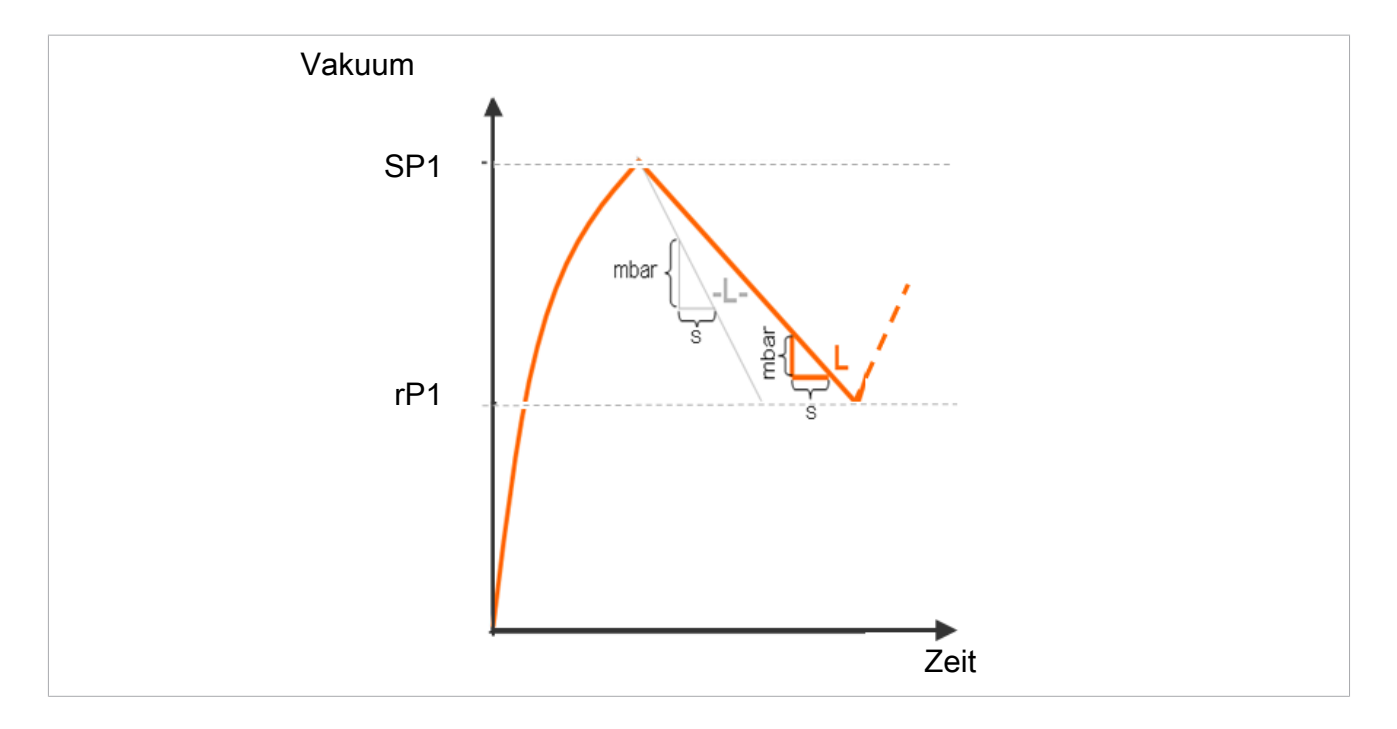

#### Leckage messen:

Im Regelungsbetrieb ( $[\Box\Box\Box] = [\Box\Box\Box]$ ) oder  $[\Box\Box]$ ) wird der Vakuumabfall bzw. die Leckage innerhalb einer gewissen Zeit gemessen (als Vakuumabfall pro Zeiteinheit in mbar/s), nachdem die Luftsparfunktion auf Grund des Erreichens des Schaltpunktes SP1 das Saugen unterbrochen hat.

Der gemessene Leckagewert "L" kann über IO-Link abgefragt werden.

#### Leckage-Niveau bewerten

Im Regelungsbetrieb ( $[\Box\Box\Box] = [\Box\Box\Box]$ ) wird der Vakuumabfall innerhalb einer gewissen Zeit überwacht (mbar/s).

Bei der Bewertung des Leckage-Niveaus werden zwei Zustände unterschieden:

#### Leckage L < zulässiger Wert -L-

das Vakuum fällt weiter bis zum Rückschaltpunkt rP1 ab
 der Ejektor beginnt wieder zu saugen (normaler Regelungsmodus)
 rP1

#### Leckage L > zulässiger Wert -L-

- der Ejektor regelt sofort wieder nach
- eine Condition-Monitoring Warnung wird aktiviert und
- die Systemzustandsampel schaltet auf gelb

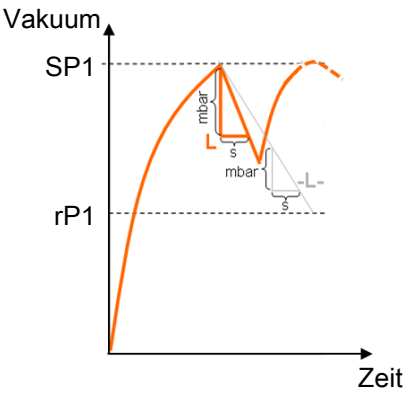

Der Vorgabewert für die maximal zulässige Leckage -L- wird im Menü EF über den Parameter [-L-] oder über IO-Link [0x006C] eingestellt. Die maximal einstellbare Leckage ist 999 mbar/Sekunde.

#### Regelungsschwelle überwachen

Wenn innerhalb des Saugzyklus der Schaltpunkt SP1 nie erreicht wird, wird die Condition-Monitoring-Warnung "SP1 not reached" ausgelöst und die Statusampel schaltet auf gelb.

Diese Warnung wird am Ende der aktuellen Saugphase zur Verfügung gestellt und bleibt bis zum nächsten Beginn des Saugens aktiv.

#### Staudruck überwachen

Zu Beginn eines jeden Saugzyklus wird, wenn möglich, eine Staudruckmessung durchgeführt (Vakuum im freien Ansaugen). Das Ergebnis dieser Messung wird mit den eingestellten Grenzwerten für SP1 und SP2 verglichen.

Wenn der Staudruck größer als (SP2 – rP2), jedoch kleiner als SP1 ist, wird die entsprechende Condition-Monitoring-Warnung ausgelöst und die Statusampel schaltet auf gelb.

#### Versorgungsspannungen überwachen

Der Ejektor misst die Versorgungsspannungen  $\mathsf{U}_{\mathsf{s}}.$  Der Messwert kann über die Parameterdaten ausgelesen werden.

Bei Spannungen außerhalb des gültigen Bereichs werden folgende Zustandsmeldungen verändert:

- Device Status
- Condition Monitoring Parameter
- ein IO-Link Event wird generiert

#### Condition Monitorung Ereignisse und Zustandsanzeige [0x0092]

Condition-Monitoring-Ereignisse bewirken während des Saugzyklus ein sofortiges Umschalten der Statusampel von grün auf gelb bzw. orange. Welches Ereignis diese Umschaltung bewirkt hat, kann dem IO-Link-Parameter "Condition Monitoring" entnommen werden.

Die folgende Tabelle zeigt die Codierung der Condition-Monitoring-Warnungen:

| Bit | Ereignis                                                            | Aktualisierung                                                       |
|-----|---------------------------------------------------------------------|----------------------------------------------------------------------|
| 0   | Ventilschutzfunktion hat angesprochen                               | zyklisch                                                             |
| 1   | Eingestellter Grenzwert t-1 für Evakuierungszeit über-<br>schritten | zyklisch                                                             |
| 2   | Eingestellter Grenzwert -L- für Leckage überschritten               | zyklisch                                                             |
| 3   | Grenzwert SP1 wurde nicht erreicht                                  | zyklisch                                                             |
| 4   | Staudruck > (SP2-rP2) und < SP1                                     | sobald ein entsprechender Stau-<br>druckwert ermittelt werden konnte |
| 5   | Versorgungsspannung U <sub>s</sub> außerhalb Arbeitsbereich         | ständig                                                              |

| Bit | Ereignis                                     | Aktualisierung |
|-----|----------------------------------------------|----------------|
| 8   | Eingangsdruck außerhalb des Betriebsbereichs | ständig        |

Die Bits 0 bis 3 beschreiben Ereignisse, die pro Saugzyklus nur einmalig auftreten können. Sie werden immer zu Beginn des Saugens (zyklisch) zurückgesetzt und bleiben nach Ende des Saugens stabil.

Das Bit 4, dass einen zu hohen Staudruck beschreibt, ist nach Einschalten des Geräts zunächst gelöscht und wird aktualisiert, sobald ein Staudruckwert ermittelt werden konnte.

Die Bits 5 und 8 werden unabhängig vom Saugzyklus ständig aktualisiert und spiegeln die aktuellen Werte der Versorgungsspannung und des Systemdrucks wieder.

Die Messwerte des Condition-Monitoring, also die Evakuierungszeiten  $t_0$  und  $t_1$  und der Leckagewert L, werden immer zu Beginn des Saugens zurückgesetzt und aktualisiert, sobald sie gemessen werden konnten.

#### 7.27.2 Energy Monitoring (EM) [0x009B, 0x009C, 0x009D]

Um die Energieeffizienz von Vakuum-Greifsystemen optimieren zu können, bietet der Ejektor eine Funktion zur Messung und Anzeige des Energie- und Luftverbrauchs an.

Bei der prozentualen Luftverbrauchsmessung berechnet der Ejektor den prozentualen Luftverbrauch des letzten Saugzyklus. Dieser Wert entspricht dem Verhältnis aus der Gesamtdauer des Saugzyklus und der aktiven Saug- und Abblaszeit.

Über die IO-Link-Prozessdaten ist es möglich einen extern erfassten Druckwert einzuspeisen. Wenn der Wert zur Verfügung steht, kann zusätzlich zur prozentualen Luftverbrauchsmessung eine absolute Luftverbrauchsmessung durchgeführt werden. Unter Berücksichtigung von Systemdruck und Düsengröße wird der tatsächliche Luftverbrauch eines Saugzyklus berechnet und in der Einheit Normliter [NL] angegeben. Der Messwert wird mit Beginn des Saugens zurückgesetzt und im laufenden Zyklus ständig aktualisiert. Nach Ende des Abblasens kann sich somit keine Änderung mehr ergeben.

Die verbrauchte elektrische Energie wird während eines Saugzyklus inklusive Eigenenergie und Verbrauch der Ventilspulen bestimmt und in der Einheit Wattsekunde (Ws) angegeben.

Für die Ermittlung des elektrischen Energieverbrauchs muss auch die Neutralphase des Saugzyklus berücksichtig werden. Daher können die Messwerte erst mit Beginn des nächsten Saugzyklus aktualisiert werden. Sie stellen während des kompletten Zyklus das Ergebnis des vorhergehenden Zyklus dar.

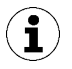

Der Ejektor ist kein kalibriertes Messgerät. Die Werte können jedoch als Referenz und für Vergleichsmessungen herangezogen werden.

#### 7.27.3 Predictive Maintenance (PM)

#### **Überblick Predictive Maintenance (PM)**

Um Verschleiß und andere Beeinträchtigungen des Vakuum-Greifsystems frühzeitig erkennen zu können, bietet der Ejektor Funktionen zur Erkennung von Trends in der Qualität und Leistung des Systems an. Dazu werden die gemessenen Werte der Leckage und des Staudrucks verwendet.

Der Messwert für die Leckagerate und die darauf beruhende Qualitätsbewertung in Prozent werden immer zu Beginn des Saugens zurückgesetzt und während des Saugens als gleitender Durchschnitt ständig aktualisiert. Die Werte bleiben somit erst nach Ende des Saugens stabil.

#### Messung der Leckage

Die Regelungsfunktion unterbricht das Saugen, sobald der Grenzwert SP1 erreicht ist. Danach wird die Leckage als Vakuumabfall pro Zeiteinheit in mbar/s gemessen.

5000048914

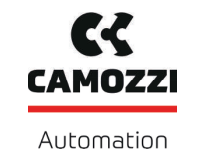

#### Messung des Staudrucks

Gemessen wird das im freien Ansaugen erreichte Systemvakuum. Die Messdauer beträgt ca. 1 s. Deshalb muss für die Auswertung eines gültigen Staudruckwerts nach Beginn des Saugens für mindestens 1 s frei angesaugt werden. Die Saugstelle darf zu diesem Zeitpunkt nicht von einem Bauteil belegt sein.

Messwerte, die unter 5 mbar oder über dem Grenzwert SP1 liegen, werden dabei nicht als gültige Staudruckmessung betrachtet und somit verworfen. Das Ergebnis der letzten gültigen Messung bleibt erhalten.

Messwerte, die unter dem Grenzwert SP1 und gleichzeitig über dem Grenzwert SP2 - rP2 liegen, führen zu einem Condition-Monitoring-Ereignis.

Der Staudruck und die auf dem Staudruck beruhende Performancebewertung in Prozent sind nach dem Einschalten des Ejektors zunächst unbekannt. Sobald eine Staudruckmessung durchgeführt werden konnte, werden der Staudruck und die Performance-Bewertung aktualisiert und behalten ihre Werte bis zur nächsten Staudruckmessung bei.

#### Qualitätsbewertung [0x00A2]

Um das gesamte Greifsystem beurteilen zu können, berechnet der Ejektor eine Qualitätsbewertung auf Grundlage der gemessenen Systemleckage.

Je größer die Leckage im System ist, desto schlechter ist die Qualität des Greifsystems. Umgekehrt führt eine geringe Leckage zu einer hohen Qualitätsbewertung.

#### Performanceberechnung [0x00A3]

Die Performanceberechnung dient zur Bewertung des Systemzustandes. Aufgrund des ermittelten Staudrucks kann eine Aussage über die Performance des Greifsystems getroffen werden.

Optimal ausgelegte Greifsysteme führen zu niedrigen Staudrücken und somit zu einer hohen Performance. Umgekehrt ergeben schlecht ausgelegte Systeme niedrige Performancewerte.

Staudruckergebnisse, die über dem Grenzwert von (SP2 – rP2) liegen, führen immer zu einer Performancebewertung von 0%. Für den Staudruckwert von 0 mbar (der als Hinweis für keine gültige Messung dient) wird ebenfalls eine Performancebewertung von 0% ausgegeben.

#### 7.27.4 EPC-Werte auslesen

Die Ergebnisse der Condition-Monitoring-Funktion werden auch über die Prozesseingangsdaten des Ejektors zur Verfügung gestellt. Um die verschiedenen Wertepaare von einem Steuerungsprogramm einlesen zu können, steht das Bit EPC-Select acknowledged in den Prozesseingangsdaten zur Verfügung.

EPC-Werte folgendermaßen auslesen:

- 1. Mit EPC-Select = 00 beginnen.
- 2. Die Auswahl für das nächste gewünschte Wertepaar anlegen, z. B. EPC-Select = 01
- 3. Warten, bis Bit EPC-Select acknowledged von 0 auf 1 wechselt.
  - Die übertragenen Werte entsprechen der angelegten Auswahl und können von der Steuerung übernommen werden.
- 4. Auf EPC-Select = 00 zurückschalten.
- 5. Warten, bis das Bit EPC-Select acknowledged auf 0 zurückgesetzt wird.
- 6. Ablauf für das nächste Wertepaar, z. B. EPC-Select = 10, wiederholen.

# 8 Transport und Lagerung

# 8.1 Lieferung prüfen

Der Lieferumfang kann der Auftragsbestätigung entnommen werden. Die Gewichte und Abmessungen sind in den Lieferpapieren aufgelistet.

- 1. Die gesamte Sendung anhand beiliegender Lieferpapiere auf Vollständigkeit prüfen.
- 2. Mögliche Schäden durch mangelhafte Verpackung oder durch den Transport sofort dem Spediteur und Camozzi Automation spa melden.

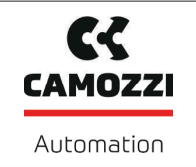

# 9 Installation

#### 9.1 Installationshinweise

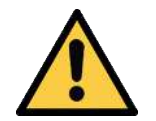

# 

#### Unsachgemäße Installation oder Wartung

Personenschäden oder Sachschäden

Bei Installation und Wartung ist das Produkt spannungs- und druckfrei zu schalten und gegen unbefugtes Wiedereinschalten zu sichern!

Für die sichere Installation sind folgende Hinweise zu beachten:

- Nur die vorgesehenen Anschlussmöglichkeiten, Befestigungsbohrungen und Befestigungsmittel verwenden.
- Die Montage oder Demontage ist nur in spannungsfreiem und druckfreiem Zustand zulässig.
- Pneumatische und elektrische Leitungsverbindungen müssen fest mit dem Produkt verbunden und gesichert sein.

#### 9.2 Montage

Die Einbaulage des Ejektors ist beliebig.

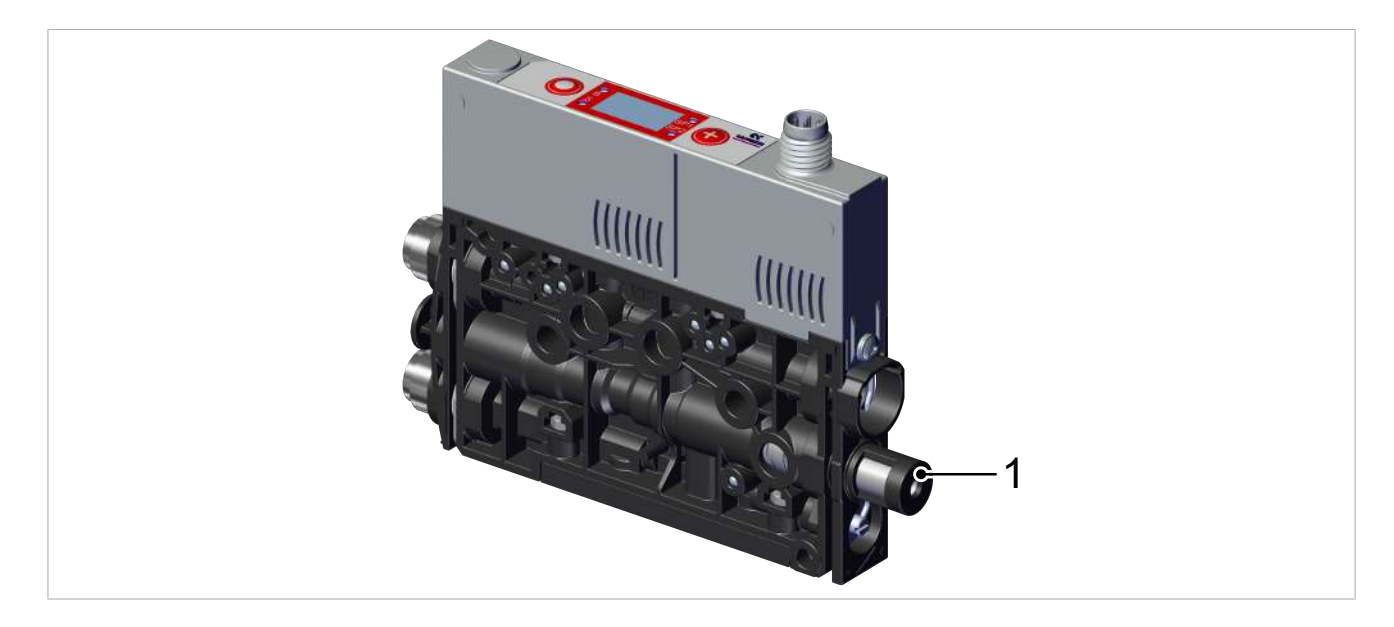

Bei der Montage des Ejektors gewährleisten, dass der Bereich rund um den Schalldämpfer (1) frei bleibt, so dass die ungehinderte Abführung der ausströmenden Luft sichergestellt ist.

Der Ejektor wird in der Regel mithilfe von zwei Schrauben durch die seitlichen Bohrungen befestigt. Alternativ ist die Befestigung unter Verwendung einer Hutschiene oder eines Montagewinkels möglich Zubehör.

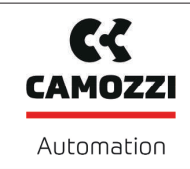

#### 9.3 Montage mit zwei Schrauben

Zur Befestigung des Mini-Kompaktejektors dienen zwei Durchgangsbohrungen mit einem Durchmesser von 4,3 mm. Die Länge der Schrauben sollte min. 20 mm betragen. Bei der Montage mit Befestigungsschrauben der Größe M4 sind Unterlegscheiben zu verwenden. Der Mini-Kompaktejektor ist mit mindestens zwei Schrauben zu fixieren. Das maximale Anzugsmoment beträgt 1 Nm.

# 9.4 Montage an einer Hutschiene (Option)

Das Produkt kann optional unter Verwendung des Befestigungssatzes an einer Hutschiene vom Typ TS 35 befestigt werden.

✓ Der Befestigungssatz liegt bereit.

1. Den Winkel lagerichtig am Mini-Kompaktejektor mit einem Anzugsmoment von 1 Nm befestigen.

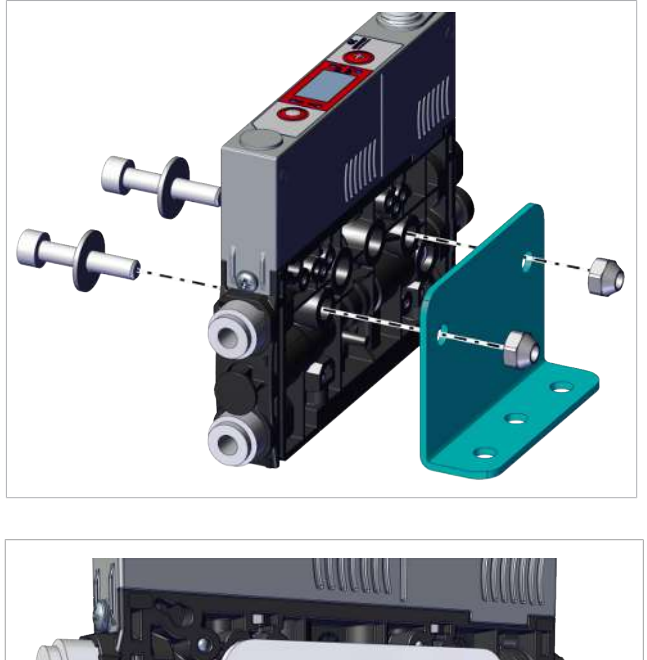

2. Die Klammer lagerichtig und lose an den Winkel schrauben.

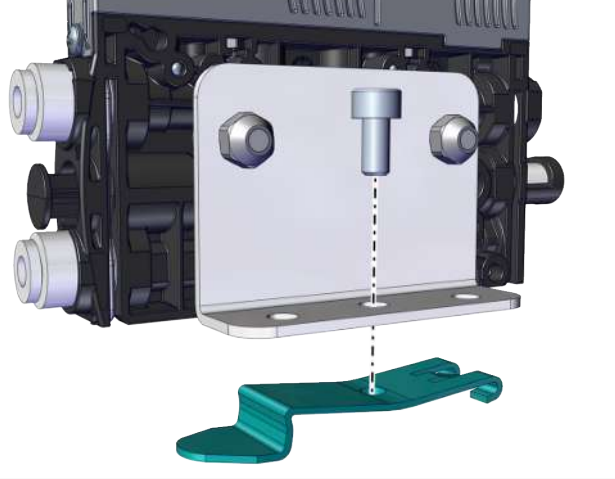

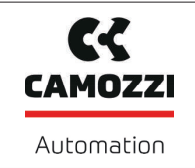

3. Die Baugruppe mit der Klammer an die Hutschiene anlegen **1** und andrücken **2**.

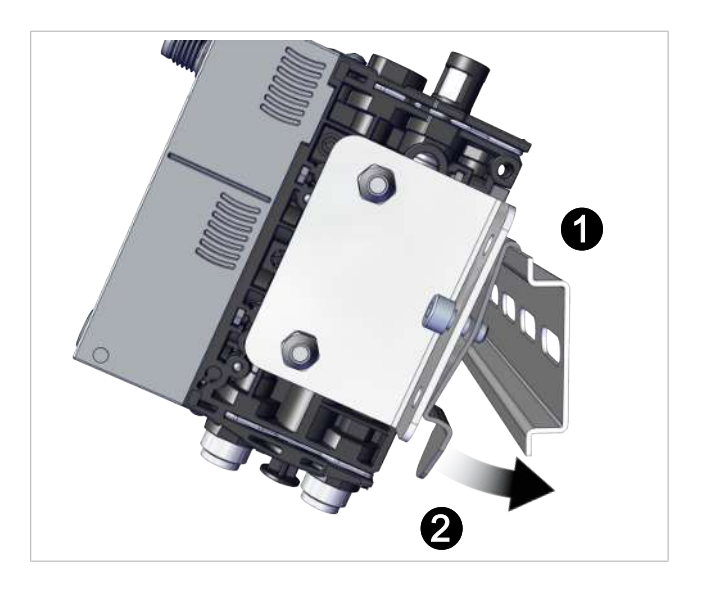

4. Die Schraube anziehen, um die Klammer zu Spannen, so dass die Baugruppe auf der Hutschiene fixiert ist.

Die gezeigten Abbildungen können von der Kundenausführung abweichen, da sie hier beispielhaft für unterschiedliche Varianten der Mini-Kompaktejektoren dienen.

### 9.5 Pneumatischer Anschluss

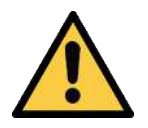

# 

Druckluft oder Vakuum unmittelbar am Auge

- Schwere Augenverletzung
  - Schutzbrille tragen
  - Nicht in Druckluftöffnungen schauen
  - > Nicht in den Luftstrahl des Schalldämpfers schauen
  - Nicht in Vakuum-Öffnungen, z. B. am Sauger schauen

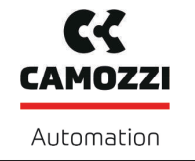

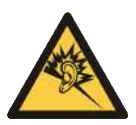

# 

Lärmbelastung durch falsche Installation des Druck- bzw. Vakuum-Anschlusses Gehörschäden

- Installation korrigieren.
- Gehörschutz tragen.

# 9.5.1 Druckluft und Vakuum anschließen

#### Beschreibung des pneumatischen Anschlusses

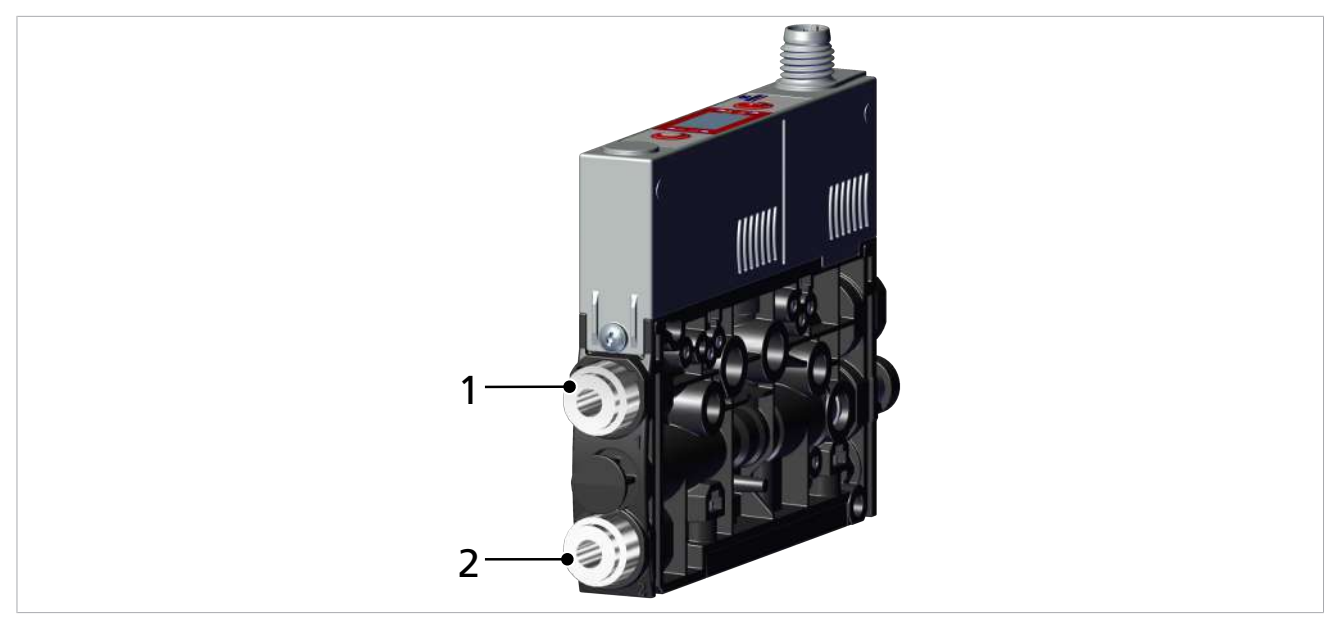

1 Druckluft-Anschluss (Kennzeichnung 1) 2 Vakuum-Anschluss (Kennzeichnung 2)

Der Druckluft-Anschluss (Steckverbindung oder Gewinde) ist am Mini-Kompaktejektor mit Ziffer 1 gekennzeichnet.

> Druckluftschlauch anschließen. Bei Gewinde, beträgt das max. Anzugsmoment 1 Nm.

Der Vakuum-Anschluss (Steckverbindung oder Gewinde) ist am Mini-Kompaktejektor mit Ziffer 2 gekennzeichnet.

• Vakuum-Schlauch anschließen. Bei Gewinde, beträgt das max. Anzugsmoment 1 Nm.

### 9.5.2 Hinweise für den pneumatischen Anschluss

Für den störungsfreien Betrieb und eine lange Lebensdauer des Mini-Kompaktejektors nur ausreichend gewartete Druckluft einsetzen und folgende Anforderungen berücksichtigen:

- Einsatz von Luft oder neutralem Gas gemäß EN 983, gefiltert 5 µm, ungeölt
- Schmutzpartikel oder Fremdkörper in den Anschlüssen und in den Schlauch- oder Rohrleitungen stören die Funktion des Mini-Kompaktejektors oder führen zum Funktionsverlust
- Schlauch- und Rohrleitungen möglichst kurz verlegen
- Die Schlauchleitungen knick- und quetschfrei verlegen
- Den Mini-Kompaktejektor nur mit empfohlenem Schlauch- oder Rohrinnendurchmesser anschließen:

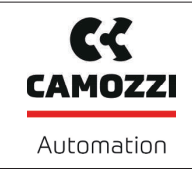

| Ausreichend dimensionierte Innendurchmesser berücksichtigen                                                                                                    | Innen-Ø bei<br>Düsengröße<br>0,5 und<br>0,7 mm | Innen-Ø bei<br>Düsengröße<br>1 mm |
|----------------------------------------------------------------------------------------------------|------------------------------------------------|-----------------------------------|
| Druckluft-Seite, damit der Mini-Kompaktejektor seine Leistungsdaten erreicht.                                                                                                    | 2 mm                                           | 4 mm                              |
| Vakuum-Seite, um hohen Strömungswiderstand zu vermeiden.<br>Bei zu klein gewähltem Innendurchmesser erhöhen sich der Strö-<br>mungswiderstand und die Ansaugzeiten, die Abblaszeiten verlängern<br>sich. | 2 mm                                           | 4 mm                              |

Die Innendurchmesser beziehen sich auf eine maximale Schlauchlänge von 2 m.

# 9.6 Elektrischer Anschluss

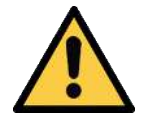

# **VORSICHT**

Änderung der Ausgangssignale beim Einschalten oder beim Einstecken des Steckverbinders

Personen- oder Sachschäden!

• Elektrischen Anschluss nur durch Fachpersonal vornehmen lassen, das die Auswirkungen von Signaländerungen auf die gesamte Anlage einschätzen kann.

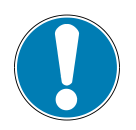

# HINWEIS

#### Falsche Spannungsversorgung

Zerstörung der integrierten Elektronik

- Produkt über ein Netzgerät mit Schutzkleinspannung (PELV) betreiben.
- ▶ Für sichere elektrische Trennung der Versorgungsspannung gemäß EN60204 sorgen.
- Steckverbinder nicht unter Zug- und/oder elektrischer Spannung verbinden oder trennen.

Der elektrische Anschluss versorgt den Ejektor mit Spannung und kommuniziert über definierte Ausgänge bzw. über IO-Link mit der Steuerung der übergeordneten Maschine.

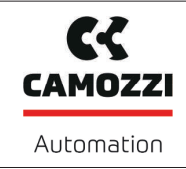

Den Ejektor über die in der Abbildung gezeigte Steckverbindung 1 elektrisch anschließen.

✓ Anschlusskabel mit Buchse M8 6-polig bereitstellen (kundenseitig).

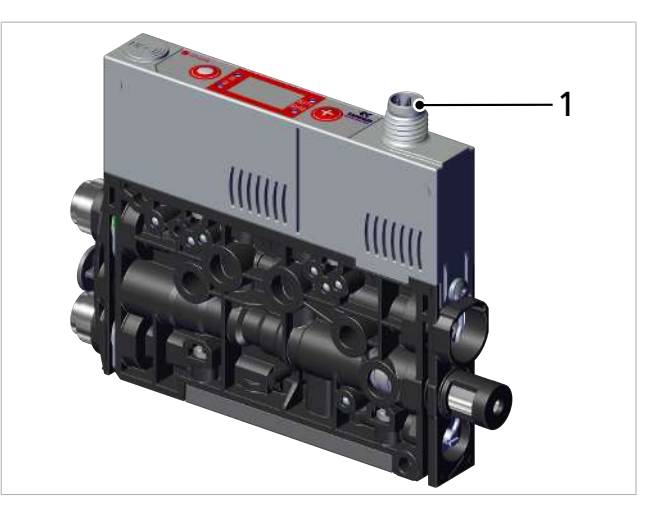

 Anschlusskabel am Ejektor am elektrischen Anschluss (1) befestigen, maximales Anzugsmoment = handfest.

Sicherstellen, dass die Länge der elektrischen Zuleitung maximal 20 Meter beträgt.

#### 9.6.1 Pinbelegung

| Stecker M8                     | PIN | Symbol   | Litzenfarbe <sup>1)</sup> | Funktion                                       |
|--------------------------------|-----|----------|---------------------------|------------------------------------------------|
| 4                              | 1   | US       | braun                     | Versorgungsspannung 24 V                       |
|                                | 2   | IN1      | weiß                      | Signaleingang "Saugen"                         |
| $5/ \bullet \bullet \rangle^3$ | 3   | GND      | blau                      | Masse                                          |
| • 6<br>• •                     | 4   | OUT / CQ | schwarz                   | Ausgang "Teilekontrolle" (SP2)<br>bzw. IO-Link |
| 1 2                            | 5   | IN2      | grau                      | Signaleingang "Abblasen"                       |
|                                | 6   |          | rosa                      | Nicht belegt                                   |

<sup>1)</sup> bei Verwendung eines Camozzi-Anschlusskabels Art.-Nr.70-1303-0190 (siehe Zubehör)

# 10 Betrieb

#### 10.1 Betrieb über IO-Link

Beim Betrieb des Ejektors im IO-Link Modus (digitale Kommunikation), werden die Versorgungsspannungen, die Masse und die Kommunikationsleitung für IO-Link (C/Q-Leitung) direkt mit dem IO-Link Master verbunden (Punkt zu Punkt Verbindung). Eine Zusammenführung mehrerer C/Q-Leitungen auf nur einen IO-Link Masterport ist nicht möglich.

Durch den Anschluss des Ejektors über IO-Link stehen neben den Grundfunktionen des Ejektors, wie Saugen, Abblasen und Rückmeldungen, eine Vielzahl zusätzlicher Funktionen zur Verfügung. Im Einzelnen sind dies:

- Gerätedaten
- Device Status
- der aktuelle Vakuumwert
- Auswahl von vier Produktionsprofilen (Production-Setup-Profil P0...P3)
- Fehler und Warnungen
- Zustandsanzeige des Ejektorsystems
- Zugriff auf alle Parameter
- Funktionen zur Energie- und Prozesskontrolle

Damit können alle veränderlichen Parameter direkt durch die übergeordnete Steuerung gelesen, verändert und wieder in den Ejektor geschrieben werden.

Durch die Auswertung der Condition- und Energy-Monitoring Ergebnisse können direkte Rückschlüsse auf den aktuellen Handhabungszyklus sowie Trendanalysen gemacht werden. Der Ejektor unterstützt die IO-Link-Revision 1.1 mit vier Byte Eingangsdaten und zwei Byte Ausgangsdaten. Außerdem ist er kompatibel zum IO-Link-Mastern nach Revision 1.0. Hierbei wird ein Byte Eingangsdaten und ein Byte Ausgangsdaten unterstützt. Der Austausch der Prozessdaten zwischen IO-Link Master und Ejektor erfolgt zyklisch. Der Austausch der Parameterdaten (azyklische Daten) geschieht durch das Anwenderprogramm in der Steuerung über Kommunikationsbausteine.

### **10.2 Allgemeine Vorbereitungen**

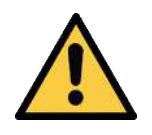

# 

#### Ansaugen gefährlicher Medien, Flüssigkeiten oder von Schüttgut

Gesundheitsschäden oder Sachschäden!

- Keine gesundheitsgefährdenden Medien wie z. B. Staub, Ölnebel, Dämpfe, Aerosole oder Ähnliches ansaugen.
- Keine aggressiven Gase oder Medien wie z. B. Säuren, Säuredämpfe, Laugen, Biozide, Desinfektionsmittel und Reinigungsmittel ansaugen.
- Weder Flüssigkeit noch Schüttgut wie z. B. Granulate ansaugen.

Vor jeder Aktivierung des Systems sind folgende Tätigkeiten durchzuführen:

- 1. Vor jeder Inbetriebnahme prüfen, dass die Sicherheitseinrichtungen in einwandfreiem Zustand sind.
- 2. Das Produkt auf sichtbare Schäden überprüfen und festgestellte Mängel sofort beseitigen oder dem Aufsichtspersonal melden.
- 3. Prüfen und sicherstellen, dass sich nur befugte Personen im Arbeitsbereich der Maschine oder Anlage aufhalten und, dass keine anderen Personen durch das Einschalten der Maschine gefährdet werden.

Während des Automatikbetriebs dürfen sich keine Person im Gefahrenbereich der Anlage befinden.

# 11 Störungsbehebung

# 11.1 Hilfe bei Störungen

| Störung                                                                                                    | mögliche Ursache Abhilfe                                                          |                                                                                                    |
|----------------------------------------------------------------------------------------------------|-----------------------------------------------------------------------------------|----------------------------------------------------------------------------------------------------|
| Spannungsversorgung<br>gestört                                                                                  | Elektrischer Anschluss<br>Elektrischen Anschluss gewä<br>leisten                  |                                                                                                    |
| Keine Kommunikation                                                                                             | Kein richtiger elektrischer<br>Anschluss                                          | <ul> <li>Elektrischen Anschluss und Pinbe-<br/>legung pr üfen</li> </ul>                                                        |
|                                                                                                    | Keine passende Konfiguration der<br>übergeordneten Steuerung                      | <ul> <li>Konfiguration der Steuerung<br/>prüfen</li> </ul>                                                                      |
|                                                                                                    | Einbindung über IODD funktio-<br>niert nicht                                      | <ul> <li>IODD prüfen</li> </ul>                                                                                                 |
| Keine NFC-Kommuni-<br>kation                                                                                    | NFC-Verbindung zwischen Ejektor<br>und Reader (z. B. Smartphone)<br>nicht korrekt | <ul> <li>Reader gezielt an vorgesehene<br/>Stelle auf dem Ejektor halten</li> </ul>                                             |
|                                                                                                    | NFC-Funktion des Reader (z. B.<br>Smartphone) nicht aktiviert                     | <ul> <li>Am Reader NFC-Funktion aktivieren</li> </ul>                                                                           |
|                                                                                                    | NFC deaktiviert am Ejektor                                                        | <ul> <li>NFC-Funktion am Ejektor aktivieren</li> </ul>                                                                          |
|                                                                                                    | Schreibvorgang abgebrochen                                                        | <ul> <li>Reader gezielt an vorgesehene<br/>Stelle auf dem Ejektor halten</li> </ul>                                             |
| Über NFC lassen sich<br>keine Parameter<br>ändern                                                               | PIN-Code für NFC-Schreibschutz<br>aktiviert                                       | <ul> <li>NFC-Schreibrechte freigeben</li> </ul>                                                                                 |
| Ejektor reagiert nicht                                                                                          | Keine Versorgungsspannung                                                         | <ul> <li>Elektrischen Anschluss und PIN-<br/>Belegung pr üfen</li> </ul>                                                        |
|                                                                                                    | Keine Druckluftversorgung                                                         | <ul> <li>Druckluftversorgung pr üfen</li> </ul>                                                                                 |
| Vakuum-Niveau wird<br>nicht erreicht oder<br>Vakuum wird au                                                     | Schalldämpfer verschmutzt                                                         | <ul> <li>Schalldämpfer ersetzen</li> </ul>                                                                                      |
|                                                                                                    | Leckage in Schlauchleitung                                                        | <ul> <li>Schlauchverbindungen pr üfen</li> </ul>                                                                                |
| Vakuum wird zu<br>Jangsam aufgebaut                                                                             | Leckage am Sauggreifer                                                            | <ul> <li>Sauggreifer prüfen</li> </ul>                                                                                          |
| angsam aurgebaut                                                                                                | Betriebsdruck zu gering                                                           | <ul> <li>Betriebsdruck erhöhen. Dabei<br/>maximale Grenzen beachten!</li> </ul>                                                 |
|                                                                                                    | Innendurchmesser der Schlauchlei-<br>tungen zu klein                              | <ul> <li>Empfehlungen f ür Schlauchdurch-<br/>messer beachten</li> </ul>                                                        |
| Nutzlast kann nicht<br>festgehalten werden                                                                      | Vakuum-Niveau zu gering                                                           | <ul> <li>Regelbereich bei Luftsparfunktion<br/>erhöhen</li> </ul>                                                               |
|                                                                                                    | Sauggreifer zu klein                                                              | <ul> <li>Größeren Sauggreifer wählen</li> </ul>                                                                                 |
| Keine Anzeige im<br>Display                                                                                     | ECO-Mode aktiv                                                                    | <ul> <li>Beliebige Taste drücken bzw. ECO-<br/>Mode deaktivieren</li> </ul>                                                     |
|                                                                                                    | Fehlerhafter elektrischer Anschluss                                               | <ul> <li>Elektrischen Anschluss und PIN-<br/>Belegung pr üfen</li> </ul>                                                        |
| Display zeigt Feh-<br>lercode an                                                                                | Siehe Tabelle "Fehlercodes"                                                       | <ul> <li>Siehe Tabelle "Fehlercodes" im fol-<br/>genden Kapitel</li> </ul>                                                      |
| Warnmeldung bzw. IO-<br>Link Warnmeldung "Zu<br>hohe Leckage" trotz<br>optimal arbeitendem<br>Handhabungszyklus | Grenzwert -L- (zulässige Leckage<br>pro Sekunde) zu niedrig einge-<br>stellt      | <ul> <li>Typische Leckagewerte in einem<br/>guten Handhabungszyklus<br/>ermitteln und als Grenzwert ein-<br/>stellen</li> </ul> |

5000048914

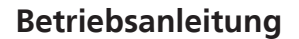

Automation

C-C

CAMOZZI

Version 00

| Störung                                                                                                    | mögliche Ursache                                                         | Abhilfe                                                                                                    |
|----------------------------------------------------------------------------------------------------|--------------------------------------------------------------------------|----------------------------------------------------------------------------------------------------|
|                                                                                                    | Grenzwerte SP1 und rP1 der<br>Leckagemessung zu niedrig einge-<br>stellt | <ul> <li>Grenzen so einstellen, dass klar zwi-<br/>schen den Systemzuständen Neutral<br/>und Saugen unterschieden werden<br/>kann.</li> </ul> |
| Warnmeldung bzw. IO-<br>Link Warnmeldung "Zu<br>hohe Leckage"<br>erscheint nicht obwohl<br>hohe Leckage im<br>System vorhanden | Grenzwert -L- (zulässige Leckage<br>pro Sekunde) zu hoch eingestellt     | <ul> <li>Typische Leckagewerte in einem<br/>guten Handhabungszyklus<br/>ermitteln und als Grenzwert ein-<br/>stellen</li> </ul>               |
|                                                                                                    | Grenzwerte SP1 und rP1 der<br>Leckagemessung zu hoch einge-<br>stellt.   | <ul> <li>Grenzen so einstellen, dass klar zwi-<br/>schen den Systemzuständen Neutral<br/>und Saugen unterschieden werden<br/>kann.</li> </ul> |

### 11.2 Fehlercodes, Ursachen und Abhilfe

Es werden Ereignisse der Condition-Monitoring Funktionen ausgegeben, die Rückschlüsse über den Prozess ermöglichen. Wenn ein bekannter Fehler auftritt, wird dieser in Form einer Fehlernummer über den IO-Link ISDU-Parameter [0x0082] übertragen.

Die automatische Aktualisierung des Systemstatus auf dem NFC-Tag findet maximal alle 5 Minuten statt. Das heißt, über NFC wird unter Umständen noch ein Fehler angezeigt, obwohl er schon wieder verschwunden ist.

| Feh-<br>lercode /<br>Anzeige-<br>Code | Störung                                          | Mögliche Ursache                                                                                                    | Abhilfe                                                                                                    |
|---------------------------------------|--------------------------------------------------|----------------------------------------------------------------------------------------------------|----------------------------------------------------------------------------------------------------|
| EDI                                   | Interner Fehler<br>Elektronik                    | Betriebsspannung wurde<br>nach Parameteränderung zu<br>schnell getrennt, Speicher-<br>vorgang nicht vollständig.                 | <ol> <li>Fehler löschen durch Zurück-<br/>setzen auf die Werkseinstellung<br/>mit der Funktion bzw. dem Para-<br/>meter [</li></ol> |
|                                       |                                                  |                                                                                                    | <ol> <li>Mit Engineering Tool gültigen<br/>Datensatz aufspielen.</li> </ol>                                                         |
|                                       |                                                  |                                                                                                    | 3. Tritt der Fehler [E]  ] nach Wie-<br>dereinschalten der Versorgungs-<br>spannungen erneut auf: Aus-<br>tausch durch Camozzi      |
| E03                                   | Nullpunktfehler                                  | Nullpunkteinstellung des                                                                                                    | 1. Vakuumkreis entlüften.                                                                                                    |
|                                       | bzw. Kalibrie-<br>rungsfehler am<br>Vakuumsensor | Vakuum-Sensors außerhalb<br>der Toleranz 3% FS. Kali-<br>brierung wurde bei zu<br>hohem oder zu niedrigem<br>Messwert ausgelöst. | 2. Kalibrierung durchführen.                                                                                                    |
| EON                                   | Unterspannung U <sub>s</sub>                     | Sensor-Versorgungs-<br>spannung zu niedrig.                                                                                      | 1. Netzteil und Strombelastung<br>prüfen                                                                                            |
|                                       |                                                  |                                                                                                    | 2. Versorgungsspannung erhöhen                                                                                                    |
| EOB                                   | IO-Link Fehler                                   | Verbindung zum Master                                                                                                    | 1. Anschlussleitung prüfen                                                                                                    |
|                                       |                                                  | unterbrochen.                                                                                                    | 2. Power Up erneut durchführen.                                                                                                    |
| ΕIΛ                                   | Überspannung U <sub>s</sub>                      | Sensor-Versorgungs-<br>spannung zu hoch.                                                                                         | <ol> <li>Netzteil prüfen.</li> <li>Versorgungsspannung ver-<br/>ringern</li> </ol>                                                  |

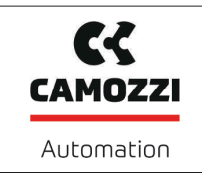

. .

| Feh-<br>lercode /<br>Anzeige-<br>Code | Störung                      | Mögliche Ursache                                | Abhilfe                                                                                        |
|---------------------------------------|------------------------------|-------------------------------------------------|------------------------------------------------------------------------------------------------|
| FFF                                   | Vakuumbereich                | Gemessener Vakuumwert zu<br>hoch, Sensor defekt | <ol> <li>Versorgungsdruck prüfen und<br/>anpassen.</li> <li>Austausch durch Camozzi</li> </ol> |
| -FF                                   | Überdruck im<br>Vakuumsystem | Ejektor im Zustand<br>"Abblasen"                | Kein Fehler!<br>Anzeige Überdruck                                                              |
| E90                                   | Manueller Modus              | Manueller Modus über IO-<br>Link gesperrt.      | <ul> <li>Bei Bedarf den Manuellen<br/>Modus über IO-Link freigeben.</li> </ul>                 |

# **11.3 Systemzustandsanzeige CM**

Im Process Data Input Byte 0 wird über 2 Bit der Gesamtzustand des Ejektorsystems in Form einer Statusampel dargestellt. Hierbei werden alle Warnungen und Fehler als Entscheidungsgrundlage für den Status der Anzeige herangezogen.

Durch diese einfache Darstellung kann sofort ein Rückschluss auf den Zustand des Ejektors gezogen werden.

Die folgende Tabelle zeigt die möglichen Zustände der Statusampel und erläutert diese:

| Angezeigter<br>Systemzustand | Zustandsbeschreibung                                                                                                    |
|------------------------------|----------------------------------------------------------------------------------------------------|
| grün                         | System arbeitet fehlerfrei mit optimalen Betriebsparametern                                                                                                    |
| gelb                         | Warnung - Es liegen Warnungen des Condition Monitoring vor, das Ejektorsystem<br>arbeitet nicht optimal<br>Betriebsparameter prüfen                                                                                      |
| orange                       | Warnung - Es liegen ernste Warnungen des Condition Monitoring vor, das Ejekt-<br>orsystem arbeitet nicht optimal<br>Betriebsparameter prüfen                                                                             |
| rot                          | <ul> <li>Fehler - Fehlercode verfügbar im Parameter Error, der sichere Betrieb des Ejektors<br/>innerhalb der Betriebsgrenzen ist nicht mehr gewährleistet</li> <li>Betrieb einstellen</li> <li>System prüfen</li> </ul> |

### 11.4 Warnungen und Fehlermeldungen im IO-Link-Betrieb

Im IO-Link-Betrieb stehen zusätzlich zu den im SIO-Betrieb angezeigten Fehlermeldungen weiter Status Informationen zur Verfügung.

Die Details hierzu werden im angehängten Data-Dictionary im letzten Abschnitt "Coding of Extended Device Status (ISDU 138) and IO-Link Events" beschrieben.

Auftretende Condition Monitoring Ereignisse bewirken während des Saugzyklus ein sofortiges Umschalten der Systemzustandsampel von grün auf gelb bzw. orange. Welches konkrete Ereignis diese Umschaltung bewirkt hat kann dem IO-Link Parameter "Condition Monitoring" entnommen werden.

# 12 Wartung

# 12.1 Sicherheit

Wartungsarbeiten dürfen nur von qualifizierten Fachkräften durchgeführt werden.

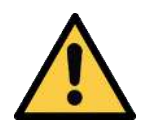

# \land WARNUNG

#### Verletzungsgefahr durch unsachgemäße Wartung oder Störungsbehebung

 Nach jeder Wartung oder Störungsbehebung die ordnungsgemäße Funktionsweise des Produkts, insbesondere der Sicherheitseinrichtungen, prüfen.

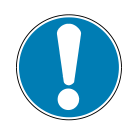

# HINWEIS

#### Unsachgemäße Wartungsarbeiten

Schäden am Ejektor!

- Vor Wartungsarbeiten immer Versorgungsspanung ausschalten.
- Vor Wiedereinschalten sichern.
- Ejektor nur mit Schalldämpfer betreiben.
- Bevor Arbeiten am System durchgeführt werden, im Druckluftkreis des Produkts Atmosphärendruck herstellen!

# 12.2 Ejektor reinigen

- 1. Zur Reinigung keine aggressiven Reinigungsmittel wie z. B. Industriealkohol, Waschbenzin oder Verdünnungen verwenden. Nur Reiniger mit pH-Wert 7-12 verwenden.
- 2. Bei äußeren Verschmutzungen mit weichem Lappen und Seifenlauge mit maximal 60° C reinigen. Dabei beachten, dass der Schalldämpfer nicht mit Seifenlauge getränkt wird.
- 3. Darauf achten, dass keine Feuchtigkeit in den elektrischen Anschluss oder andere elektrische Bauteile gelangt.

### 12.3 Schalldämpfereinsatz ersetzen

Der Schalldämpfereinsatz kann bei starker Einwirkung von Staub, Öl usw. verschmutzen, so dass sich die Saugleistung verringert. Eine Reinigung des Schalldämpfereinsatzes ist auf Grund der Kapillarwirkung des porösen Materials nicht empfehlenswert.

Schalldämpfereinsatz bei geringer werdender Saugleistung ersetzen:

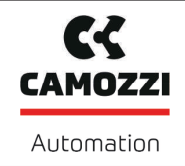

- ✓ Ejektor deaktivieren und die Pneumatiksysteme drucklos machen.
- 1. Einen kleinen Schraubendreher in der Ausführung "flach" wie dargestellt am Ejektor ansetzen und die Klammer lösen.

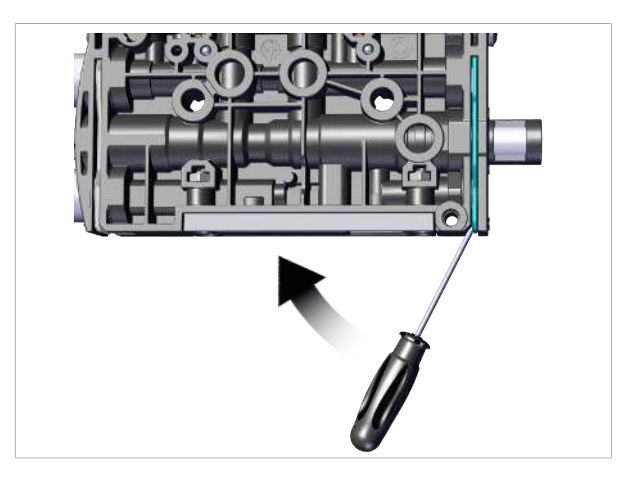

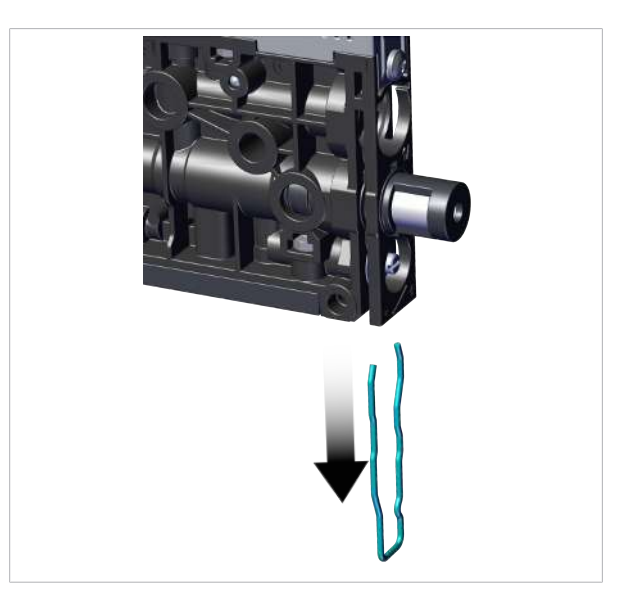

2. Die Klammer entfernen.

3. Danach den Schalldämpfer inkl. Schalldämpfereinsatz aus dem Ejektor entfernen.

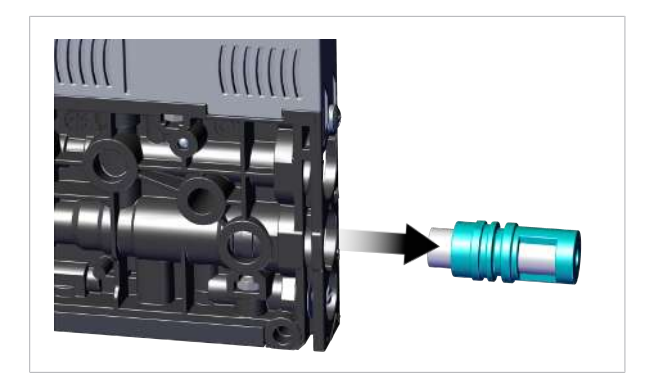

4. Den Schalldämpfereinsatz aus dem Gehäuse ziehen und entsorgen.

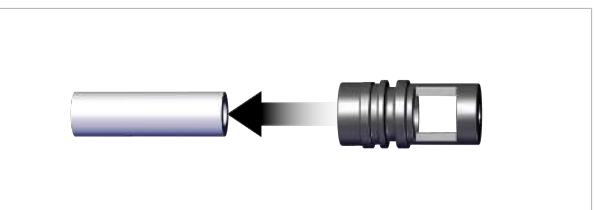

- 5. Den neuen Schalldämpfereinsatz in das Gehäuse einsetzen und den Schalldämpfer wieder einbauen.
- 6. Die Klammer lagerichtig montieren!

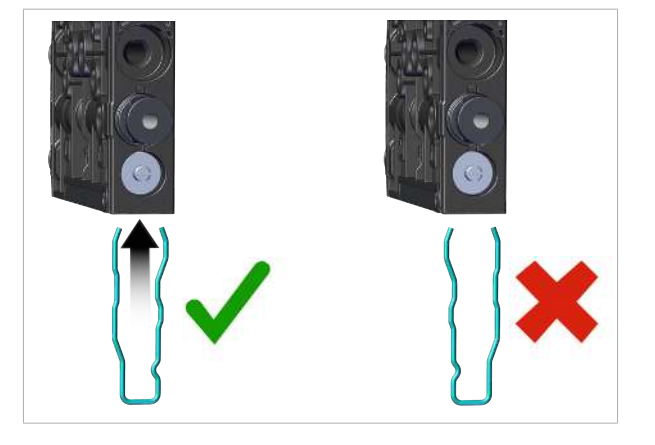

Die Klammer ist bündig mit der Unterseite des Ejektors montiert und die Klammerschenkel liegen beide in den Nuten. Sie stehen nicht vom Ejektor ab.

7. Den sichern Halt des Schalldämpfers durch Ziehen am Gehäuse prüfen (handfest).

# 13 Gewährleistung

Für dieses System übernehmen wir eine Gewährleistung gemäß unseren Allgemeinen Verkaufs- und Lieferbedingungen. Das gleiche gilt für Ersatzteile, sofern es sich um von uns gelieferte Originalteile handelt.

Für Schäden, die durch die Verwendung von anderen als Originalersatzteilen oder Originalzubehör entstehen, ist jegliche Haftung unsererseits ausgeschlossen.

Die ausschließliche Verwendung von originalen Ersatzteilen ist eine Voraussetzung für die einwandfreie Funktion des Ejektors und für die Gewährleistung.

Ausgenommen von der Gewährleistung sind alle Verschleißteile.

5000048914

Version 00

# 14 Zubehör

| Bezeichnung                                     | Artikel-Nr.  | Hinweis                                                                                                    |
|-------------------------------------------------|--------------|----------------------------------------------------------------------------------------------------|
| Anschlusskabel,<br>121-830P                     | 70-1303-0192 | Anschluss 1: Buchse Vent Micro10mm; Kabellänge: 3000 mm<br>Anschluss 2: Kabel, 2 polig; Material: PUR-Kabel                              |
| Anschlusskabel<br>CS-DR06HB-E200                | 70-1303-0190 | Anschluss 1: Winkel Buchse M8, 6 pol Kabellänge: 2000 mm<br>Anschluss 2: Kabel, 6 polig Material: PUR-Kabel Bauform:<br>Winkel 90°       |
| Anschlusskabel<br>CS-AG05HB-E200                | 70-1303-0191 | Anschluss 1: Winkel Buchse M8, 6 pol Kabellänge: 2000 mm<br>Anschluss 2: Stecker M12, 5 polig Material: PUR-Kabel<br>Bauform: Winkel 90° |
| Anschlusskabel<br>CS-DF06HB-E500                | 70-1303-0189 | Anschluss 1: Buchse M8, 6 polig Kabellänge: 5000 mm<br>Anschluss 2: Kabel, 6 polig Material: PUR-Kabel                                   |
| Befestigungswinkel<br>(Montagewinkel)<br>VEQ-ST | 60A5100-0162 | BEF-WIN 15x50x36.1 1.5, für SCPM                                                                                                    |

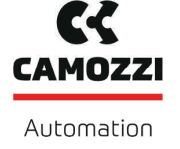

# 15 Außerbetriebnahme und Recycling

#### 15.1 Produkt entsorgen

- 1. Das Produkt nach einem Tausch oder der Außerbetriebnahme fachgerecht entsorgen.
- 2. Die länderspezifischen Richtlinien und gesetzlichen Verpflichtungen zur Abfallvermeidung und Entsorgung beachten.

#### 15.2 Verwendete Materialien

| Bauteil              | Werkstoff                                                       |
|----------------------|-----------------------------------------------------------------|
| Gehäuse              | PA6-GF                                                          |
| Innenteile           | Aluminiumlegierung, Aluminiumlegierung eloxiert, Edelstahl, POM |
| Gehäuse Steuerung    | PC-ABS                                                          |
| Schalldämpfereinsatz | PE porös                                                        |
| Schrauben            | Stahl, verzinkt                                                 |
| Dichtungen           | Nitrilkautschuk (NBR)                                           |
| Schmierungen         | silikonfrei                                                     |

# 16 Anhang

# 16.1 Übersicht der Anzeige-Codes

| Anzeige-<br>Code | Parameter                                            | Bemerkung                                                                          |  |  |  |  |
|------------------|------------------------------------------------------|------------------------------------------------------------------------------------|--|--|--|--|
| SP I             | Schaltpunkt 1                                        | Ausschaltwert der Luftsparfunktion bzw. Regelung                                   |  |  |  |  |
| -P               | Rückschaltpunkt 1                                    | Rückschaltwert 1 für die Regelungsfunktion                                         |  |  |  |  |
| SP2              | Schaltpunkt 2                                        | Einschaltwert vom Signalausgang "Teilekontrolle"                                   |  |  |  |  |
| -65              | Rückschaltpunkt 2                                    | Rückschaltwert 2 für das Signal "Teilekontrolle"                                   |  |  |  |  |
| ЕВГ              | Abblaszeit                                           | Einstellung der Abblaszeit für zeitgesteuertes Abblasen (time blow off)            |  |  |  |  |
| cAL              | Nullpunkteinstellung                                 | Vakuum-Sensor kalibrieren                                                          |  |  |  |  |
| EF               | Erweiterte Funktionen                                | Untermenü "Erweiterte Funktionen" starten                                          |  |  |  |  |
| INF              | Informationen                                        | Untermenü "Informationen" starten                                                  |  |  |  |  |
|                  | Gesamtzähler 1                                       | Zähler für Saugzyklen (Signaleingang "Saugen")                                     |  |  |  |  |
| cc2              | Gesamtzähler 2                                       | Zähler für Ventilschalthäufigkeit                                                  |  |  |  |  |
| cc3              | Gesamtzähler 3                                       | Zähler für Condition-Monitoring Ereignisse                                         |  |  |  |  |
| ct I             | Zähler 1 (counter1)                                  | Löschbarer Zähler für Saugzyklen (Signaleingang "Saugen")                          |  |  |  |  |
| cF5              | Zähler 2 (counter2)                                  | Löschbarer Zähler für Ventilschalthäufigkeit                                       |  |  |  |  |
| ct3              | Zähler 3 (counter3)                                  | Löschbarer Zähler für Condition-Monitoring Ereignisse                              |  |  |  |  |
| reb              | Zähler löschen                                       | Löscht die Zähler ct1, ct2 und ct3                                                 |  |  |  |  |
| Soc              | Softwarefunktion                                     | Zeigt die aktuelle Softwareversion an                                              |  |  |  |  |
| Sor              | Seriennummer                                         | Zeigt die Seriennummer des Ejektors an                                             |  |  |  |  |
| Art              | Artikelnummer                                        | Zeigt die Artikelnummer des Ejektors an                                            |  |  |  |  |
| UN I             | Vakuum-Einheit                                       | Vakuumeinheit, in welcher der Messwert und die Einstellwerte angezeigt werden      |  |  |  |  |
| 6Ar              | Vakuumwert in mbar                                   | Die angezeigten Vakuumwerte haben die Einheit mbar.                                |  |  |  |  |
| PS ı             | Vakuumwert in psi                                    | Die angezeigten Vakuumwerte haben die Einheit psi.                                 |  |  |  |  |
| – ,H             | Vakuumwert in inHg                                   | Die angezeigten Vakuumwerte haben die Einheit inchHg.                              |  |  |  |  |
| кРА              | Vakuumwert in kPa                                    | Die angezeigten Vakuumwerte haben die Einheit kPa.                                 |  |  |  |  |
| F-               | Max. zulässige Evaku-<br>ierungszeit                 | Einstellung der maximal zulässigen Evakuierungszeit                                |  |  |  |  |
|                  | Max. zulässige<br>Leckage                            | Einstellung der maximal zulässigen Leckage in mbar/s                               |  |  |  |  |
| dLY              | Ausschaltverzögerung                                 | Einstellen der Ausschaltverzögerung der Schaltsignale SP1 und SP2<br>(Ou2) (delay) |  |  |  |  |
| Eco              | ECO-Mode                                             | Dimmen bzw. Abschalten des Displays                                                |  |  |  |  |
| ctr              | Regelung (control)                                   | Einstellung der Luftsparfunktion (Regelungsfunktion)                               |  |  |  |  |
| 2no              | Regelungsfunktion ein<br>mit Leckageüberwa-<br>chung | Einschalten der Luftsparfunktion mit Leckageüberwachung                            |  |  |  |  |
| dcS              | Autom. Regelungsab-<br>schaltung deaktivieren        | Bei $\exists E \exists$ wird die autom. Ventilschutzfunktion unterbunden.          |  |  |  |  |
| 0u2              | Ausgangsfunktion                                     | Einstellen der Schaltlogik des Ausgangs NO oder NC                                 |  |  |  |  |

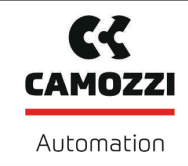

Version 00

| Anzeige-<br>Code | Parameter                            | Bemerkung                                                                                                    |
|------------------|--------------------------------------|----------------------------------------------------------------------------------------------------|
| P-n              | Ausgangstyp                          | Einstellung des Ausgangspegels PNP oder NPN                                                                                   |
| bLo              | Abblasfunktion                       | Parameter zum Konfigurieren der Abblasfunktion (blow off)                                                                     |
| -E-              | Abblasen "Extern"                    | Auswahl extern gesteuertes Abblasen (externes Signal)                                                                         |
| -E               | Abblasen "Intern zeit-<br>gesteuert" | Auswahl intern gesteuertes Abblasen (intern ausgelöst, Zeit ein-<br>stellbar)                                                 |
| E-F              | Abblasen "Extern zeit-<br>gesteuert" | Auswahl extern gesteuertes Abblasen (extern ausgelöst, Zeit ein-<br>stellbar)                                                 |
| P In             | PIN-Code                             | PIN-Code Eingabe                                                                                                    |
| Loc              | Eingabe gesperrt                     | Das Ändern von Parametern ist blockiert (lock).                                                                               |
| Unc              | Eingabe frei                         | Das Ändern von Parametern ist freigegeben (unlock).                                                                           |
| dpy              | Rotation Display                     | Einstellung der Displaydarstellung (Drehung)                                                                                  |
| SEd              | Anzeige Standard                     | Display nicht gedreht                                                                                                    |
| rot              | Anzeige gedreht                      | Display um 180° rotiert                                                                                                    |
| -65              | Reset                                | Alle einstellbaren Werte werden auf Werkseinstellungen zurück-<br>gesetzt.                                                    |
| ΠFc              | NFC-Lock                             | □□> Eingabe und Ausgabe frei<br>d 15> komplett abgeschaltet<br>L □C> Schreiben gesperrt                                       |
| Inc              | Inconsistent                         | Der eingegebene Wert liegt nicht im zulässigen Wertebereich.<br>Diese Anzeige erscheint als Information bei falscher Eingabe. |
| Oor              | Out of range                         | Eingabewert ungültig                                                                                                    |
| dAF              | Datenzugriff                         | Unterbrechung Editiervorgang im Menü da gleichzeitige Paramet-<br>rierung über IO-Link oder NFC.                              |

# 16.2 IO-Link Data Dictionary

#### Sehen Sie dazu auch

Camozzi\_VEQ\_Data Dictionary\_00 2019\_06\_14.PDF [] 63]

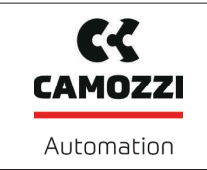

# 16.2.1 Camozzi\_VEQ\_Data Dictionary\_00 2019\_06\_14.PDF

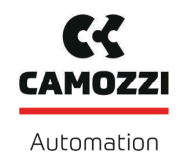

Version 00

| <form>         Average       Average</form>                                                                                                    | IO-Link Data Dictionary VEQ                                                                                                    |                                                                                                    |                                                                                                    |                                                                                                    |                                                                                                    |       |                                                                                                    |             |                                                                                                    |                                                                                                    |                                                                                                    |  |
|----------------------------------------------------------------------------------------------------|----------------------------------------------------------------------------------------------------|----------------------------------------------------------------------------------------------------|----------------------------------------------------------------------------------------------------|----------------------------------------------------------------------------------------------------|----------------------------------------------------------------------------------------------------|-------|----------------------------------------------------------------------------------------------------|-------------|----------------------------------------------------------------------------------------------------|----------------------------------------------------------------------------------------------------|----------------------------------------------------------------------------------------------------|--|
|                                                                                                    | 21:00.01.0125                                                                                                    |                                                                                                    |                                                                                                    |                                                                                                    |                                                                                                    |       |                                                                                                    |             |                                                                                                    | Cancazi Automation spa<br>Via Eritera, 2017, 25126 Brescia - Italy<br>Intel@emozzi.com                                                                                                    |                                                                                                    |  |
| Note the set of the set of the s                                                                                                    | IO-I in                                                                                                    | Impler                                                                                                    | mentatio                                                                                                    | n                                                                                                    |                                                                                                    |       |                                                                                                    |             |                                                                                                    |                                                                                                    | Automation                                                                                                    |  |
| <th co<="" td=""><td colspan="6">Vendor ID</td><td></td><td></td><td></td><td>805 (0x0325)</td><td></td></th>                                                                                                    | <td colspan="6">Vendor ID</td> <td></td> <td></td> <td></td> <td>805 (0x0325)</td> <td></td>                                                                                                    | Vendor ID                                                                                                    |                                                                                                    |                                                                                                    |                                                                                                    |       |                                                                                                    |             |                                                                                                    |                                                                                                    | 805 (0x0325)                                                                                                    |  |
| NameNameNameNameNameNameNameNameNameNameNameNameNameNameNameNameNameNameNameNameNameNameNameNameNameNameNameNameNameNameNameNameNameNameNameNameNameNameNameNameNameNameNameNameNameNameNameNameNameNameNameNameNameNameNameNameNameNameNameNameNameNameNameNameNameNameNameNameNameNameNameNameName <th cols<="" td=""><td colspan="6">Device ID</td><td></td><td></td><td></td><td>0x0008</td><td></td></th>                                                                                                    | <td colspan="6">Device ID</td> <td></td> <td></td> <td></td> <td>0x0008</td> <td></td>                                                                                                    | Device ID                                                                                                    |                                                                                                    |                                                                                                    |                                                                                                    |       |                                                                                                    |             |                                                                                                    |                                                                                                    | 0x0008                                                                                                    |  |
| Name         Name         Name <t< td=""><td colspan="5">SIC-Mode</td><td></td><td></td><td></td><td></td><td>Yes</td><td></td></t<>                                                                                                    | SIC-Mode                                                                                                    |                                                                                                    |                                                                                                    |                                                                                                    |                                                                                                    |       |                                                                                                    |             |                                                                                                    | Yes                                                                                                    |                                                                                                    |  |
| A secondA second <th co<="" td=""><td>IO-Link R</td><td>evision</td><td></td><td></td><td></td><td></td><td></td><td></td><td></td><td>1.1 (compatible with 1.0)</td><td></td></th>                                                                                                    | <td>IO-Link R</td> <td>evision</td> <td></td> <td></td> <td></td> <td></td> <td></td> <td></td> <td></td> <td>1.1 (compatible with 1.0)</td> <td></td>                                                                                                    | IO-Link R                                                                                                    | evision                                                                                                    |                                                                                                    |                                                                                                    |       |                                                                                                    |             |                                                                                                    |                                                                                                    | 1.1 (compatible with 1.0)                                                                                                    |  |
| Note in the interver         Note in the interver         Note in the interver         Note in the interver           Note in the interver         Note in the interver         Note in the interver         Note in the interver         Note in the interver           Note in the interver         Note in the interver         Note in the interver         Note in the interver         Note in the interver           Note in the interver         Note in the interver         Note in the interver         Note in the interver         Note in the interver           Note in the interver         Note in the interver         Note in the interver         Note in the interver         Note in the interver           Note in the interver         Note in the interver         Note in the interver         Note in the interver         Note in the interver           Note in the interver         Note in the interver         Note in the interver         Note in the interver         Note in the interver           Note in the interver         Note in the interver         Note in the interver         Note in the interver         Note in the interver           Note in the interver         Note in the interver         Note in the interver         Note in the interver         Note in the interver           Note in the interver         Note in the interver         Note in the interver         Note in the interver           Note in                                                                                                    | IO-Link B                                                                                                    | itrate                                                                                                    |                                                                                                    |                                                                                                    |                                                                                                    |       |                                                                                                    |             |                                                                                                    | 38.4 kBit/sec (COM2)                                                                                                    |                                                                                                    |  |
| Name backet with the second second                                                                                                    | Minimum<br>Brocosco I                                                                                                    | Cycle Time                                                                                                    | e                                                                                                    |                                                                                                    |                                                                                                    |       |                                                                                                    |             |                                                                                                    | 3.4 ms                                                                                                    |                                                                                                    |  |
| Norm         Norm         Norm <t< td=""><td>Process I</td><td>)ata Input<br/>)ata Outou</td><td>t</td><td></td><td></td><td></td><td></td><td></td><td></td><td>2 bytes</td><td></td></t<>                                                                                                    | Process I                                                                                                    | )ata Input<br>)ata Outou                                                                                                    | t                                                                                                    |                                                                                                    |                                                                                                    |       |                                                                                                    |             |                                                                                                    | 2 bytes                                                                                                    |                                                                                                    |  |
| Norme between service of the service of the service of t                                                                                                    |                                                                                                    |                                                                                                    |                                                                                                    |                                                                                                    |                                                                                                    |       |                                                                                                    |             |                                                                                                    |                                                                                                    |                                                                                                    |  |
| Note with the set of the set of                                                                                                    | Proces                                                                                                    | ss Data                                                                                                    |                                                                                                    |                                                                                                    |                                                                                                    |       |                                                                                                    |             |                                                                                                    |                                                                                                    |                                                                                                    |  |
| Normal and the second of the second of th                                                                                                    | Pro                                                                                                    | cess Data                                                                                                    | a Input                                                                                                    |                                                                                                    | Name                                                                                                    | Bits  | Data 1                                                                                                    | Гуре        | Access                                                                                                    | Special Values                                                                                                    | Remark                                                                                                    |  |
| Provide         Provide         <                                                                                                    |                                                                                                    |                                                                                                    | Nullo                                                                                                    |                                                                                                    |                                                                                                    |       |                                                                                                    |             |                                                                                                    |                                                                                                    |                                                                                                    |  |
| Problem         Production         Production         Production         Production         Production         Production           Production         2         Production         2         Production         Production         Producti                                                                                                    |                                                                                                    |                                                                                                    |                                                                                                    | Signal SP2 (part present)                                                                                                    |                                                                                                    | 0     | Boolean                                                                                                    |             | ro                                                                                                    |                                                                                                    | Vacuum is over SP2 & not yet under rP2                                                                                                    |  |
| Prob         Prod         Prod         Prod         Prod         Prod         Prod           Prod         Prod         P                                                                                                    |                                                                                                    |                                                                                                    |                                                                                                    | Signal SP1 (air saving function)                                                                                                    |                                                                                                    | 1     | Boolean                                                                                                    |             | ro                                                                                                    |                                                                                                    | Vacuum is over SP1 & not yet under rP1                                                                                                    |  |
| Present         Present         <                                                                                                    |                                                                                                    |                                                                                                    |                                                                                                    | reserved                                                                                                    |                                                                                                    | 2     | Boolean                                                                                                    |             | ro                                                                                                    |                                                                                                    | not used                                                                                                    |  |
| Prime     Prime     Prime   <                                                                                                    |                                                                                                    |                                                                                                    |                                                                                                    | CM-Autoset ac                                                                                                    | knowledged                                                                                                    | 3     | Boolean                                                                                                    |             | ro                                                                                                    |                                                                                                    | Acknowledge that the Autoset function has been completed                                                                                                    |  |
| Normal and p     Normal and p                                                                                                    |                                                                                                    | PD In Byte                                                                                                    | e 0                                                                                                    | 500 0 L                                                                                                    |                                                                                                    |       |                                                                                                    |             |                                                                                                    |                                                                                                    | Acknowledge that EPC values 1 and 2 have been switched according to EPC-<br>Select:                                                                                                    |  |
| Image: second second                                                                                                    |                                                                                                    | ,                                                                                                    |                                                                                                    | EPC-Select ack                                                                                                    | nowledged                                                                                                    | 4     | Boolean                                                                                                    |             | ro                                                                                                    |                                                                                                    | 0 - EPC-Select = 00                                                                                                    |  |
|                                                                                                    |                                                                                                    |                                                                                                    |                                                                                                    | Signal SP3 (pa                                                                                                    | rt detached)                                                                                                    | 5     | Boolean                                                                                                    |             | ro                                                                                                    |                                                                                                    | The part has been detached after a suction cycle                                                                                                    |  |
| NormaPrimePrime <th< td=""><td></td><td></td><td></td><td>5 . 4</td><td>,</td><td>-</td><td></td><td></td><td rowspan="2">ro</td><td></td><td>00 - [ green] Device is working optimally</td></th<>                                                                                                    |                                                                                                    |                                                                                                    |                                                                                                    | 5 . 4                                                                                                    | ,                                                                                                    | -     |                                                                                                    |             | ro                                                                                                    |                                                                                                    | 00 - [ green] Device is working optimally                                                                                                    |  |
| Image: state in the state in the state i                                                                                                    |                                                                                                    |                                                                                                    |                                                                                                    | Device status                                                                                                    |                                                                                                    | 76    | 2 bit integer                                                                                                    |             |                                                                                                    |                                                                                                    | 01 - [yellow] Device is working but there are warnings                                                                                                    |  |
| Portune     Portune                                                                                                    |                                                                                                    |                                                                                                    |                                                                                                    |                                                                                                    |                                                                                                    |       |                                                                                                    |             |                                                                                                    |                                                                                                    | 11 - [red] Device is not working properly                                                                                                    |  |
| Bit No.1     Provide international state of the state of the state of                                                                                                    |                                                                                                    |                                                                                                    | -                                                                                                    |                                                                                                    |                                                                                                    |       | 1                                                                                                    | -           | 1                                                                                                    |                                                                                                    | EPC value 1 (byte)<br>Holds 8bit value as selected by EPC-Select 0/1                                                                                                    |  |
|                                                                                                    |                                                                                                    | PD In Bvt#                                                                                                    | e 1                                                                                                    | EPC value 1                                                                                                    |                                                                                                    | 7.0   | 8 bit integer                                                                                                    |             | ro                                                                                                    |                                                                                                    | 00 - Input pressure (0.1 bar)                                                                                                    |  |
| Image: specific problemImage: specific problemImage: specif                                                                                                    |                                                                                                    | 0 ye                                                                                                    |                                                                                                    |                                                                                                    |                                                                                                    |       | -9                                                                                                    |             |                                                                                                    |                                                                                                    | u1 - Cm-Warnings (ISDU 146, bits 0-7)<br>10 - Leakage of last suction cycle (mbar/sec)                                                                                                    |  |
| P NB-7     P N B-7     P N B-7                                                                                                    |                                                                                                    |                                                                                                    |                                                                                                    |                                                                                                    |                                                                                                    |       |                                                                                                    |             |                                                                                                    |                                                                                                    | 11 - Primary supply voltage (Volt)                                                                                                    |  |
| Image: book with the section of the section of the sectin of the section of th                                                                                                    |                                                                                                    | PD In Byte                                                                                                    | e 2                                                                                                    | EPC value 2, h                                                                                                    | igh-byte                                                                                                    | 70    |                                                                                                    |             | 1                                                                                                    |                                                                                                    | EPC value 2 (word)<br>Holds 16bit value as selected by EPC-Select 0/1                                                                                                    |  |
| Purple     Purple     Purple </td <td></td> <td>,</td> <td></td> <td></td> <td></td> <td></td> <td>16 bit integer</td> <td></td> <td>ro</td> <td></td> <td>00 - System vacuum (mbar)<br/>01 - Evacuation time t1 (msec)</td>                                                                                                    |                                                                                                    | ,                                                                                                    |                                                                                                    |                                                                                                    |                                                                                                    |       | 16 bit integer                                                                                                    |             | ro                                                                                                    |                                                                                                    | 00 - System vacuum (mbar)<br>01 - Evacuation time t1 (msec)                                                                                                    |  |
| North         North         R         North         R         North         R           North         1         North         1         North         North                                                                                                    |                                                                                                    | PD In Byte                                                                                                    | e 3                                                                                                    | EPC value 2, lo                                                                                                    | w-byte                                                                                                    | 70    | , i i i i i i i i i i i i i i i i i i i                                                                                                    |             |                                                                                                    |                                                                                                    | 10 - Last measured free-flow vacuum (mbar)                                                                                                    |  |
| Processes         Processes         Processes <t< td=""><td></td><td></td><td></td><td></td><td></td><td></td><td colspan="2"></td><td></td><td></td><td>11 - Air consumption of last suction cycle (0.1 NL)</td></t<>                                                                                                    |                                                                                                    |                                                                                                    |                                                                                                    |                                                                                                    |                                                                                                    |       |                                                                                                    |             |                                                                                                    |                                                                                                    | 11 - Air consumption of last suction cycle (0.1 NL)                                                                                                    |  |
| Prob         Product         R         Product         R         Product         Product                                                                                                    | Pr                                                                                                    | ocess Dat                                                                                                    | a Out                                                                                                    |                                                                                                    | Name                                                                                                    | Bit   |                                                                                                    | Access      | Availability                                                                                                    | Special Values                                                                                                    | Remark                                                                                                    |  |
| Image         Image         Image <t< td=""><td></td><td></td><td></td><td></td><td></td><td></td><td></td><td></td><td></td><td></td><td></td></t<>                                                                                                    |                                                                                                    |                                                                                                    |                                                                                                    |                                                                                                    |                                                                                                    |       |                                                                                                    |             |                                                                                                    |                                                                                                    |                                                                                                    |  |
| Present         Image         Image                                                                                                    |                                                                                                    |                                                                                                    |                                                                                                    | Vacuum                                                                                                    |                                                                                                    | 0     | Boolean                                                                                                    |             | wo                                                                                                    |                                                                                                    | Vacuum on/off                                                                                                    |  |
| Present         Image         Image                                                                                                    |                                                                                                    |                                                                                                    |                                                                                                    | Blow-off                                                                                                    |                                                                                                    | 1     | Boolean                                                                                                    |             | wo                                                                                                    |                                                                                                    | Activate Blow-off                                                                                                    |  |
| Purify         Image         Image         <                                                                                                    |                                                                                                    |                                                                                                    |                                                                                                    | Setting Mode                                                                                                    |                                                                                                    | 2     | Boolean                                                                                                    |             | wo                                                                                                    |                                                                                                    | (regardless of dCS parameter)                                                                                                    |  |
| Product of the start of the start                                                                                                    |                                                                                                    |                                                                                                    | *** 0                                                                                                    | CM Autoset                                                                                                    |                                                                                                    | 3     | Boolean                                                                                                    |             | wo                                                                                                    |                                                                                                    | Perform CM Autoset function (teach permissible leakage and<br>permissible evacuation time)                                                                                                    |  |
| Product of the state of the state                                                                                                    |                                                                                                    | -D Out Dyi                                                                                                    | 100                                                                                                    | EPC-Select 0                                                                                                    | PC-Select 0                                                                                                    |       | Boolean                                                                                                    |             | wo                                                                                                    |                                                                                                    | Select the function of EPC values 1 and 2 (2-bit binary coded)                                                                                                    |  |
| Procession         Procession         Proces                                                                                                    |                                                                                                    |                                                                                                    |                                                                                                    | EPC-Select 1                                                                                                    |                                                                                                    | 5     | Boolean                                                                                                    |             | wo                                                                                                    |                                                                                                    | (see PD In Byte 13)                                                                                                    |  |
| Production         Production         Produc                                                                                                    |                                                                                                    |                                                                                                    |                                                                                                    | Profile-Set 0                                                                                                    |                                                                                                    | 6     | Boolean                                                                                                    |             | wo                                                                                                    |                                                                                                    | Select Production Profile (2-bit binary coded)                                                                                                    |  |
| UUDNNNNNNNNNNNNNNNNNNNNNNNNNNNNNNNNNNNNNNNNNNNNNNNNNNNNNNNNNNNNNNNNNNNNNNNNNNNNNNNNNNNNNNNNNNNNNNNNNNNNNNNNNNNNNNNNNNNNNNNNNNNNNNNNNNNNNNNNNNNNNNNNNNNNNNNNNNNNNNNNNNNNNNNNNNNNNNNNNNNNNNNNNNNNNNNNNNNNNNNN <th< td=""><td></td><td></td><td></td><td colspan="2">Profile-Set 1</td><td>7</td><td>Boolean</td><td></td><td>wo</td><td></td><td>(see ISDU parameter areas P0 to P3)</td></th<>                                                                                                    |                                                                                                    |                                                                                                    |                                                                                                    | Profile-Set 1                                                                                                    |                                                                                                    | 7     | Boolean                                                                                                    |             | wo                                                                                                    |                                                                                                    | (see ISDU parameter areas P0 to P3)                                                                                                    |  |
| Dist Distantiation         Distantiation         Distantiation         Distantiation         Distantiation         Distantiation           Unitability         Distantiation         Distantiation <td colspan="2">PD Out Byte 1</td> <td>te 1</td> <td>Input Pressure</td> <td colspan="2">out Pressure 70</td> <td colspan="2">8 bit integer</td> <td>wo</td> <td></td> <td>Pressure value from external sensor (unit: 0.1 bar)</td>                                                                                                    | PD Out Byte 1                                                                                                    |                                                                                                    | te 1                                                                                                    | Input Pressure                                                                                                    | out Pressure 70                                                                                                    |       | 8 bit integer                                                                                                    |             | wo                                                                                                    |                                                                                                    | Pressure value from external sensor (unit: 0.1 bar)                                                                                                    |  |
| ISUU Field Note: Note: No                                                                                                    |                                                                                                    |                                                                                                    |                                                                                                    |                                                                                                    |                                                                                                    |       |                                                                                                    |             |                                                                                                    |                                                                                                    |                                                                                                    |  |
| UN<br>UN<br>IN<br>IN<br>IN<br>IN<br>IN<br>IN<br>IN<br>IN<br>IN<br>IN<br>IN<br>IN<br>IN<br>IN<br>IN<br>IN<br>IN<br>IN<br>IN<br>IN<br>IN<br>IN<br>IN<br>IN<br>IN<br>IN<br>IN<br>IN<br>IN<br>                                                                                                    | ISDU                                                                                                    | SDIL Parameters                                                                                                    |                                                                                                    |                                                                                                    |                                                                                                    |       |                                                                                                    |             |                                                                                                    |                                                                                                    |                                                                                                    |  |
| detdetd                                                                                                    |                                                                                                    | Parame                                                                                                    | eters                                                                                                    |                                                                                                    |                                                                                                    |       |                                                                                                    |             |                                                                                                    |                                                                                                    |                                                                                                    |  |
| Book         Constrained and Section Section Sectin Section Section Section Section S                                                                                                    | ISDU                                                                                                    | Parame<br>Index                                                                                                    | subindex                                                                                                    | Display                                                                                                    | Paramete                                                                                                    |       | Size                                                                                                    | Value Range | Access                                                                                                    | Default Value / Example                                                                                                    | Remark                                                                                                    |  |
| UP Vertex         UP Vertex         UP Vertex <t< td=""><td>ISDU<br/>dec</td><td>Parame<br/>Index<br/>hex</td><td>sters<br/>Subindex<br/>dec</td><td>Display<br/>Appearance</td><td>Parameter</td><td></td><td>Size</td><td>Value Range</td><td>Access</td><td>Default Value / Example</td><td>Remark</td></t<>                                                                                                    | ISDU<br>dec                                                                                                    | Parame<br>Index<br>hex                                                                                                    | sters<br>Subindex<br>dec                                                                                                    | Display<br>Appearance                                                                                                    | Parameter                                                                                                    |       | Size                                                                                                    | Value Range | Access                                                                                                    | Default Value / Example                                                                                                    | Remark                                                                                                    |  |
| im     im     <                                                                                                    |                                                                                                    | Parame<br>Index<br>hex<br>Identifi                                                                                                    | Subindex<br>dec<br>cation                                                                                                    | Display<br>Appearance                                                                                                    | Parameter                                                                                                    |       | Size                                                                                                    | Value Range | Access                                                                                                    | Default Value / Example                                                                                                    | Remark                                                                                                    |  |
| Image     Image     Image     Image     Image     Image     Image     Image     Image       Image     Bood     Image     Image     Image     Image     Image     Image     Image       Image     Bood     Image     Image     Image     Image     Image     Image       Image     Bood     Image     Image     Image     Image     Image       Image     Bood     Image     Image     Image     Image     Image       Image     Bood     Image     Image     Image     Image     Image       Image     Bood     Image     Image     Image     Image     Image       Image     Image     Image     Image     Image     Image     Image       Image     Image     Image     Image     Image     Image     Image       Image     Image     Image     Image     Image     Image     Image       Image     Image     Image     Image     Image     Image     Image       Image     Image     Image     Image     Image     Image     Image       Image     Image     Image     Image     Image     Image     Image       Image                                                                                                    | ISDU<br>dec                                                                                                    | Parame<br>Index<br>hex<br>Identifie                                                                                                    | eters<br>Subindex<br>dec<br>cation<br>Device N                                                                                                    | Display<br>Appearance<br>Managemen                                                                                                    | Parameter<br>It                                                                                                    | ,     | Size                                                                                                    | Value Range | Access                                                                                                    | Default Value / Example                                                                                                    | Remark                                                                                                    |  |
| In         No.         O         Production         Inc. to prime         Production         Production <th< td=""><td>ISDU<br/>dec<br/>theta</td><td>Parame<br/>Index<br/>hex<br/>Identifie<br/>0x0010</td><td>eters<br/>Subindex<br/>dec<br/>cation<br/>Device N<br/>0</td><td>Display<br/>Appearance<br/>Managemer</td><td>Parameter<br/>It<br/>Vendor Name</td><td></td><td>Size</td><td>Value Range</td><td>Access</td><td>Default Value / Example</td><td>Remark<br/>Manufacturer designation</td></th<>                                                                                                    | ISDU<br>dec<br>theta                                                                                                    | Parame<br>Index<br>hex<br>Identifie<br>0x0010                                                                                                    | eters<br>Subindex<br>dec<br>cation<br>Device N<br>0                                                                                                    | Display<br>Appearance<br>Managemer                                                                                                    | Parameter<br>It<br>Vendor Name                                                                                                    |       | Size                                                                                                    | Value Range | Access                                                                                                    | Default Value / Example                                                                                                    | Remark<br>Manufacturer designation                                                                                                    |  |
| 1         0         1         0         0         0         0         0         0         0         0         0         0         0         0         0         0         0         0         0         0         0         0         0         0         0         0         0         0         0         0         0         0         0         0         0         0         0         0         0         0         0         0         0         0         0         0         0         0         0         0         0         0         0         0         0         0         0         0         0         0         0         0         0         0         0         0         0         0         0         0         0         0         0         0         0         0         0         0         0         0         0         0         0         0         0         0         0         0         0         0         0         0         0         0         0         0         0         0         0         0         0         0         0         0         0         0                                                                                                    | ISDU<br>dec<br>#<br>16<br>17<br>18                                                                                                    | Parame<br>Index<br>hex<br>Identifie<br>0x0010<br>0x0011<br>0x0012                                                                                                    | Subindex<br>dec<br>cation<br>Device M<br>0<br>0                                                                                                    | Display<br>Appearance<br>Managemen                                                                                                    | Parameter<br>It<br>Vendor Name<br>Vendor Text<br>Product Name                                                                                                    | ,     | Size<br>132 bytes<br>132 bytes<br>132 bytes                                                                                                    | Value Range | Access<br>ro<br>ro                                                                                                    | Default Value / Example<br>Canozzi<br>awa canozzi com<br>VFO                                                                                                    | Remark<br>Manufacturer designation<br>Internet address<br>General rookut nome                                                                                                    |  |
| 11       Active       Pyra       P       Constraint       Instance         12       Active       0       Vertice       Vertice       0       0       Active       Active                                                                                                    | ISDU<br>dec<br>4<br>16<br>17<br>18<br>19                                                                                                    | Parame<br>Index<br>hex<br>Identifie<br>0x0010<br>0x0011<br>0x0012<br>0x0013                                                                                                    | Subindex<br>dec<br>cation<br>Device N<br>0<br>0<br>0                                                                                                    | Display<br>Appearance                                                                                                    | Parameter<br>t<br>Vendor Name<br>Vendor Text<br>Product Name<br>Product ID                                                                                                    |       | Size 132 bytes 132 bytes                                                                                                    | Value Range | Access<br>ro<br>ro<br>ro                                                                                                    | Default Value / Example Conozzi www.comozzi.com VEQ 15/ED0.000                                                                                                    | Remark Manufacturer designation Infernet address General product name Product varient name                                                                                                    |  |
| 12       0.0016       0       Number Privation       2 bytes       0       0       0.001       Number Private         20       0.0071       0       Society       0.000       0.000       Primase metaion         21       0.0071       0       Device Fasteria       11 types       0       0.000       Primase metaion         21       0.0071       0       Device Fasteria       11 types       0       0.000       Types device fasteria       10.002.1         20       0.0078       0       Attes Revision       2 bytes       0       0       Device Fasteria       10.002.1         21       0.0078       0       Attes Revision       2 bytes       0       0       Attes Revision       2 bytes       0       0       Device Localization         22       0.0078       0       Attes Revision Prime       1.2 bytes       0       15/4200010       Device Localization         24       0.0078       0       Attes Revision Prime       1.2 bytes       7       ***       ***       ***         240       0.007       0       Docadoria       1.6 bytes       7       ***       ***       ***         241       0.007       0       Docadoria<                                                                                                    | ISDU<br>dec<br>16<br>17<br>18<br>19<br>20                                                                                                    | Parame<br>Index<br>hex<br>Identifie<br>0x0010<br>0x0011<br>0x0012<br>0x0013<br>0x0014                                                                                                    | eters<br>Subindex<br>dec<br>cation<br>Device M<br>0<br>0<br>0<br>0<br>0<br>0<br>0<br>0                                                                                                    | Display<br>Appearance                                                                                                    | Parameter<br>t<br>Vendor Name<br>Vendor Text<br>Product Name<br>Product ID<br>Product Text                                                                                                    |       | Size                                                                                                    | Value Range | Access<br>ro<br>ro<br>ro<br>ro<br>ro                                                                                                    | Default Value / Example<br>Canozzi<br>www.canozz.com<br>VEQ<br>15/VEQ0-0010<br>V5Q-07N0-i                                                                                                    | Rémark Manufacturer designation Internet address Coneral product name Product name Coneral product name Coder-code Code Code                                                                                                    |  |
| 1         1007         0         8         C         Prime Revision         15 page 10         25 page         26 of 2         0         Prime Revision         15 page 10         25 page         26 of 2         0         15 page 10         15 page 10         16 page 10 <td>ISDU<br/>dec<br/>th<br/>16<br/>17<br/>18<br/>19<br/>20<br/>21</td> <td>Parame<br/>Index<br/>hex<br/>Identifie<br/>0x0010<br/>0x0011<br/>0x0012<br/>0x0013<br/>0x0014<br/>0x0015</td> <td>ters<br/>Subindex<br/>dec<br/>cation<br/>Device N<br/>0<br/>0<br/>0<br/>0<br/>0<br/>0<br/>0<br/>0<br/>0<br/>0<br/>0</td> <td>Display<br/>Appearance</td> <td>Parameter<br/>t<br/>Vendor Name<br/>Vendor Text<br/>Product Name<br/>Product ID<br/>Product Text<br/>Serial Number</td> <td></td> <td>Size<br/>132 bytes<br/>132 bytes<br/>132 bytes<br/>132 bytes<br/>132 bytes<br/>9 bytes</td> <td>Value Range</td> <td>Access<br/>ro<br/>ro<br/>ro<br/>ro<br/>ro<br/>ro<br/>ro</td> <td>Default Value / Example           Canozzi           Inter canozzi con           VEQ           15-VE00010           VEQ-07NC-I           000000001</td> <td>Remark Manufacturer designation Internet address General product name Product variant name Order-code Sorial number</td>                                                                                                    | ISDU<br>dec<br>th<br>16<br>17<br>18<br>19<br>20<br>21                                                                                                    | Parame<br>Index<br>hex<br>Identifie<br>0x0010<br>0x0011<br>0x0012<br>0x0013<br>0x0014<br>0x0015                                                                                                    | ters<br>Subindex<br>dec<br>cation<br>Device N<br>0<br>0<br>0<br>0<br>0<br>0<br>0<br>0<br>0<br>0<br>0                                                                                                    | Display<br>Appearance                                                                                                    | Parameter<br>t<br>Vendor Name<br>Vendor Text<br>Product Name<br>Product ID<br>Product Text<br>Serial Number                                                                                                    |       | Size<br>132 bytes<br>132 bytes<br>132 bytes<br>132 bytes<br>132 bytes<br>9 bytes                                                                                                    | Value Range | Access<br>ro<br>ro<br>ro<br>ro<br>ro<br>ro<br>ro                                                                                                    | Default Value / Example           Canozzi           Inter canozzi con           VEQ           15-VE00010           VEQ-07NC-I           000000001                                                                                                    | Remark Manufacturer designation Internet address General product name Product variant name Order-code Sorial number                                                                                                    |  |
| 240       00070       0       0       100400       0       100400       0       100400       100400       100400       100400       100400       100400       100400       100400       100400       100400       100400       100400       100400       100400       100400       100400       100400       100400       100400       100400       100400       100400       100400       100400       100400       100400       100400       100400       100400       100400       100400       100400       100400       100400       100400       100400       100400       100400       100400       100400       100400       100400       100400       100400       100400       100400       100400       100400       100400       100400       100400       100400       100400       100400       100400       100400       100000       100000       100000       100000       100000       100000       1000000       1000000       1000000       1000000       10000000       10000000       100000000       10000000000000       1000000000000000000000000000000000000                                                                                                    | ISDU<br>dec<br>t<br>t<br>16<br>17<br>18<br>19<br>20<br>21<br>22                                                                                                    | Parame<br>Index<br>hex<br>Identifie<br>0x0010<br>0x0011<br>0x0012<br>0x0013<br>0x0014<br>0x0015<br>0x0016                                                                                                    | sters<br>Subindex<br>dec<br>Cation<br>Device N<br>0<br>0<br>0<br>0<br>0<br>0<br>0<br>0<br>0<br>0<br>0<br>0<br>0<br>0<br>0<br>0                                                                                                    | Display<br>Appearance                                                                                                    | Parameter<br>Vendor Name<br>Vendor Text<br>Product ID<br>Product ID<br>Product Text<br>Serial Number<br>Hardware Revision                                                                                                    | ,<br> | Size 132 bytes 132 bytes 132 bytes 132 bytes 132 bytes 2 bytes 2 bytes                                                                                                    | Value Range | Access<br>ro<br>ro<br>ro<br>ro<br>ro<br>ro<br>ro<br>ro<br>ro                                                                                                    | Default Value / Example Canozzi www.canozzi.om VEQ 15-VEQ0-0010 VEQ-27NO-1 00000001 03                                                                                                    | Remark Manufacturer designation internet address General product name Product variant name Order-code Sertial number Hardware revision                                                                                                    |  |
| 21120071000Decorement1 byes10000Dye code division discuss (see DOD).250000710Action NetworksAction Networks2 byes0000000000000000000000000000000000000000000000000000000000000000000000000000000000000000000000000000000000000000000000000000000000000000000000000000000000000000000000000000000 <td>ISDU<br/>dec<br/>4<br/>16<br/>17<br/>18<br/>19<br/>20<br/>21<br/>22<br/>23</td> <td>Parame<br/>Index<br/>hex<br/>Identifie<br/>0x0010<br/>0x0011<br/>0x0012<br/>0x0013<br/>0x0014<br/>0x0015<br/>0x0016<br/>0x0017</td> <td>sters<br/>Subindex<br/>dec<br/>Cation<br/>Device N<br/>0<br/>0<br/>0<br/>0<br/>0<br/>0<br/>0<br/>0<br/>0<br/>0<br/>0<br/>0<br/>0<br/>0<br/>0<br/>0<br/>0<br/>0<br/>0</td> <td>Display<br/>Appearance</td> <td>Parameter<br/>Vendor Name<br/>Vendor Text<br/>Product Text<br/>Product Text<br/>Serial Number<br/>Hardware Revision<br/>Firmware Revision</td> <td>;</td> <td>Size 132 bytes 132 bytes 132 bytes 132 bytes 132 bytes 9 bytes 9 bytes 4 bytes 4 bytes</td> <td>Value Range</td> <td>Access<br/>ro<br/>ro<br/>ro<br/>ro<br/>ro<br/>ro<br/>ro<br/>ro<br/>ro</td> <td>Default Value / Example           Canozzi           www.canozzi com           VEQ           15-VEQQ:0010           VEQQ00011           000000011           03           0.00</td> <td>Rimark Manufacturer designation Internet address General product name Product variant name Coder-code Serial number Hardware revision Firmware revision</td>                                                                                                    | ISDU<br>dec<br>4<br>16<br>17<br>18<br>19<br>20<br>21<br>22<br>23                                                                                                    | Parame<br>Index<br>hex<br>Identifie<br>0x0010<br>0x0011<br>0x0012<br>0x0013<br>0x0014<br>0x0015<br>0x0016<br>0x0017                                                                                                    | sters<br>Subindex<br>dec<br>Cation<br>Device N<br>0<br>0<br>0<br>0<br>0<br>0<br>0<br>0<br>0<br>0<br>0<br>0<br>0<br>0<br>0<br>0<br>0<br>0<br>0                                                                                                    | Display<br>Appearance                                                                                                    | Parameter<br>Vendor Name<br>Vendor Text<br>Product Text<br>Product Text<br>Serial Number<br>Hardware Revision<br>Firmware Revision                                                                                                    | ;     | Size 132 bytes 132 bytes 132 bytes 132 bytes 132 bytes 9 bytes 9 bytes 4 bytes 4 bytes                                                                                                    | Value Range | Access<br>ro<br>ro<br>ro<br>ro<br>ro<br>ro<br>ro<br>ro<br>ro                                                                                                    | Default Value / Example           Canozzi           www.canozzi com           VEQ           15-VEQQ:0010           VEQQ00011           000000011           03           0.00                                                                                                    | Rimark Manufacturer designation Internet address General product name Product variant name Coder-code Serial number Hardware revision Firmware revision                                                                                                    |  |
| 200       0007A       0       NAT       Andree Number       14 byse       0       0       0022**       Dote: Main Main       Determining         251       0007E       0       1       Andree Riveining       0       0       0       0       0         252       0007E       0       0       Note: Note:                                                                                                    | ISDU<br>dec<br>t<br>16<br>17<br>18<br>19<br>20<br>21<br>22<br>23<br>240                                                                                                    | Parame           Index           hex           Identifie           0x0010           0x0011           0x0012           0x0013           0x0014           0x0015           0x0017           0x0017                                                                                                    | ters<br>Subindex<br>dec<br>Cation<br>Device N<br>0<br>0<br>0<br>0<br>0<br>0<br>0<br>0<br>0<br>0<br>0<br>0<br>0                                                                                                    | Display<br>Appearance<br>Managemen<br>Snr<br>Sor<br>Soc                                                                                                    | Parameter<br>Vendor Name<br>Vendor Teat<br>Product Name<br>Product Name<br>Product Name<br>Product Name<br>Product Name<br>Firmaner Revision<br>Unique ID                                                                                                    |       | Sizo<br>132 bytes<br>132 bytes<br>132 bytes<br>132 bytes<br>9 bytes<br>9 bytes<br>2 bytes<br>4 bytes<br>20 bytes<br>20 bytes                                                                                                    | Value Range | Access<br>ro<br>ro<br>ro<br>ro<br>ro<br>ro<br>ro<br>ro<br>ro<br>ro<br>ro                                                                                                    | Default Value / Example Canozzi xeex canozzi VEQ ExeContol ExeCootio VEQ 0000001 03 000 000 000 000 000 000 000                                                                                                    | Remark Manufacturer designation Internet address Coneral product name Product name Coder-code Serial number Hardware revision Unique device identification number Unique device identification number                                                                                                    |  |
| 1010.00079000000000000000000000000000000000000000000000000000000000000000000000000000000000000000000000000000000000000000000000000000000000000000000000000000000000000000000000000000000000000000000000000000000000                                                                                                    | ISDU<br>dec<br>the<br>16<br>17<br>18<br>19<br>20<br>21<br>22<br>23<br>240<br>241                                                                                                    | Parame           Index           hex           Identifie           0x0010           0x0011           0x0012           0x0013           0x0014           0x0015           0x0017           0x0017           0x0017           0x0017                                                                                                    | ters<br>Subindex<br>dec<br>Cation<br>Device M<br>0<br>0<br>0<br>0<br>0<br>0<br>0<br>0<br>0<br>0<br>0<br>0<br>0                                                                                                    | Display<br>Appearance<br>Managemen<br>Snr<br>Soc                                                                                                    | Parameter<br>t<br>Vendor Name<br>Vendor Text<br>Product Name<br>Product ID<br>Product ID |       | Size 132 bytes 132 bytes 132 bytes 132 bytes 2 bytes 2 bytes 2 bytes 1 bytes 11 bytes 11 bytes                                                                                                    | Value Range | Access<br>ro<br>ro<br>ro<br>ro<br>ro<br>ro<br>ro<br>ro<br>ro<br>ro<br>ro                                                                                                    | Default Value / Example           Canozzi           Inter canozzi con           VEQ           15-VE00010           VEQ-07NO-1           000000001           03           0.0D                                                                                                    | Remark Manufacturer designation Internet address General product name Product name Order-code Serial number Hardware revision Firmware revision Firmware revision Type code of device features (see ICOD)                                                                                                    |  |
| 252000°C0Production Date3 bytes00C 19Define the product of producting (inclusive), more is the dood, inclusive)243000°E0Devide Voctat164 bytes00164 bytes00164 bytes2440.001°E01Application Specific Trag124 bytes124 bytes0**Use stating to store baction of the dovid2450.001°E01Application Specific Trag124 bytes10**Use stating to store baction of the dovid2460.001°E01Application Specific Trag124 bytes0%**Use stating to store baction of the dovid2470.007000000.00 bytes164 bytes0%**10Use stating to store baction from hardweld evice2480.00700000.00 bytes164 bytes0%**10Use stating to store baction from hardweld evice2490.00700000.00 bytes164 bytes0%%**10Use stating to store baction from hardweld evice2530.00700000000000002640.00700000000000002650000000 <td>ISDU<br/>dec<br/>the<br/>16<br/>17<br/>18<br/>19<br/>20<br/>21<br/>22<br/>23<br/>240<br/>241<br/>250<br/>26</td> <td>Parame           Index           hex           Identifie           0x0010           0x0011           0x0012           0x0013           0x0014           0x0015           0x0016           0x0017           0x0018           0x0019</td> <td>ters<br/>Subindex<br/>dec<br/>cation<br/>Device N<br/>0<br/>0<br/>0<br/>0<br/>0<br/>0<br/>0<br/>0<br/>0<br/>0<br/>0<br/>0<br/>0</td> <td>Display<br/>Appearance<br/>Anagemen<br/>Snr<br/>Soc<br/>Art</td> <td>Perameter<br/>Vendor Text<br/>Vendor Text<br/>Product I Text<br/>Serial Number<br/>Handware Revision<br/>Firmware Revision<br/>Firmware Revision<br/>Device Features<br/>Article Number</td> <td></td> <td>Size 132 bytes 132 bytes 132 bytes 132 bytes 132 bytes 2 bytes 2 bytes 2 bytes 2 bytes 11 bytes 14 bytes 14 bytes</td> <td>Value Range</td> <td>Access ro ro ro ro ro ro ro ro ro ro ro ro ro</td> <td>Default Value / Example           Canozzi           were canozzi con           VEQ           15x4E0x4010           VEQ.47NO-1           00000001           03           040           10.02022*</td> <td>Remark Manufacturer designation Infernet address General product name Product variant name Order-code Serial number Hardware revision Firmware revision Firmware revision Firmware revision General Code Serial Code Serial Co</td> | ISDU<br>dec<br>the<br>16<br>17<br>18<br>19<br>20<br>21<br>22<br>23<br>240<br>241<br>250<br>26                                                                                                    | Parame           Index           hex           Identifie           0x0010           0x0011           0x0012           0x0013           0x0014           0x0015           0x0016           0x0017           0x0018           0x0019                                                                                                    | ters<br>Subindex<br>dec<br>cation<br>Device N<br>0<br>0<br>0<br>0<br>0<br>0<br>0<br>0<br>0<br>0<br>0<br>0<br>0                                                                                                    | Display<br>Appearance<br>Anagemen<br>Snr<br>Soc<br>Art                                                                                                    | Perameter<br>Vendor Text<br>Vendor Text<br>Product I Text<br>Serial Number<br>Handware Revision<br>Firmware Revision<br>Firmware Revision<br>Device Features<br>Article Number                                                                                                    |       | Size 132 bytes 132 bytes 132 bytes 132 bytes 132 bytes 2 bytes 2 bytes 2 bytes 2 bytes 11 bytes 14 bytes 14 bytes                                                                                                    | Value Range | Access ro ro ro ro ro ro ro ro ro ro ro ro ro                                                                                                    | Default Value / Example           Canozzi           were canozzi con           VEQ           15x4E0x4010           VEQ.47NO-1           00000001           03           040           10.02022*                                                                                                    | Remark Manufacturer designation Infernet address General product name Product variant name Order-code Serial number Hardware revision Firmware revision Firmware revision Firmware revision General Code Serial Code Serial Co |  |
| 244     0x0Fe     0     0x0Fe     0     0x0Fe     0x0     0x0Fe     0x0     0x0Eddy dedcy dedcy dedcy dedcy       247     0x0Fe     0x0     Application Specific Trag     12. bytes     0x0     **     0x0Fe     0x0     1x0E dytes dedcy dedcy       248     0x0Fe     0x0     1x0E dytes     1x0E dytes     1x0E dytes     1x0E dytes     1x0E dytes     1x0E dytes       248     0x0Fe     0x0     1x0E dytes     1x0E dytes     1x0E dytes     1x0E dytes     1x0E dytes     1x0E dytes       249     0x0Fe     0x0     1x0E dytes     1x0E dytes     1x0E dytes     1x0E dytes     1x0E dytes     1x0E dytes       240     0x0Fe     0x0     1x0E dytes     1x0E dytes     1x0E dytes     1x0E dytes     1x0E dytes       241     0x0Fe     0x0Fe     0x0E     1x0E dytes     1x0E dytes     1x0E dytes     1x0E dytes       243     0x0Fe     0x0Fe     0x0E     1x0E dytes     1x0E dytes     1x0E dytes     1x0E dytes       244     0x0Fe     0x0Fe     0x0E dytes     1x0E dytes     1x0E dytes     1x0E dytes     1x0E dytes       245     0x0Fe     0x0Fe     0x0E dytes     1x0E dytes     1x0E dytes     1x0E dytes     1x0E dytes     1x0E dytes                                                                                                    | ISDU<br>dec<br>16<br>17<br>18<br>19<br>20<br>21<br>22<br>23<br>240<br>241<br>250                                                                                                    | Parame<br>Index<br>hex<br>Identifue<br>0x0010<br>0x0011<br>0x0012<br>0x0013<br>0x0014<br>0x0015<br>0x0016<br>0x0017<br>0x00F0<br>0x00F1<br>0x00FA<br>0x00FA                                                                                                    | ters<br>Subindex<br>dec<br>cation<br>Device N<br>0<br>0<br>0<br>0<br>0<br>0<br>0<br>0<br>0<br>0<br>0<br>0<br>0                                                                                                    | Display<br>Appearance<br>Annagemen<br>Snr<br>Soc<br>Art                                                                                                    | Personneler<br>Vendor Name<br>Vendor Text<br>Product Name<br>Product Name<br>Product Text<br>Serial Number<br>Hardware Revision<br>Firmware Revision<br>Unique ID<br>Device Features<br>Article Number<br>Article Number                                                                                                    |       | Size  132 bytes  132 bytes  132 bytes  132 bytes  132 bytes  2 bytes  4 bytes  2 bytes  2 bytes  11 bytes  2 bytes  14 bytes  2 bytes                                                                                                    | Value Range | Access<br>ro<br>ro<br>ro<br>ro<br>ro<br>ro<br>ro                                                                                                    | Default Value / Example           Camozzi           www.camozzi com           VEQ           15.VEQ0 0010           VEQ-07N0-1           00000001           03           0.0           10.02.02.*           00                                                                                                    | Rimark Manufacturer designation Internet address General product name Product variant name Order-code Serial number Vardware revison Firmware revison Firmware revison Unigue device identification number Unigue device identification number Opte code of device features (see IODD) Oder-number Ippe code of device features (see IODD) Action revison Finde code for devices (nonthin-seer movels is table vorded                                                                                                    |  |
| Prive Evecalization24dot180Aplatation Specific Tag132 bytesnrnr***User string to store locating information24dot760CEquipment Manfitation164 bytesnr***User string to store locating information246dot760CGeoloaino164 bytesnrnr***User string to store locating information247dot760CGeoloaino164 bytesnrnr***User string to store use backeting from them them is them is the is the is the is the is the is the is the is the is the is them is the is the is the is the is the is the is the is the is the is the is the is the is the is the is the is the is the is the is the is them is the is the is the is the is the is the is the is the is the is the is the is the is the is the is the is the is the is the is the is the is the is the is the is the is the is the is the is the is                                                                                                    | ISDU<br>dec<br>dec<br>dec<br>dec<br>dec<br>dec<br>dec<br>dec<br>dec<br>dec                                                                                                    | Parame           Index           hex           ldentifu           0x0010           0x0011           0x0012           0x0013           0x0014           0x0015           0x0016           0x0017           0x0018           0x0017           0x0018           0x0017           0x0018           0x0018           0x0017           0x0018           0x0017                                                                                                    | ters<br>Subindex<br>dec<br>cation<br>Device N<br>0<br>0<br>0<br>0<br>0<br>0<br>0<br>0<br>0<br>0<br>0<br>0<br>0                                                                                                    | Display<br>Appearance<br>Managemer<br>Snr<br>Soc<br>Art                                                                                                    | Parameter<br>Vendor Name<br>Vendor Teat<br>Product Name<br>Product Name<br>Product D<br>Product Teat<br>Device Features<br>Anticle Number<br>Anticle Number<br>Anticle Number                                                                                                    |       | Size  132 bytes  132 bytes  132 bytes  132 bytes  2 bytes  2 bytes  2 bytes  2 bytes  2 bytes  2 bytes  2 bytes  2 bytes  2 bytes  2 bytes  2 bytes  2 bytes  2 bytes  3 bytes  3 bytes  3 bytes  3 bytes                                                                                                    | Value Range | Access<br>ro<br>ro<br>ro<br>ro<br>ro<br>ro<br>ro<br>ro<br>ro<br>ro                                                                                                    | Default Value / Example Canozzi www.canozzi com VEQ 15-VEQ-0010 VEQ 00000001 03 000 10 0202- 00 01 01 0202- 00 C19 0                                                                                                    | Remark Marufacharer designation Internet address Ceneral product name Product variant name Oddre-code Serial number Hardware revision Unique device identification number Type code of device features (see IODD) Odde-number Article revision Enternet Article revision Date code of production (month+year, month is letter coded, ag = F18 - July 2018)                                                                                                    |  |
| 44both 540Application Specific Tag154 bytesww**AUser string to dors location or tooling information422bd05201Equipment Identification164 bytes0**AUser string to dors location from anchended device44bd07600Geolocation164 bytes0w**AUser string to dors location from anchended device47bd076001Geolocation164 bytes0w**AUser string to dors web ink to IOD file48bd076001Storage Location164 bytesw**AMepfWeb link to NC app (base URL for NC tag)49bd076001Intaliano Data164 bytesw**AMepfWeb link to NC app (base URL for NC tag)400.00701Intaliano Data164 bytesw**AMepfWeb link to NC app (base URL for NC tag)410.00701Intaliano Data164 bytesw**A**AUser string to dors storage location420.00701Intaliano Data164 bytesw**A**AMepf420.000200NoSystem Command164 bytesw**A**A430.000200System Command164 bytesw**A**A420.0002000System Command164 bytes </td <td>ISDU<br/>dec<br/>to<br/>to<br/>to<br/>to<br/>to<br/>to<br/>to<br/>to<br/>to<br/>to<br/>to<br/>to<br/>to</td> <td>Parameter           Index           hex           ldentifie           0x0010           0x0011           0x0012           0x0013           0x0016           0x0017           0x0016           0x0017           0x0016           0x0017           0x0016           0x0017           0x0070           0x0071           0x0070           0x0071           0x0070           0x0070           0x0070           0x0070           0x0070</td> <td>ters<br/>Subindex<br/>dec<br/>cation<br/>Device N<br/>0<br/>0<br/>0<br/>0<br/>0<br/>0<br/>0<br/>0<br/>0<br/>0<br/>0<br/>0<br/>0</td> <td>Display<br/>Appearance<br/>Anagemen<br/>Snr<br/>Soc<br/>Art</td> <td>Perameter<br/>Vendor Text<br/>Vendor Text<br/>Product Text<br/>Product Text<br/>Serial Number<br/>Antice Revision<br/>Unique ID<br/>Device Features<br/>Article Revision<br/>Article Revision<br/>Detailed Product Text</td> <td></td> <td>Size           132 bytes           132 bytes           132 bytes           132 bytes           132 bytes           2.bytes           2.bytes           14 bytes           2 bytes           3.bytes           3.bytes           3.bytes           3.bytes           164 bytes</td> <td>Value Range</td> <td>Access<br/>ro<br/>ro<br/>ro<br/>ro<br/>ro<br/>ro<br/>ro</td> <td>Default Value / Example</td> <td>Remark Manufacturer designation internet address General product name Product variant name Order-code Serial number Hardware revision Firmware revision Firmware revision Charker code identification number Type code of device flattures (see ICOD) Charker-number Affair melition Date code a production (nomh-year, month is letter coded, age_F18=_By_2020) Date code,</td>                                                                                                    | ISDU<br>dec<br>to<br>to<br>to<br>to<br>to<br>to<br>to<br>to<br>to<br>to<br>to<br>to<br>to                                                                                                    | Parameter           Index           hex           ldentifie           0x0010           0x0011           0x0012           0x0013           0x0016           0x0017           0x0016           0x0017           0x0016           0x0017           0x0016           0x0017           0x0070           0x0071           0x0070           0x0071           0x0070           0x0070           0x0070           0x0070           0x0070                                                                                                    | ters<br>Subindex<br>dec<br>cation<br>Device N<br>0<br>0<br>0<br>0<br>0<br>0<br>0<br>0<br>0<br>0<br>0<br>0<br>0                                                                                                    | Display<br>Appearance<br>Anagemen<br>Snr<br>Soc<br>Art                                                                                                    | Perameter<br>Vendor Text<br>Vendor Text<br>Product Text<br>Product Text<br>Serial Number<br>Antice Revision<br>Unique ID<br>Device Features<br>Article Revision<br>Article Revision<br>Detailed Product Text                                                                                                    |       | Size           132 bytes           132 bytes           132 bytes           132 bytes           132 bytes           2.bytes           2.bytes           14 bytes           2 bytes           3.bytes           3.bytes           3.bytes           3.bytes           164 bytes                                                                                                    | Value Range | Access<br>ro<br>ro<br>ro<br>ro<br>ro<br>ro<br>ro                                                                                                    | Default Value / Example                                                                                                    | Remark Manufacturer designation internet address General product name Product variant name Order-code Serial number Hardware revision Firmware revision Firmware revision Charker code identification number Type code of device flattures (see ICOD) Charker-number Affair melition Date code a production (nomh-year, month is letter coded, age_F18=_By_2020) Date code,                                                                                                    |  |
| 2420x0CP20Equipment locatification164 bytesw**We define to the strong to store identification from nachenida2470x0CP300Cooloration164 bytesw**User strong to store identification from nachenida dwice2480x0CP300NC Web Link164 bytesw**User strong to store identification from nachenida dwice2490x0CP300NFC Web Link164 bytesww**Web link to NFC top to URL for NFC top)2490x0CP300NetworkInstallion Date164 bytesw**Web link to NFC top to URL for NFC top)2500x0CP40NetworkInstallion Date164 bytesw**Web link to NFC top to URL for NFC top)2510x0CP500Installion Date164 bytesw**Web link to NFC top to URL for NFC top)2530x0CP0Not Installion Date164 bytesww**Web link to NFC top to URL for NFC top)2500x0CP0Not Installion Date116 bytesww**Web link to NFC top to URL for NFC top)2510x0CP0Not Installion Date116 bytesww**Web link to NFC top to URL for NFC top)2520x0CP0Not Installion Date116 bytesNot Installion DateNot Installion DateNot Installion Date2530x0CPNot Installion Date116 byte                                                                                                    | ISDU<br>ISDU<br>dec<br>16<br>17<br>18<br>19<br>20<br>21<br>22<br>23<br>240<br>241<br>250<br>251<br>252<br>254                                                                                                    | Description           Index           hex           Identifie           0x0010           0x0011           0x0012           0x0013           0x0014           0x0015           0x0016           0x0017           0x0017                                                                                                    | tters<br>Subindex<br>dec<br>cation<br>Device N<br>0<br>0<br>0<br>0<br>0<br>0<br>0<br>0<br>0<br>0<br>0<br>0<br>0<br>0<br>0<br>0<br>0<br>0<br>0                                                                                                    | Appearance<br>Anagemen<br>Snr<br>Soc<br>Art<br>                                                                                                    | Percenter<br>t<br>Vendor Name<br>Vendor Test<br>Vendor Test<br>Product Test<br>Product Test<br>Serial Number<br>Handware Revision<br>Firmware Revision<br>Firmware Revision<br>Pervise Features<br>Article Number<br>Article Number<br>Article Number<br>Production Date<br>Dealaed Product Test                                                                                                    |       | Size  132 bytes  132 bytes  132 bytes  132 bytes  132 bytes  4 bytes  4 bytes  20 bytes  14 bytes  14 bytes  14 bytes  14 bytes  14 bytes  14 bytes  14 bytes  14 bytes  14 bytes  15 bytes  15 bytes 15 bytes 15 bytes 15 bytes 15 bytes 15 bytes 15 bytes 15 bytes 15 bytes 15 bytes 15 bytes 15 bytes 15 bytes 15 bytes 15 byt                                                                                                    | Value Range | Access                                                                                                    | Defaul Value / Example                                                                                                    | Rimark Manufacturer designation Internet address General product name Product variant name Order-code Serial number Hardware revision Firmware revision Firmware revision Firmware revision Dinique device identification number Type coder d'advos features (see ICOD) Order-number Actics revision Date code of production (nonth+year, month is letter coded, e.g. F18 - July 2015) Detailed type description of the device                                                                                                    |  |
| areawurreruwurrerwwurrerwurrerw                                                                                                    | ISDU<br>dec<br>4<br>16<br>17<br>18<br>19<br>20<br>21<br>22<br>23<br>240<br>241<br>250<br>251<br>252<br>254<br>24<br>24<br>24                                                                                                    | Parameter           Index           had           Identified           0x0010           0x0011           0x0012           0x0012           0x0013           0x0014           0x0015           0x0016           0x0017           0x0018           0x0019           0x0019           0x0010           0x0010                                                                                                    | subindex<br>dec<br>cation<br>Device N<br>0<br>0<br>0<br>0<br>0<br>0<br>0<br>0<br>0<br>0<br>0<br>0<br>0<br>0<br>0<br>0<br>0<br>0<br>0                                                                                                    | Appearance<br>Appearance<br>Anagemer<br>Sor<br>Soc<br>Art<br>                                                                                                    | Personnelee<br>Vandor Name<br>Vandor Name<br>Vandor Tast<br>Product Tast<br>Product Tast<br>Product Tast<br>Product Tast<br>Product Tast<br>Product Tast<br>Product Tast<br>Product Tast<br>Production Date<br>Devision Revision<br>Production Date<br>Detailed Product Tast<br>Application Specific Tag                                                                                                    |       | Size           132 bytes           132 bytes           132 bytes           132 bytes           132 bytes           2 bytes           4 bytes           20 bytes           11 bytes           14 bytes           2 bytes           152 bytes           16 bytes           16 bytes                                                                                                    | Value Range | Access<br>ro<br>ro<br>ro<br>ro<br>ro<br>ro<br>ro<br>ro<br>ro<br>ro                                                                                                    | Default Value / Example                                                                                                    | Rémark Manufacturer designation Internet address General product name Product variant name Groduct variant name Groduct variant name Groduct variant name Groduct variant name Groduct of sectors Serial number Hardware revision Unique device identification number Type code-ce identification number Type code-ce identification number Grade-number Type code-ce identification number Grade-number Grade-number Type code-ce identification number Grade-number Type code-ce identification number Grade-number Disigne device identification number Type code-ce identification number Grade-number Type code-ce identification number Using a device identification number Using a device identification of the device User string to store location or tooling information                                                                                                    |  |
| Arry         Volume         Volume         Volum         Volum         Volum                                                                                                    | ISDU<br>ISDU<br>dec<br>16<br>17<br>18<br>19<br>20<br>21<br>22<br>23<br>240<br>241<br>250<br>251<br>252<br>254<br>24<br>24<br>24<br>24<br>24<br>24<br>24<br>24<br>24<br>2                                                                                                    | Parameter           Index           hox           John           John                                                                                                    | tters<br>Subindex<br>dec<br>Cation<br>0<br>0<br>0<br>0<br>0<br>0<br>0<br>0<br>0<br>0<br>0<br>0<br>0                                                                                                    | Display<br>Appearance<br>Anagemer<br>Snr<br>Snr<br>Soc<br>Art<br>                                                                                                    | Perameter<br>Vendor Text<br>Vendor Text<br>Vendor Text<br>Product To<br>Product To<br>Product To<br>Product To<br>Product To<br>Product Text<br>Serial Number<br>Article Revision<br>Defailed Product Text<br>Application Specific Tag<br>Equipment Identification<br>Production Defailed<br>Production Defailed<br>Producti                                                                                                    |       | Size           132 bytes           132 bytes           132 bytes           132 bytes           132 bytes           132 bytes           2.bytes           2 bytes           14 bytes           2 bytes           3.5 bytes           164 bytes           132 bytes                                                                                                    | Value Range | RCCESS           r0           r0                            | Default Value / Example                                                                                                    | Remark Manufacturer designation internet address General product name Product variant name Order-code Serial number Hardware revision Firmware revision Firmware revision Firmware revision General product interficiation number Type code of device flattures (see ICOD) Order-number Addise revision                                                                                                    |  |
| 248<br>2490.00F8<br>00NC Wab Link164 bytesNote<br>typesNote:Note:                                                                                                    | ISDU<br>dec<br>16<br>16<br>17<br>18<br>19<br>20<br>21<br>22<br>23<br>240<br>241<br>250<br>251<br>252<br>254<br>244<br>242<br>244<br>242<br>246                                                                                                    | Parameter           Index           hax           bax           ldentification           0x0010           0x0011           0x0012           0x0013           0x0014           0x0015           0x0016           0x0017           0x0016           0x0017           0x0016           0x0017           0x0016           0x0017           0x0016           0x0017           0x0016           0x0017           0x0016           0x0017           0x0016           0x0017           0x0016           0x0017           0x0016           0x0017           0x0016           0x0017           0x0016           0x0017           0x0018           0x0019           0x0019           0x0019           0x0019                                                                                                    | tters<br>Subindex<br>dec<br>cation<br>Device N<br>0<br>0<br>0<br>0<br>0<br>0<br>0<br>0<br>0<br>0<br>0<br>0<br>0                                                                                                    | Appearance<br>Anagemer<br>Sor<br>Soc<br>Art<br>ocalization                                                                                                    | Personneler<br>Vender Text<br>Vender Text<br>Vender Text<br>Product Text<br>Product Text<br>Serial Number<br>Herdware Revision<br>Primare Revision<br>Primare Revision<br>Primare Revision<br>Production Date<br>Device Features<br>Article Revision<br>Production Date<br>Device Peatures<br>Article Revision<br>Production Date<br>Device Text<br>Application Specific Tag<br>Application Specific Tag<br>Deputy Primer Medification<br>Geologicalon                                                                                                    |       | Size           132 bytes           132 bytes           132 bytes           132 bytes           132 bytes           232 bytes           232 bytes           132 bytes           232 bytes           132 bytes           232 bytes           132 bytes           132 bytes           132 bytes           132 bytes           132 bytes           164 bytes           164 bytes           164 bytes                                                                                                    | Value Range | Access<br>ro<br>ro<br>ro<br>ro<br>ro<br>ro<br>ro<br>ro<br>ro<br>ro                                                                                                    | Defaul Value / Example                                                                                                    | Remark Manufacturer designation Infernet address General product name Poduct variant name Order-code Serial number Hardware revision Chare-code Serial number Hardware revision Unique device identification number Type code of device features (see IODD) Order-number Article revision Entropy of the device features (see IODD) Order-number Dete code of production (month+year, month is letter coded, ag -F18 - July 2018) Detailed type description of the device User string to store location or tooling information User string to store location or tooling information User string to store location or tooling information User string to store policities (from hardheld device)                                                                                                    |  |
| 240<br>240<br>2530.00CP30Norma Location132 bytesww**User string to store storage location2530.00F30installation Date132 bytesww**User string to store storage location2530.00F30installation Date132 bytesw**User string to store storage locationParameter**Device strings**Output**Output**Output**Output**Output**Output**Output**Output**Output**Output**Output**Output**Output**Output**Output**Output**Output**Output**Output**Output**Output**Output**Output**Output<                                                                                                    | ISDU<br>ISDU<br>dec<br>dec<br>16<br>17<br>18<br>19<br>20<br>21<br>22<br>23<br>240<br>241<br>250<br>255<br>255<br>255<br>254<br>242<br>242<br>246<br>247<br>247<br>247<br>247<br>247<br>247<br>247<br>247                                                                                                    | Arame           Index           hox           Jdentifie           0x0010           0x0011           0x0012           0x0013           0x0014           0x0015           0x0016           0x0017           0x0016           0x0017           0x0016           0x0017           0x0016           0x0017           0x0018           0x0019           0x0016           0x0017           0x0016           0x0017           0x0016           0x0017           0x0016           0x0017           0x0016           0x0017           0x0016           0x0017           0x0016           0x0017           0x0016           0x0017           0x0016           0x0017           0x0016           0x0017           0x0016           0x0017           0x0016           0x0017                                                                                                    | Subinos<br>Subinos<br>dec<br>Castion<br>Device IA<br>0<br>0<br>0<br>0<br>0<br>0<br>0<br>0<br>0<br>0<br>0<br>0<br>0<br>0<br>0<br>0<br>0<br>0<br>0                                                                                                    | Appearance<br>Anagemer<br>Snr<br>Soc<br>Art                                                                                                    | Personneles<br>It<br>Vendor Text<br>Vendor Text<br>Vendor Text<br>Product Name<br>Product Name<br>Product Name<br>Product Name<br>Serial Number<br>Hardware Revision<br>Termare Revision<br>Productor Section<br>Productor Date<br>Detailed Product Text<br>Application Specific Tag<br>Equipment Identification<br>Geolocation<br>ICDD Web Link                                                                                                    |       | Size           132 bytes           132 bytes           132 bytes           132 bytes           132 bytes           2 bytes           2 bytes           2 bytes           2 bytes           11 bytes           2 bytes           14 bytes           2 bytes           164 bytes           164 bytes           164 bytes           164 bytes                                                                                                    | Value Range | Access                                                                                                    | Defaul Value / Example                                                                                                    | Manufacturer designation           Internet address           General product name           Product variant name           Order-code           Serial number           Tardware revison           Firmware revison           Firmware revison           Order-code           Serial number           Usigae device identification number           Type code of device features (see IODD)           Order-number           Anche revision           Date code of production (month-year, month is letter coded, a.g. F18 - July 2018)           Detailed type description of the device           User string to store location for handheld device           User string to store location for handheld device           User string to store location for handheld device           User string to store explanification number for handheld device           User string to store explanification number for handheld device           User string to store explanification frame form handheld device           User string to store explanification frame form handheld device           User string to store explanification frame form handheld device                                                                                                    |  |
| 253       DO/CP       0       Installation Date       116 bytes       v       **       User stimuling to store date of installation         Parameter       Parameter       Parameter       Parameter       Parameter       Parameter       Parameter       Parameter         V       Parameter       Command       116 bytes       Parameter       Command       Status       Parameter         2       0x0000       0       0       System Command       1 bytes       S, 150, 165, 167, 168, 169, 169, 169, 169, 169, 169, 169, 169                                                                                                    | ISDU<br>ISDU<br>dec<br>dec<br>16<br>17<br>18<br>19<br>20<br>21<br>22<br>23<br>240<br>241<br>250<br>251<br>255<br>254<br>242<br>242<br>246<br>247<br>248                                                                                                    | Description           Index           hox           Identified           0x0010           0x0010           0x0010           0x0010           0x0011           0x0012           0x0013           0x0014           0x0015           0x0016           0x0017           0x0051           0x0054           0x0054           0x0055           0x0056           0x0057           0x0057           0x0058           0x0057           0x0058                                                                                                    | Subnotx<br>Subnotx<br>dec<br>dec<br>dec<br>dec<br>dec<br>dec<br>dec<br>dec<br>dec<br>dec                                                                                                    | Appearance Anagemen Snr Soc Art Cocalization                                                                                                    | Parameter     Vandor Name     Vandor Name     Vondor Text     Product To     Product To     Product To     Product To     Product To     Vandor Name     Product To     Vandor Revision     Unique ID     Device Features     Ancise Revision     Production Date     Poduction Date     Destailed Product Text     Application Specific Text     Application Specific Text     Coop Web Link     NFC Web Link                                                                                                    |       | Size           132 bytes           132 bytes           132 bytes           132 bytes           132 bytes           132 bytes           2 bytes           2 bytes           1 bytes           2 bytes           14 bytes           2 bytes           164 bytes           164 bytes           164 bytes           164 bytes           164 bytes           164 bytes           164 bytes                                                                                                    | Value Range | Access<br>70<br>70<br>70<br>70<br>70<br>70<br>70<br>70<br>70<br>70                                                                                                    | Default Value / Example           Carnozzi           www.carnozzi com           VEQ           15-VEQ0-0010           VEQ-07N0-1           00000001           03           0.0D           10.02.02.*           00           C19           15-VEQ0-0010           ***           ***           ***           ***           ***           ***           ***           ***           ***           ***           ***           ***                                                                                                    | Remark  Manufacturer designation internet address General product name Product variant name Order-code Sertial number Hardware revision Crate-code Sertial number Hardware revision Crate-code Sertial number Hardware revision Crate-code Sertial number Hardware revision Crate-code Sertial number Hardware revision Crate-code Sertial number Lings device identification number (Type code of device features (see IODD) Order-number Affolie revision Date-code of production (month-year, month is letter coded, ag. F18 - July 2016) Datalated type description of the device User string to store destification name from schematic User string to store destification name from schematic User string to store destification name from schematic User string to store destification name from schematic User string to store destification name from schematic User string to store destification name from schematic User string to store destification name from schematic User string to store destification (the harve) Into IDDE for Web link to NFC app (base URL for NFC tag)                                                                                                    |  |
| Image: product of the section of the section of the secting of the secting of t                                                                                                    | ISDU           ISDU           dcc           16           17           18           19           20           21           22           23           240           250           251           252           254           242           246           247           248           249                                                                                                    | Index           hex           Jocotta           0x0010           0x0011           0x0013           0x0013           0x0014           0x0015           0x0017           0x0018           0x0018           0x0016           0x0017           0x0018           0x0017           0x0018           0x0017           0x0018           0x0017           0x0018           0x0058           0x0054           0x0054                                                                                                    | Everse Subnets & Subnets &                                                                                                    | Appearance Anagemen Anagemen Snr SoC Ant                                                                                                    | Personnelse      Vendor Name Vendor Text Vendor Text Vendor Text Product IP Product IP Product Text Product Text Berdiare Revision Firmware Revision Device Feature Article Revision Production Date Detailed Product Text Article Report Specific Tag Equipment Identification Geologiani Specific Tag Equipment Identification Geologiani NPC Veb Link NPC Veb Link                                                                                                    |       | Size           132 bytes           132 bytes           132 bytes           132 bytes           132 bytes           2 bytes           2 bytes           2 bytes           3 bytes           14 bytes           3 bytes           132 bytes           132 bytes           132 bytes           132 bytes           132 bytes           132 bytes           134 bytes           134 bytes           134 bytes           134 bytes           132 bytes                                                                                                    | Value Range | Access                                                                                                    | Default Value / Example           Canozzi           www.canozzi.com           VEQ           15-VEQ0-0010           VEQ.d7NO-1           000000011           03           04D           10.02.02.*           00           C19           15-VEQ0-0010           ***           ***           ***           ***           ***           ***           ***           ***           ***           ***                                                                                                    | Remark Manufacturer designation Internet address General product name Product variant name Order-code Serial number Hardware revision Firmware revision Firmware revision Firmware revision Firmware revision Gungue device identification number Type code of device features (see IODD) Order-number Article revision Extension Date code of production (month+year, month is letter coded, ag = Fi8 - July 2015) Date staffing to store location or isoding information User string to store use line to IODD lis User string to store use line to IODD lis User string to store use line to IODD lis User string to store storage location                                                                                                    |  |
| UPUCE Settings           UPUCE Settings           UPUCE Settings           UPUCE Settings           UPUCE Settings           Optimized of parameter data into the master           Data (dec 16); Force upload of parameter data into the master           Data (dec 16); Colspan="5">Control           UPUCE Settings           UPUCE Settings           Access Control           12         Data (dec 16); Reser Voltages HLO<br>DAA (dec 16); Reser Voltages HLO<br>DAA (dec 16); Reser Voltages HLO                                                                                                    | ISDU<br>Gec<br>dec<br>dec<br>16<br>17<br>18<br>19<br>20<br>21<br>23<br>240<br>241<br>250<br>241<br>252<br>254<br>252<br>254<br>242<br>246<br>247<br>248<br>247<br>248<br>249<br>253<br>249<br>245<br>247<br>248<br>249<br>255<br>255<br>255<br>255<br>255<br>255<br>255<br>25                                                                                                    | Index           hax           Lacntification           0x0010           0x0012           0x0012           0x0012           0x0013           0x0014           0x0015           0x0016           0x0017           0x0051           0x0051           0x0051           0x0054           0x0057           0x0058           0x0057           0x0058           0x0057           0x0057                                                                                                    | Subndox     Subndox     Subndox     Subndox     doc     doc     d                                                                                                    | Appearance Anagemer Anagemer Sor Soc Art occalization                                                                                                    | Percenter<br>t<br>Vendor Name<br>Vendor Test<br>Vendor Test<br>Product Test<br>Product Test<br>Serial Number<br>Handware Revision<br>Firmware Revision<br>Firmware Revision<br>Pervise Features<br>Article Number<br>Article Number<br>Art                                                                                 |       | Size           132 bytes           132 bytes           132 bytes           132 bytes           132 bytes           132 bytes           2 bytes           2 bytes           2 bytes           2 bytes           2 bytes           2 bytes           3 bytes           14 bytes           14 bytes           14 bytes           164 bytes           164 bytes           164 bytes           164 bytes           164 bytes           164 bytes           164 bytes           164 bytes           164 bytes           164 bytes           164 bytes           164 bytes                                                                                                    | Value Range | Access                                                                                                    | Default Value / Example           Camozsi           www.camozsi com           VEQ           VEQ.070:01           VEQ.070:01           VEQ.070:01           00000001           03           0.02           00           01.02:02.*           00           15:VEQ0:0010           ***           ***           ***           ***           ***           ***           ***           ***           ***           ***           ***           ***           ***           ***           ***                                                                                                    | Rimark           Manufacturer designation           Internet address           General product name           Product variant name           Order-code           Sarial number           Hardware revision           Primare revision           Primare revision           Date code of device features (see ICOD)           Order-rundber           Page device identification number           Type code of device features (see ICOD)           Ocder-rundber           Date code of production (month+year, month is letter coded, eg F18 + July 2018)           Date table of type description of the device           User string to store location or tooling information           User string to store description or the markheld device           User string to store gestication from handheld device           User string to store gestication from handheld device           User string to store gestication from handheld device           User string to store gestication from handheld device           User string to store torage location           User string to store borage location           User string to store borage location           User string to store torage location           User string to store torage location           User string to store torage location           <                                                                                                    |  |
| Unmands         2       Conmands         2       0x0002       0       System Command       1 byte       5,130,165,167, 168,169       over 1       0x05 (dec 15), Califord would of parameter data into the matter data into the matte                                                                                                    | ISDU<br>Gec<br>⊕<br>16<br>17<br>18<br>19<br>20<br>21<br>23<br>240<br>241<br>250<br>241<br>255<br>242<br>255<br>255<br>242<br>242<br>242<br>242                                                                                                    | December 2           Index           bx           Usentification           0x0010           0x0012           0x0012           0x0012           0x0013           0x0014           0x0015           0x0016           0x0016           0x0017           0x0016           0x0017           0x0016           0x0017           0x0016           0x0017           0x0018           0x0016           0x0017           0x0018           0x0019           0x0016           0x0017           0x0018           0x0019           0x0019           0x0019                                                                                                    | Subhdox         Subhdox         dec         dec <td< td=""><td>Appearance Anagemen Anagemen Soc Soc Cocalization Cocalization</td><td>Parameter<br/>Vandor Name<br/>Vandor Name<br/>Vandor Tast<br/>Product Name<br/>Product Tast<br/>Product Tast<br/>Product Tast<br/>Product Tast<br/>Product Tast<br/>Product Tast<br/>Productor Paraturen<br/>Articis Number<br/>Productor Date<br/>Detailed Product Test<br/>Application Specific Tag<br/>Equipment Identification<br/>Geolocation<br/>IODD Web Link<br/>Storage Location<br/>Installation Date</td><td></td><td>Size           132 bytes           132 bytes           132 bytes           132 bytes           132 bytes           0 bytes           2 bytes           2 bytes           2 bytes           2 bytes           3 bytes           11 bytes           14 bytes           2 bytes           164 bytes           164 bytes           164 bytes           164 bytes           164 bytes           164 bytes           164 bytes           164 bytes           164 bytes           164 bytes           164 bytes</td><td>Value Range</td><td>Access           ro           ro</td><td>Default Value / Example           Carnozzi           www.carnozzi com           VEQ           15-VEQ0.0010           VEQ-07N0-1           00000001           03           0.0D           10.02.02.*           00           15-VEQ0.0010           ***           ***           ***           ***           ***           ***           ***           ***           ***           ***           ***           ***           ***           ***           ***           ***           ***           ***           ***           ***           ***           ***           ***           ***           ***           ***           ***           ***           ***           ***           ***           ***           ***           ***           ***           ***           ***</td><td>Remark Manufacturer designation Internet address General product name Product variant name Order-code Gode-code Gode-Code Gode-Code Gode</td></td<> | Appearance Anagemen Anagemen Soc Soc Cocalization Cocalization                                                                                                    | Parameter<br>Vandor Name<br>Vandor Name<br>Vandor Tast<br>Product Name<br>Product Tast<br>Product Tast<br>Product Tast<br>Product Tast<br>Product Tast<br>Product Tast<br>Productor Paraturen<br>Articis Number<br>Productor Date<br>Detailed Product Test<br>Application Specific Tag<br>Equipment Identification<br>Geolocation<br>IODD Web Link<br>Storage Location<br>Installation Date                                                                                                    |       | Size           132 bytes           132 bytes           132 bytes           132 bytes           132 bytes           0 bytes           2 bytes           2 bytes           2 bytes           2 bytes           3 bytes           11 bytes           14 bytes           2 bytes           164 bytes           164 bytes           164 bytes           164 bytes           164 bytes           164 bytes           164 bytes           164 bytes           164 bytes           164 bytes           164 bytes                                                                                                    | Value Range | Access           ro           ro  | Default Value / Example           Carnozzi           www.carnozzi com           VEQ           15-VEQ0.0010           VEQ-07N0-1           00000001           03           0.0D           10.02.02.*           00           15-VEQ0.0010           ***           ***           ***           ***           ***           ***           ***           ***           ***           ***           ***           ***           ***           ***           ***           ***           ***           ***           ***           ***           ***           ***           ***           ***           ***           ***           ***           ***           ***           ***           ***           ***           ***           ***           ***           ***           ***                                                                                                    | Remark Manufacturer designation Internet address General product name Product variant name Order-code Gode-code Gode-Code Gode-Code Gode |  |
| 2     0x002     0     System Command     1 byte     5,130, 165, 167, 168, 169, 109, 1610, 160, 160, 160, 160, 160, 160, 16                                                                                                    | ISDU<br>Goc<br>⊕<br>16<br>17<br>17<br>18<br>19<br>20<br>21<br>22<br>23<br>240<br>251<br>252<br>254<br>242<br>246<br>247<br>248<br>249<br>253<br>⊕                                                                                                    | arame           Index           hox           Identification           0x0010           0x0011           0x0013           0x0015           0x0015           0x0016           0x0017           0x0018           0x0019           0x0016           0x0017           0x0056           0x0057           0x0058           0x0057           0x0058           0x0059           0x0057           0x0058           0x0059           0x0058           0x0059           0x0059 <td< td=""><td>sters<br/>Subndex<br/>cation<br/>Device M<br/>0<br/>0<br/>0<br/>0<br/>0<br/>0<br/>0<br/>0<br/>0<br/>0<br/>0<br/>0<br/>0<br/>0<br/>0<br/>0<br/>0<br/>0<br/>0</td><td>Appearance Anagemer Anagemer Snr Soc Art Cocalization Cocalization Coc</td><td>Parameter     Vandor Name     Vandor Text     Vandor Text     Vandor Text     Vandor Text     Product ID     Product ID     Product Text     Product Text</td><td></td><td>Size           132 bytes           132 bytes           132 bytes           132 bytes           132 bytes           132 bytes           2 bytes           2 bytes           14 bytes           3 bytes           164 bytes           164 bytes</td><td>Value Range</td><td>Ссевя<br/>10<br/>10<br/>10<br/>10<br/>10<br/>10<br/>10<br/>10<br/>10<br/>10</td><td>Default Value / Example           Carnozzi           www.earnozzi.com           VEQ           15.vEC0-0010           VEQ.07NO-1           0000001           03           040           C19           15.vEQ0-0010           ***           ***           ***           ***           ***           ***           ***           ***           ***           ***           ***           ***           ***           ***           ***           ***           ***           ***           ***           ***           ***           ***           ***           ***           ***           ***           ***           ***           ***           ***           ***           ***           ***           ***           ***           ***           ***           ***           &lt;</td><td>Manufacturer designation           internet address           General product name           Product variant name           Order-code           Serial number           Handware revision           Type code d'existe features (see IODD)           Order-code servision           Firmare revision           Data dogs development features (see IODD)           Order-code servision           Data dogs development of the device           Data dogs development of the device           Data dogs development of the device           User string to store identification number from schematic           Data dogs develoption of the device           Data dogs develoption of the device           User string to store identification number from schematic           User string to store identification runnel from schematic           User string to store identification runnel from schematic           User string to store identification runnel from schematic           User string to store identification runnel from schematic           User string to store identification runnel from schematic           User string to store identification runnel from schematic           User string to store identification runnel from schematic           User string to store identification runnel from schematic           User string to store ide</td></td<> | sters<br>Subndex<br>cation<br>Device M<br>0<br>0<br>0<br>0<br>0<br>0<br>0<br>0<br>0<br>0<br>0<br>0<br>0<br>0<br>0<br>0<br>0<br>0<br>0                                                                                                    | Appearance Anagemer Anagemer Snr Soc Art Cocalization Cocalization Coc | Parameter     Vandor Name     Vandor Text     Vandor Text     Vandor Text     Vandor Text     Product ID     Product ID     Product Text     Product Text                                                                                                    |       | Size           132 bytes           132 bytes           132 bytes           132 bytes           132 bytes           132 bytes           2 bytes           2 bytes           14 bytes           3 bytes           164 bytes           164 bytes                                                                                                    | Value Range | Ссевя<br>10<br>10<br>10<br>10<br>10<br>10<br>10<br>10<br>10<br>10                                                                                                    | Default Value / Example           Carnozzi           www.earnozzi.com           VEQ           15.vEC0-0010           VEQ.07NO-1           0000001           03           040           C19           15.vEQ0-0010           ***           ***           ***           ***           ***           ***           ***           ***           ***           ***           ***           ***           ***           ***           ***           ***           ***           ***           ***           ***           ***           ***           ***           ***           ***           ***           ***           ***           ***           ***           ***           ***           ***           ***           ***           ***           ***           ***           <                                                                                                    | Manufacturer designation           internet address           General product name           Product variant name           Order-code           Serial number           Handware revision           Type code d'existe features (see IODD)           Order-code servision           Firmare revision           Data dogs development features (see IODD)           Order-code servision           Data dogs development of the device           Data dogs development of the device           Data dogs development of the device           User string to store identification number from schematic           Data dogs develoption of the device           Data dogs develoption of the device           User string to store identification number from schematic           User string to store identification runnel from schematic           User string to store identification runnel from schematic           User string to store identification runnel from schematic           User string to store identification runnel from schematic           User string to store identification runnel from schematic           User string to store identification runnel from schematic           User string to store identification runnel from schematic           User string to store identification runnel from schematic           User string to store ide                                                                                                    |  |
| 2     0x0002     0     Note: System Command     1 byte     5,130, 165, 167, 168, 169     0AS (do: 167), Calibrate vacuum sensor     0AX (do: 167), Roset sensor       2     0x0002     0     Access     Control     0AX (do: 167), Roset sensor     0AX (do: 167), Roset sensor       12     0x0002     0     Perice Access Locks     2 bytes     0, 4     nv     0     Bt 0.1: reserved<br>Bt 2. Local parameterization tock (dor. menu editing)<br>Bt 3.5: reserved       90     0x005A     0     nFc     Extended Device Access Locks     1 byte     nv     0     Bt 0.1: reserved<br>Bt 2. Local parameterization tock (dor. menu editing)<br>Bt 3.5: reserved<br>Bt 1. VPC statule       90     0x005A     0     nFc     Extended Device Access Locks     1 byte     nv     0     Bt 0. NPC write lock<br>Bt 1. VPC statule       91     0x05B     0     Pin     Menu PIN code     2 bytes     0.999     nv     0     Menu editing locked with pin-code       91     0x05B     0     NPC PIN code     2 bytes     0.999     nv     0     NPC write data from NPC app                                                                                                    | ISDU<br>Gec<br>4<br>16<br>17<br>18<br>19<br>20<br>21<br>17<br>18<br>19<br>20<br>21<br>22<br>23<br>240<br>250<br>251<br>252<br>254<br>242<br>246<br>247<br>248<br>249<br>247<br>248<br>249<br>249<br>253<br>3<br>4<br>255<br>254<br>255<br>255<br>255<br>255<br>255                                                                                                    | Parame index hex ladentifit                                                                                                    | Everse     Subset of the second second                                                                                                    | Appearance Anagemer Anagemer Sor Soc An An Cocalization Cocalization Command                                                                                                    | Personneler      Vendor Name Vendor Text Vendor Text Vendor Text Product In Product Text Product Text Serial Number Herdware Revision Firmware Revision Device Features Article Number Article Number Article Numbe                                                                                                    |       | Size           132 bytes           132 bytes           132 bytes           132 bytes           132 bytes           132 bytes           2 bytes           2 bytes           1 bytes           14 bytes           2 bytes           14 bytes           164 bytes           164 bytes           164 bytes           164 bytes           164 bytes           164 bytes           164 bytes           164 bytes           164 bytes                                                                                                    | Value Range | Access                                                                                                    | Defaul Value / Example           Carnozzi           www.carnozzi com           VEQ           15.VEQD.0010           VEQ.07X0-L           000000011           03           0.0D           10.02.02.*           00           11.5VEQD.0010           ***           ***           ***           ***           ***           ***           ***           ***           ***           ***                                                                                                    | Remark  Janufacturer designation Infernet address General product name Product variant name Code-code Serial number Hardware revision Firmware revision Firmware revision Firmware revision Firmware revision Firmware revision Device identification number Type code of device features (see ICOD) Order-number Article revision Dete code of production (month-year, month is letter coded, ag - F18 - July 2018) Detailed type description of the device User string to store location or tooling information User string to store location or tooling information User string to store location from hardheld device User string to store extende intelliation We hink to NFC rapp (lease URL for NFC tag) User string to store dete of installation                                                                                                    |  |
| Image: Second Second                                                                                                    | ISDU           doc           doc           16           17           18           19           20           21           22           23           240           250           252           241           252           244           242           244           242           244           242           244           242           244           242           244           242           244           242           244           242           243           244           247           248           249           253           ⊕                                                                                                    | Parame<br>Index                                                                                                    | ters Subndox Gation                                                                                                    | Appearance Anagemer Anagemer Soc Soc Soc Soc Soc Soc Soc Soc Soc Soc                                                                                                    | Parameter<br>t<br>Vandor Name<br>Vandor Taxt<br>Vandor Taxt<br>Product Taxt<br>Product Taxt<br>Sarial Number<br>Hindraser Revision<br>Firmare Revision<br>Firmare Revision<br>Product Taxt<br>Hindraser Revision<br>Production Date<br>Deviso Features<br>Article Number<br>Article Number<br>Ar                                                                                 |       | Size 32 bytes32 bytes32 bytes32 bytes32 bytes32 bytes 9 bytes 2 bytes 2 bytes 22 bytes 22 bytes 24 bytes 22 bytes 14 bytes 24 bytes 164 bytes 16                                                                                                    | Value Range | Access           ro           ro  | Default Value / Example           Carnozzi           www.carnozzi com,           VEQ           15.VEQ0-0010           VEQ-0710-1           00000001           03           0.0           10.02.02.*           00           15.VEQ0-0010           ***           ***           ***           ***           ***           ***           ***           ***           ***           ***           ***           ***           ***           ***           ***           ***           ***           ***           ***           ***           ***           ***           ***           ***           ***           ***           ***           ***           ***           ***           ***           ***           ***           ***           ***           ***           ***                                                                                                    | Ritmark           Manufacturer designation           Internet address           General product name           Product variant name           Order-code           Serial number           Tardware revision           Timese revision           Dire code direvision (month-year, month is letter coded,<br>ag F18 - uby 2018)           Detailed type description of the device           User string to store location for thormante           Quer string to store location for the advice           User string to store location for hardwice           User string to store location for hardwice           User string to store location for hardwice           User string to store obtanglicitation number form schematic           User string to store obtanglicitation formation           User string to store obtandia formation           User string to store obtandia for the device           User string to store obtandia for the device           User string to store obtandia for the device           User string to store obtandia for the device           User string to store obtandia for the device           User string to store obtandia formation           User string to store obtandia for the device           User string to store obtandia for the device           User string to store obtandia for the device                                                                                                    |  |
| Access Control         Bit 0: reserved<br>Bit 2: Local parameterization lock (lock meru editing)<br>Bit 3: fs reserved           12         0x000C         0         Device Access Locks         2 bytes         0,4         nv         0         Bit 0: reserved<br>Bit 3: fs reserved           90         0x06A         0         nFc         Extended Device Access Locks         1 byte         nv         0         Bit 0: reserved<br>Bit 3: fs reserved           77         0x040         0         Pin         Meru PIN code         2 bytes         0 - 999         nv         0         0         Meru editing locked with pin-code           91         0x068         0         NFC PIN code         2 bytes         0 - 999         nv         0         Pin Verwindsda                                                                                                    | ISDU           doc           ⊕           16           17           18           19           20           21           22           23           240           241           250           251           252           254           242           246           247           248           249           253           ⊕           2                                                                                                    | Parame<br>index<br>bax<br>ldentific<br>0x0010<br>0x0011<br>0x0012<br>0x0013<br>0x0014<br>0x0015<br>0x0016<br>0x0017<br>0x0070<br>0x0070<br>0x0000<br>0x00000<br>0x0000000<br>0x00000<br>0x00000<br>0x0000                                                                                                    | ters<br>Subhaox (<br>acition 1<br>Device M (<br>0<br>0<br>0<br>0<br>0<br>0<br>0<br>0<br>0<br>0<br>0<br>0<br>0                                                                                                    | Appearance Anagemen Anagemen Snr Soc Art Cocalization Settings Command                                                                                                    | Perameter<br>t<br>Vendor Name<br>Vendor Text<br>Vendor Text<br>Product Tox<br>Product Tox<br>Serial Number<br>Attice Revision<br>Device Features<br>Device Features<br>Attice Revision<br>Production Date<br>Detailed Product Text<br>Application Specific Tag<br>Equipment Identification<br>Geolocation<br>MFC Web Link<br>NFC Web Link<br>Storage Location<br>Installation Date<br>S<br>System Command                                                                                                    |       | Size           132 bytes           132 bytes           132 bytes           132 bytes           132 bytes           132 bytes           132 bytes           2 bytes           11 bytes           2 bytes           14 bytes           2 bytes           164 bytes           164 bytes                                                                                                    | Value Range | Access           ro           ro  | Default Value / Example           Carnozzi           www.damozi com.           VEQ           15x4E00-0010           VEQ.07NO-1           00000001           03           040           10.02.02.*           00           C19           15.vEQ0-0010           ***           ***           ***           ***           ***           ***           ***           ***                                                                                                    | Manufacturer designation           internet address           General pockut name           Product valant name           Oxder code           Sarial number           Handware revision           Primare revision           Primare revision           Order code device identification number           Type code of device failures (see IODD)           Order revision           Crider revision           Primare revision           Order solution           Order solution           Date code production (month ryser, month is letter coded, og p 115 = July 2016)           Date robe identification name from schematic.           User string to store location or tooling information           User string to store location or tooling information           User string to store location from hardheid device           User string to store location (science)           User string to store alonge location           User string to store alonge location           User string to store alonge location           User string to store alonge location           User string to store alonge location           Oxed (science)           User string to store alonge location           User string to store alonge location           Oxed (science)                                                                                                    |  |
| 12     0x000     0     Device Access Locks     2 bytes     0,4     nv     0       12     0x000     0     Perce Access Locks     2 bytes     0,4     nv     0       10     Dodo A     nFc     Extended Device Access Locks     1 bytes     nv     0       10     Dodo A     nFc     Extended Device Access Locks     1 bytes     nv     0       11     No     nFc     Extended Device Access Locks     1 bytes     nv     0       12     0x0040     0     nFc     Extended Device Access Locks     1 bytes     nv     0       12     0x0040     0     nFc     Extended Device Access Locks     1 bytes     nv     0       12     0x0040     0     Pin     Menu PIN code     2 bytes     0.999     nv     0       13     0x0040     0     NFC PIN code     2 bytes     0.999     nv     0     NFC writing data from NFC app                                                                                                    | ISDU           doc           1           16           17           18           19           20           21           22           23           240           241           250           251           252           254           242           246           247           248           243           ⊕           2           2           2           2           2           2           248           249           240           2           2           2           2           2           2           2           2           2           2                                                                                                    | Parame index index inde                                                                                                    | Subhdex dec<br>Gation dec<br>Cation 0<br>0<br>0<br>0<br>0<br>0<br>0<br>0<br>0<br>0<br>0<br>0<br>0<br>0<br>0<br>0<br>0<br>0<br>0                                                                                                    | Appearance Anagemer Anagemer Soc An At Cocalization Cocalization Command                                                                                                    | Parameter      Vendor Name Vandor Text Vandor Text Vandor Text Product If Name Product If Name Product Text Serial Number Handware Revision Firmware Revision Firmware Revision Deviso Feature Deviso Feature Deviso Feature Deviso Feature Deviso Feature Caption Installation Date S S Substance Substance                                                                                                    |       | Size           132 bytes           132 bytes           132 bytes           132 bytes           0 bytes           2 bytes           2 bytes           1 bytes           14 bytes           164 bytes           164 bytes           <                                                                                                    | Value Range | Access                                                                                                    | Default Value / Example           Canozzi           www.camozzi.com           VEQ           15.VEQ0-0010           VEQ.070-01           000           03           0.0D           10.02.02.*           00           15.VEQ0-0010           ***           ***           ***           ***           ***           ***           ***           ***           ***           ***           ***           ***           ***           ***           ***           ***           ***           ***           ***           ***           ***           ***           ***           ***           ***           ***                                                                                                    | Manufacturer designation           Internet address           General product name           Product variant name           Order-code           Serial number           Hardware revision           Firmware revision           Firmware revision           Pipe code d'orders features (see IODD)           Order-number           Ander evolue           Date code of production number           Type code d'orders features (see IODD)           Order-number           Ander evolue           Date code of production (month+year, month is letter coded,<br>ag p F18 - July 2015)           Date tribit to store location or twoling information           User string to store location or twoling information           User string to store location from handheid device           Oaser string to store location or twoling information           User string to store location or twoling information           User string to store location or twoling information           User string to store location or twoling information           User string to store location or twoling information           User string to store location or twoling information           User string to store location or twoling information           User string to store location or twoling information           User string to store locati                                                                                                    |  |
| 12     Dx000C     0     Device Access Locks     2 bytes     0,4     w     0     Bit 2: Local parameterization lock (lock menu editing)<br>Bit 3: Treeswed       00     Dx00F     0     nFc     Extended Device Access Locks     1 byte     nw     0     Bit 3: Treeswed     Bit 0: NFC with lock       01     Dx00F     0     nFc     Extended Device Access Locks     1 byte     nw     nw     0     Bit 0: NFC with lock       01     Dx00F     0     Pin     Menu PIN code     2 bytes     0.999     nw     0     0     Pin Wer udfing unded       01     0x05     0     Pin Menu PIN code     2 bytes     0.999     nw     0     0     Pin Wer udfing unded       01     bx05     0     Pin Menu PIN code     2 bytes     0.999     nw     0     0     Pin Wer udfing unded                                                                                                    | ISDU           dec           ⊕           16           17           18           19           20           21           22           23           240           250           251           252           254           24           242           246           247           248           249           253           ⊕           2                                                                                                    | Parame<br>index<br>hex<br>ldentifie<br>0x0010<br>0x0010<br>0x0011<br>0x0013<br>0x0014<br>0x0013<br>0x0014<br>0x0016<br>0x0016<br>0x0017<br>0x0070<br>0x0070<br>0x0000<br>0x0000                                                                                                    | Subdex<br>Subdex<br>Su                                                                                                    | Appearance Anagemen Anagemen Sor Soc Soc Soc Soc Soc Soc Soc Soc Soc Soc                                                                                                    | Parameter<br>Vendor Name<br>Vendor Teat<br>Vendor Teat<br>Vendor Teat<br>Product Teat<br>Product Teat<br>Serial Number<br>Handware Revision<br>Firmware Revision<br>Firmware Revision<br>Firmware Revision<br>Production Date<br>Device Features<br>Article Number<br>Article Number<br>Articl                                                                                   |       | Size           132 bytes           132 bytes           132 bytes           132 bytes           132 bytes           132 bytes           2 bytes           2 bytes           2 bytes           2 bytes           2 bytes           2 bytes           3 bytes           14 bytes           14 bytes           14 bytes           164 bytes           164 bytes                                                                                                    | Value Range | Access                                                                                                    | Defaul Value / Example           Camozsi           www.camozsi com.           VEQ           VEQ.070-01           VEQ-070-01           VEQ-070-01           00000001           03           0.0D           10.02.02.*           00           15.VEQ0-0010           ***           ***           ***           ***           ***           ***           ***           ***           ***           ***           ***           ***           ***           ***           ***           ***           ***           ***           ***           ***           ***           ***           ***           ***           ***           ***           ***           ***           ***           ***           ***           ***           ***           ***           ***           *** <tr< td=""><td>Manufacturer designation         Internet address         General product name         Product variant name         Order-code         Sarial number         Hardware revision         Primare revision         Drage device identification number         Type code of device features (see IOOD)         Ocder-number         Patient advice identification number         Date code of production (monthy-year, month is letter coded, ag -F18 - July 2018)         Date tailing to store location or tooling information         User string to store destruction or number from schematic         User string to store destruction from handheld device         User string to store destruction from handheld device         User string to store destruction from handheld device         User string to store boarde on tooling information         User string to store boarde collon         User string to store boarde collon         User string to store boarde collon         User string to store boarde collon         User string to store boarde collon         User string to store boarde collon         User string to store date of installation         Odds (dec 5): Force upload of parameter stal into the master         Odds (dec 5): Force upload of parameter sto factory defaults MAG (dec (dec 169): Reset values PHLO</td></tr<> | Manufacturer designation         Internet address         General product name         Product variant name         Order-code         Sarial number         Hardware revision         Primare revision         Drage device identification number         Type code of device features (see IOOD)         Ocder-number         Patient advice identification number         Date code of production (monthy-year, month is letter coded, ag -F18 - July 2018)         Date tailing to store location or tooling information         User string to store destruction or number from schematic         User string to store destruction from handheld device         User string to store destruction from handheld device         User string to store destruction from handheld device         User string to store boarde on tooling information         User string to store boarde collon         User string to store boarde collon         User string to store boarde collon         User string to store boarde collon         User string to store boarde collon         User string to store boarde collon         User string to store date of installation         Odds (dec 5): Force upload of parameter stal into the master         Odds (dec 5): Force upload of parameter sto factory defaults MAG (dec (dec 169): Reset values PHLO                                                                                                    |  |
| 90     Dx005A     0     nFc     Extended Device Access Locks     1 byte     nw     0     B10     NFC on block<br>B12     Net used<br>B12     Net used<br>B12     N                                                                                                    | ISDU           dec           ⊕           16           17           18           20           21           22           23           240           250           251           252           244           2554           242           246           247           248           249           243           ⊕           2                                                                                                    | Parame Index Index Index Index Index Identifie                                                                                                    | ters<br>Subnox<br>dec<br>cation<br>0<br>0<br>0<br>0<br>0<br>0<br>0<br>0<br>0<br>0<br>0<br>0<br>0                                                                                                    | Appearance Anagemer Anagemer Snr Soc Soc Art Cocalization Settings Command Access Cc                                                                                                    | Parameter      Vendor Name     Vendor Text     Vendor Text     Vendor Tex                                                                                                    |       | Size           132 bytes           132 bytes           132 bytes           132 bytes           132 bytes           132 bytes           2.32 bytes           2.32 bytes           2.32 bytes           132 bytes           142 bytes           142 bytes           142 bytes           144 bytes           144 bytes           144 bytes           144 bytes           144 bytes           144 bytes           144 bytes           145 bytes           145 bytes           145 bytes           145 bytes           145 bytes           145 bytes           145 bytes                                                                                                    | Value Range | Access           ro           ro  | Default Value / Example           Carnozzi           sere carnozzi con.           VEQ           15x4E00-0010           VEQ.07NO-1           00000001           03           040           10.02.02.*           00           C19           15.VEQ0-0010           ***           ***           ***           ***           ***           ***           ***           ***           ***           ***           ***           ***           ***           ***           ***           ***           ***           ***           ***           ***           ***           ***           ***           ***           ***           ***           ***           ***           ***           ***           ***           ***           ***           ***           ***           ***                                                                                                    | Manufacturer designation           internet address           General product name           Product valant name           Order-code           Sarial number           Handware revision           Primate revision           Primate revision           Primate revision           Order-code           Sarial number           Hardware revision           Primate revision           Code-code           Sarial number           Addres revision           Code-code           Sarial number           Addres revision           Code-code           Sarial number           Addres revision           Code-code           Sarial number           Mark of production (motify ryser, month is letter coded, eg.           Sarial to to store production from hardheid device           User string to store location or boding information           User string to store with the IODD file           Web link to NFC app (base URL for NFC tag)           User string to store date of installation           Ox46 (cole 15): Force updated of parameter data is to the matter           Ox46 (cole 15): Force updated of parameter data is to the matter           Ox46 (cole 16): Revis traisen HLLO<                                                                                                    |  |
| 90     0x005A     0x     PrC     Extended Device Access Looks     1 byte     nv     0x005A     0x005A     0x015A     0x015A     0x                                                                                                    | ISDU           dec           ISDU           dec           ISDU           dec           ISDU           dec           ISDU           dec           ISDU           dec           ISDU           dec           ISDU           dec           ISDU           20           21           22           23           240           250           251           252           241           242           244           244           244           244           244           244           244           244           244           243           ISSU           244           243           ISSU           244           243           ISSU           244           245           2           2           2           2           2      <                                                                                                    | Parame  Index  Asx  Identifie  Asx  Identifie  Control  Control                                                                                                    | ters<br>Subndox<br>dec<br>dec<br>dec<br>dec<br>dec<br>dec<br>dec<br>dec                                                                                                    | Appearance Anagemen Anagemen Snr Soc Ant Cocalization Cocalization Command Access Cc                                                                                                    | Perameter<br>Vendor Name<br>Vendor Text<br>Vendor Text<br>Product To<br>Product To<br>Product To<br>Product To<br>Product Text<br>Serial Number<br>Article Number<br>Article Number<br>Second<br>Second<br>System Command<br>Device Access Locks                                                                                                    |       | 132 bytes           132 bytes           132 bytes           132 bytes           132 bytes           132 bytes           132 bytes           2 bytes           2 bytes           3 bytes           14 bytes           2 bytes           3 bytes           164 bytes           164 bytes                                                                                                    | Value Range | Access           ro           ro  | Default Value / Example           Canozzi           were canozzi com           VEQ           15-VEQ-0010           VEQ-07NC-1           00000001           03           04D           10.02.02.*           00           C19           15-VEQ0-0010           ***           ***           ***           ***           ***           ***           ***           ***           ***           ***           ***           ***           ***           ***           ***           ***           ***           ***           ***           ***           ***           ***           ***           ***           ***           ***           ***           ***           ***           ***           ***           ***           ***           ***           ***           ***                                                                                                    | Manufacturer designation           Internet address           General product name           Product variant name           Order-code           Serial number           Handware revision           Firmares revision           Drage device identification number           Type code of device features (see IODD)           Order-code           Date code of production (month+year, month is letter coded,<br>ag F18 - July 2015)           Date advice features (see IODD)           Order-target boards of the device           User string to store location or tooling information           User string to store spload for the device           User string to store spload of parameter data into the master<br>(back (see 15)). Force uptand of parameter data into the master<br>(back (see 15)). Force uptand of parameter data into the master<br>(back (see 15). Force uptand of parameter data into the master<br>(back (see 15). Force uptand of parameter data into the master<br>(back (see 15). Force uptand councer of cd, cd<br>(back (see 15). Force uptand councer of cd, cd<br>(back (see 15). Force uptand councer of cd, cd<br>(back (see 15). Force uptanter uptanters of factory defaults<br>(back (see 15). Force uptanter uptanters of cd, cd<br>(back (see 15). Force uptanter uptanters of cd, cd<br>(back (see 15). Force uptanter uptanters of cd, cd<br>(back (see 15). Force uptanter uptanters of cd, cd<br>(back (see 15). Force uptanter uptanters of cd<br>(see 15). Force uptanter uptanters of cd<br>(see 15). Force uptanter uptanters of cd<br>(see 15). Force uptanter uptanters of cd<br>(see 15). Force uptanter uptanters of cd<br>(see 15). Force uptanter uptanters of cd                                                                                                    |  |
| Image: Constraint of the sector of the sector of                                                                                                    | ISDU<br>doc<br>⊕<br>16<br>17<br>18<br>19<br>20<br>21<br>19<br>20<br>21<br>22<br>23<br>240<br>251<br>252<br>254<br>242<br>252<br>254<br>242<br>252<br>254<br>242<br>252<br>25                                                                                                    | Parame                                                                                                    | Evere ters     Subhdex     dec     decc     decc     decc     decc     decccccccccc                                                                                                    | Appearance Anagemer Anagemer Snr SoC An An An Cocalization Cocalization Command Access Cc                                                                                                    | Parameter      Vendor Name Vendor Text Vendor Text Vendor Text Product Text Product Text Product Text Product Text Product Text Product Text Product Text Product Text Periode Text Periode Text Pe                                                                                                    |       | Size           132 bytes           132 bytes           132 bytes           132 bytes           132 bytes           132 bytes           2 bytes           2 bytes           1 bytes           14 bytes           2 bytes           164 bytes           164 bytes           <                                                                                                    | Value Range | Access           ro           ro  | Defaul Value / Example           Carnozzi           www.carnozzi com.           VEQ           15.VEQ0-0010           VEQ-07/K0-1           00000001           03           0.0D           10.02.02.*           00           11.VEQ0-0010           ***           ***           ***           ***           ***           ***           ***           ***           ***           ***           ***           ***           ***           ***           ***           ***           ***           ***           ***           ***           ***           ***           ***           ***           ***           ***           ***           ***           ***           ***           ***           ***           ***           ***           ***           ***           ***                                                                                                    | Namifacturer designation           Internet address           General product name           Product variant name           Order-code           Sarial number           Hardware revision           Primate revision           Primate revision           Date code or products (month-year, month is latter coded, ag. F18 - July 2018)           Detailed type description of the device           Date string to store location or tooling information           User string to store location or tooling information           User string to store description of the device           User string to store description of the device           User string to store description of the device           User string to store description of the device           User string to store description of the device           User string to store description of the device           User string to store description of the device           User string to store description of the device           User string to store description of the device           User string to store description of the device           User string to store description of the device           User string to store description of the device           User string to store description score score score device score score score device score score score device score score score device score score score device score score sco                                                                                                    |  |
| rel         los         los <thl> <thl> <thlos< th=""></thlos<></thl></thl>                                                                                                    | USDU           doc           ⊕           16           17           18           20           21           20           21           22           23           240           251           252           241           252           254           242           244           242           244           242           244           242           244           242           244           242           244           242           244           242           244           242           244           242           243           244           249           22           2           2           12           20                                                                                                    | Parame  Index Index Index Index Index Identified                                                                                                    | ters Subnox Subnox Sub                                                                                                    | Anagemer<br>Anagemer<br>Soc<br>Soc<br>Art<br>Art<br>Cocalization                                                                                                    |                                                                                                    |       | Size           132 bytes           132 bytes           132 bytes           132 bytes           132 bytes           132 bytes           132 bytes           20 bytes           11 bytes           20 bytes           11 bytes           11 bytes           164 bytes           164 bytes                                                                                                    | Value Range | Access           ro           ro  | Default Value / Example           Carnozzi           www.carnozzi com,           VEQ           15.VEQ0.0010           VEQ.07N0-1           00000001           03           0.0           10.02.02.*           00           C19           15.VEQ0.0010           ***           ***           ***           ***           ***           ***           ***           ***           ***           ***           ***           ***           ***           ***           ***           ***           ***           ***           ***           ***           ***           ***           ***           ***           ***           ***           ***           ***           ***           ***           ***           ***           ***           ***           ***           ***                                                                                                    | Manufacturer designation           internet address           General product name           Product valant name           Order-code           Sartal number           Handware revision           Primate revision           Primate revision           Primate revision           Primate revision           Primate revision           Code-code           Sartal number           Addra revision           Order-code           Sartal number           Addra revision           Order-code           Sartal number           Addra revision           Order-code           Sartal number           Addra revision           Order-code           Sartal number           Addra revision           Order-code           Sartal number           Addra revision           Date code of productors (month-year, month is letter coded, acc 14 and 2016)           Date code of productors (month-year, month is letter coded, acc 14 and 2016)           Date atring to store description of the device           User atring to store description of the device           User atring to store description of the device           Wear tring to stor                                                                                                    |  |
| 77         0x004D         0         Pin         Menu PIN code         2 bytes         0 - 999         nw         0         0 - 909         nw         0         >0 - 909         nw         0         >0 - 909         nw         0         >0 - 909         nw         0         >0 - 909         nw         0         >0 - 909         nw         0         >0 - 909         nw         0         >0 - 909         nw         0         >0 - 909         nw         0         nw         0 - 909         nw         0         NEC PIN code         0 - 909         nw         0         PIN for writing dsta from NFC app           91         0x0058         0         NFC PIN code         2 bytes         0 - 999         nw         0         PIN for writing dsta from NFC app                                                                                                    | LISDU<br>deci<br>⊕<br>16<br>17<br>18<br>19<br>20<br>21<br>22<br>23<br>240<br>241<br>251<br>252<br>254<br>242<br>255<br>252<br>254<br>242<br>247<br>248<br>247<br>247<br>247<br>247<br>247<br>247<br>247<br>247                                                                                                    | Parame<br>Index<br>hox<br>bac<br>Identifii<br>0x0010<br>0x0011<br>0x0011<br>0x0013<br>0x0013<br>0x0014<br>0x0013<br>0x0014<br>0x0016<br>0x0017<br>0x0070<br>0x0070<br>0x0000<br>0x0000<br>0x0000<br>0x0000<br>0x0000<br>0x0000<br>0x0000<br>0x0000<br>0x0000<br>0x0000<br>0x0000<br>0x0000<br>0x0000<br>0x0000<br>0x0000<br>0x0000<br>0x0000<br>0x0000<br>0x0000<br>0x0000<br>0x0000<br>0x0000<br>0x0000<br>0x0000<br>0x0000<br>0x000<br>0x000                                                                                                    | etters<br>Subhdex<br>dec<br>cation<br>0<br>0<br>0<br>0<br>0<br>0<br>0<br>0<br>0<br>0<br>0<br>0<br>0                                                                                                    | Appearance Anagemen Anagemen Sor Soc Art Cocalization Cocalization Cocalization Command Access Cc nFc                                                                                                    | Perameter<br>Vandor Name<br>Vandor Text<br>Vandor Text<br>Product Tox<br>Product Tox<br>Serial Number<br>Hardware Revision<br>Firmware Revision<br>Device Features<br>Article Revision<br>Device Features<br>Article Revision<br>Production Date<br>Detailed Product Text<br>Production Date<br>Detailed Product Text<br>Article Revision<br>Article Revision<br>Production Date<br>Detailed Product Text<br>Application Specific Text<br>Revision<br>Application Specific Text<br>Application Specific Text<br>Application Specific Text<br>Stronge Location<br>Installation Date<br>S<br>System Command<br>Extended Device Access                                                                                                    |       | 132 bytes           132 bytes           132 bytes           132 bytes           132 bytes           132 bytes           132 bytes           20 bytes           20 bytes           32 bytes           32 bytes           33 bytes           164 bytes           164 bytes      <                                                                                                    | Value Range | Access           ro           ro  | Default Value / Example           Carnozzi           www.carnozzi.com           VEQ           15-VEQ0-0010           VEQ.07NO-1           030           030           040           10.02.02*           00           C19           15-VEQ0-0010           ***           ***           ***           ***           ***           ***           ***           ***           ***           ***           ***           ***           ***           ***           ***           ***           ***           ***           ***           ***           ***           ***           ***           ***           ***           ***           ***           ***           ***           ***           ***           ***           ***           ***           ***           ***                                                                                                    | Manufacturer designation           Internet address           General product name           Product variant name           Order-code           Serial number           Handware revision           Firmser revision           Firmser revision           Product variant name           Product variant name           Product variant name           Dride-code           Serial number           Handware revision           Firmser revision           Date code of production number           Type code of device identification number           Type code of device identification number           Date code of production (month-year, month is letter coded, app. 116 - 349 2010)           Date advise devices identification name from schematic           User string to store location or tooling information           User string to store work into IOOD file           Web link to NFC app (base URL for NFC tag)           User string to store uptand of parameter data into the master           0x82 (dec 15): Force uptand of parameter data into the master           0x82 (dec 150): Reset voltage numerers to factory defination           0x94 (dec 169): Reset voltage numerers (cd, cd)           0x94 (dec 169): Reset voltage numerers (cd, cd)           0x94 (dec 169): Reset volt                                                                                                    |  |
| 91   0x0058   0   NFC PIN code   2 bytes   0 - 999   nv   0   PIN for writing data from NFC app                                                                                                    | ISDU           doc           ⊕           16           17           18           20           21           22           23           240           241           250           252           254           242           248           249           253           ⊕           2           12           90                                                                                                    | Parame<br>Index<br>hex<br>Identifie<br>(0.00010<br>0.00011<br>0.00011<br>0.00013<br>0.00013<br>0.00014<br>0.00014<br>0.00016<br>0.00017<br>0.00076<br>0.00076<br>0.00006<br>0.00006<br>0.0006                                                                                                    | Evere teres     Subhalox i     Subhalox i     dec     decc     decc     decc     decccccccccc                                                                                                    | Appearance Anagemen Anagemen Soc An An An An An An An An An An An An An                                                                                                    | Personnelse      Vendor Name Vandor Test Vandor Test Vandor Test Vandor Test Vandor Test Vandor Test Serial Number Hardware Revision Primware Revision Primware Revision Primware Revision Primware Revision Primware Revision Production Date Detailed Product Test Article Revision Production Date Detailed Product Test Application Specific Test Application Specific Test Application Specific Test Application Specific Test Application Specific Test Application Specific Test Application Specific Test Specific Product Test S S System Command Extended Device Access Common Specific Test                                                                                                    | Locks | Size           132 bytes           132 bytes           132 bytes           132 bytes           0 bytes           2 bytes           20 bytes           20 bytes           132 bytes           132 bytes           132 bytes           14 bytes           2 bytes           364 bytes           164 bytes           164 bytes                                                                                                    | Value Range | Access           ro           ro  | Default Value / Example           Carnozzi           www.carnozzi.com,           VEQ           15.VEQ0-0010           VEQ.070-01           03           0.0D           10.02.02.*           00           11.02.02.*           00           12.9           15.VEQ0-0010           ***           ***           ***           ***           ***           **           ***           **           **           **           **           **           **           **           **           **           **           **           **           **           **           **           **           **           **           **           **           **           **           **           **           **           **           **           **           ** <td>Namufacturer designation           Internet address           Ceneral product name           Product variant name           Order-code           Serial number           Hardware revision           Firmware revision           Firmware revision           Pipe code diversion           Pipe code diversion           Pipe code diversion           Pipe code diversion           Part organization number           Type code diversion           Date code of production (month+year, month is letter coded,<br/>ag F18 - July 2015)           Date code of production (month+year, month is letter coded,<br/>ag F18 - July 2015)           Date string to store location or toolling information           User string to store location from handheid device           Outer string to store device (locatification name from schematic.)           User string to store device (locatification name from schematic.)           User string to store device (locatification name from schematic.)           User string to store device (locatification name from schematic.)           User string to store date of installation           Date Store date of installation           Date Store date of installation           Date Store date of installation           Date Store date of installation           Date Store dateve tobaspare</td>                                  | Namufacturer designation           Internet address           Ceneral product name           Product variant name           Order-code           Serial number           Hardware revision           Firmware revision           Firmware revision           Pipe code diversion           Pipe code diversion           Pipe code diversion           Pipe code diversion           Part organization number           Type code diversion           Date code of production (month+year, month is letter coded,<br>ag F18 - July 2015)           Date code of production (month+year, month is letter coded,<br>ag F18 - July 2015)           Date string to store location or toolling information           User string to store location from handheid device           Outer string to store device (locatification name from schematic.)           User string to store device (locatification name from schematic.)           User string to store device (locatification name from schematic.)           User string to store device (locatification name from schematic.)           User string to store date of installation           Date Store date of installation           Date Store date of installation           Date Store date of installation           Date Store date of installation           Date Store dateve tobaspare                                                                                                    |  |
|                                                                                                    | ISDU           doc           B           16           17           18           19           20           21           22           23           241           251           252           254           242           242           244           243           244           243           244           243           244           243           244           243           244           243           244           243           244           243           253           254           2           2           2           2           2           2           2           2           2           3           3           3           4           4           2           2           3 <t< td=""><td>Parame<br/>Index<br/>hex<br/>ldentified<br/>0x0010<br/>0x0011<br/>0x0011<br/>0x0013<br/>0x0014<br/>0x0013<br/>0x0014<br/>0x0016<br/>0x0016<br/>0x0071<br/>0x0070<br/>0x0070<br/>0x0000<br/>0x0000<br/>0x0000<br/>0x00000<br/>0x0000000<br/>0x00000<br/>0x00000<br/>0x00000<br/>0x00000<br/>0x00000<br/>0x00000<br/>0x000000<br/>0x000000<br/>0x00000<br/>0x00000<br/>0x00000<br/>0x00000<br/>0x000000<br/>0x0000000<br/>0x00000<br/>0x00000<br/>0x00000<br/>0x000000<br/>0x0000000<br/>0x00000<br/>0x000000<br/>0x0000000000</td><td>ters<br/>Subnotx<br/>dec<br/>cation<br/>0<br/>0<br/>0<br/>0<br/>0<br/>0<br/>0<br/>0<br/>0<br/>0<br/>0<br/>0<br/>0</td><td>Appearance Anagemer Anagemer A</td><td>Parameter      Vandor Text     Vandor Text     Vandor Text     Vandor Text     Vandor Text     Vandor Text     Product ID     Product ID</td><td>Looks</td><td>Size           132 bytes           132 bytes           132 bytes           132 bytes           132 bytes           132 bytes           132 bytes           20 bytes           21 bytes           22 bytes           14 bytes           2 bytes           15 bytes           164 bytes           164 bytes           <t< td=""><td>Value Range</td><td>Access           ro           ro</td><td>Default Value / Example           Cannozi           www.cannozi com.           VEQ           VEQ           0000001           03           0.00           10.02.02.*           00           11.5VEQ0-0010           ***           ***           ***           ***           ***           ***           ***           ***           ***           ***           ***           ***           ***           ***           ***           ***           ***           ***           ***           ***           ***           ***           ***           ***           ***           ***           ***           ***           ***           ***           ***           ***           ***           ***           ***           ***           ***           ***           ***</td></t<><td>Namifacturer designation           Internet address           General product name           Product variant name           Order-code           Sarial number           Hardware revision           Firmare revision           Firmare revision           Date code of production number           Type code of device identification number           Type code of device features (see IODD)           Order-rundber           Arcise revision           Date code of production (monthy-year, month is letter coded, e.g. F18 - July 2016)           Detailed type description of the device           User string to store bocation or tooling information           User string to store description of the device           User string to store description of month-hald device           User string to store description of the device           User string to store storage location           User string to store storage location           User string to store description of the device           User string to store storage location           User string to store storage location           User string to store storage location           User string to store storage location           User string to store storage location           User string to store storage location</td></td></t<> | Parame<br>Index<br>hex<br>ldentified<br>0x0010<br>0x0011<br>0x0011<br>0x0013<br>0x0014<br>0x0013<br>0x0014<br>0x0016<br>0x0016<br>0x0071<br>0x0070<br>0x0070<br>0x0000<br>0x0000<br>0x0000<br>0x00000<br>0x0000000<br>0x00000<br>0x00000<br>0x00000<br>0x00000<br>0x00000<br>0x00000<br>0x000000<br>0x000000<br>0x00000<br>0x00000<br>0x00000<br>0x00000<br>0x000000<br>0x0000000<br>0x00000<br>0x00000<br>0x00000<br>0x000000<br>0x0000000<br>0x00000<br>0x000000<br>0x0000000000                                                                                                    | ters<br>Subnotx<br>dec<br>cation<br>0<br>0<br>0<br>0<br>0<br>0<br>0<br>0<br>0<br>0<br>0<br>0<br>0                                                                                                    | Appearance Anagemer Anagemer A | Parameter      Vandor Text     Vandor Text     Vandor Text     Vandor Text     Vandor Text     Vandor Text     Product ID     Product ID                                                                                                    | Looks | Size           132 bytes           132 bytes           132 bytes           132 bytes           132 bytes           132 bytes           132 bytes           20 bytes           21 bytes           22 bytes           14 bytes           2 bytes           15 bytes           164 bytes           164 bytes <t< td=""><td>Value Range</td><td>Access           ro           ro</td><td>Default Value / Example           Cannozi           www.cannozi com.           VEQ           VEQ           0000001           03           0.00           10.02.02.*           00           11.5VEQ0-0010           ***           ***           ***           ***           ***           ***           ***           ***           ***           ***           ***           ***           ***           ***           ***           ***           ***           ***           ***           ***           ***           ***           ***           ***           ***           ***           ***           ***           ***           ***           ***           ***           ***           ***           ***           ***           ***           ***           ***</td></t<> <td>Namifacturer designation           Internet address           General product name           Product variant name           Order-code           Sarial number           Hardware revision           Firmare revision           Firmare revision           Date code of production number           Type code of device identification number           Type code of device features (see IODD)           Order-rundber           Arcise revision           Date code of production (monthy-year, month is letter coded, e.g. F18 - July 2016)           Detailed type description of the device           User string to store bocation or tooling information           User string to store description of the device           User string to store description of month-hald device           User string to store description of the device           User string to store storage location           User string to store storage location           User string to store description of the device           User string to store storage location           User string to store storage location           User string to store storage location           User string to store storage location           User string to store storage location           User string to store storage location</td> | Value Range | Access           ro           ro  | Default Value / Example           Cannozi           www.cannozi com.           VEQ           VEQ           0000001           03           0.00           10.02.02.*           00           11.5VEQ0-0010           ***           ***           ***           ***           ***           ***           ***           ***           ***           ***           ***           ***           ***           ***           ***           ***           ***           ***           ***           ***           ***           ***           ***           ***           ***           ***           ***           ***           ***           ***           ***           ***           ***           ***           ***           ***           ***           ***           ***                                                                                                    | Namifacturer designation           Internet address           General product name           Product variant name           Order-code           Sarial number           Hardware revision           Firmare revision           Firmare revision           Date code of production number           Type code of device identification number           Type code of device features (see IODD)           Order-rundber           Arcise revision           Date code of production (monthy-year, month is letter coded, e.g. F18 - July 2016)           Detailed type description of the device           User string to store bocation or tooling information           User string to store description of the device           User string to store description of month-hald device           User string to store description of the device           User string to store storage location           User string to store storage location           User string to store description of the device           User string to store storage location           User string to store storage location           User string to store storage location           User string to store storage location           User string to store storage location           User string to store storage location                                                                                                    |  |
| 4.45                                                                                                    | ISDU           dec           ⊕           16           17           18           19           20           21           22           23           240           241           250           251           252           254           240           241           252           254           244           247           248           247           248           247           248           247           248           249           2           12           90           77           91                                                                                                    | Parame  Index Index Ind                                                                                                    | ters<br>Subndex<br>dec<br>dec<br>dec<br>dec<br>dec<br>dec<br>dec<br>dec                                                                                                    | Appearance Anagemen Anagemen Sor Soc Art Art Cocalization Command Access Cc Pn Pn                                                                                                    | Parameter      Vendor Name     Vendor Text     Vendor Text     Vendor Text     Vendor Text     Product To     Product To     Product To     Product To     Product To     Product To     Product To     Vendor Text     Vendor Text                                                                                                    |       | Size           132 bytes           132 bytes           132 bytes           132 bytes           132 bytes           132 bytes           132 bytes           2.32 bytes           2.32 bytes           132 bytes           132 bytes           14 bytes           2 bytes           164 bytes           164 bytes           116 bytes           1           2 bytes           1           2 bytes           2 bytes                                                                                                    | Value Range | RACCESS           ro           ro | Default Value / Example           Carnozzi           sere carnozzi con.           VEQ           15x4E0x-0010           VEQ.071X0-1           00000001           03           040           10.02.02.*           00           C19           15.VEQ0.0010           ***           **0           **1           **2           00           C19           15.VEQ0.0010           **1           **2           **2           **3           **4           **5           **5           **6           **7           **8           **9           **1           **2           **2           **3           **4           **5           **5           **6           **7           **8           **8           **9           **1           **2           **3           **4           **5           **5                                                                                                    | Manufacturer designation           internet address           General product name           Product valant name           Oxder-code           Sarial number           Handware revision           Finmaire revision           Finmaire revision           Type code of device flattures (see ICOD)           Order-code           Sarial number           Hardware revision           Type code of device flattures (see ICOD)           Order-code           Order-code           Sarial number           Hardware revision           Charter revision           Charter revision           Charter revision           Date code of production (motify ryser, month is letter coded, og.           p. 119 - July 2019.)           Detailed type description of the device           User string to store location rom hardheid device           User string to store with the ICDD flie           Web link to NFC app (based or loganemeter data is to the master addres or installation           DAdy (dece 15): Force splead of parameter data is to the master addres or installation           DAdy (dece 16): Revet woundyrressure HLLO           DAdy (dece 16): Revet woundyrressure HLLO           DAdy (dece 16): Revet woundyressure HLLO <td< td=""></td<>                                                                                                    |  |

Data Dictionary

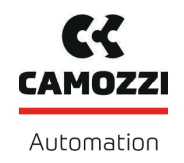

# Betriebsanleitung

|          |          | th        | Initial Catti | 200                                          |                    |                           |     |            |                                                                                                    |
|----------|----------|-----------|---------------|----------------------------------------------|--------------------|---------------------------|-----|------------|----------------------------------------------------------------------------------------------------|
|          |          | Ψ         | Initial Setu  | ligs                                         |                    | [                         |     |            | 0 = Externally controlled blow-off (-E-)                                                                                                    |
| 69       | 0x0045   | 0         | bLo           | Blow-off mode                                | 1 byte             | 0 - 2                     | rw  | 0          | 1 = Internally controlled blow-off – time-dependent (I-t)<br>2 = Externally controlled blow-off – time-dependent (E-t)                                                                                                    |
| 71       | 0x0047   | 0         | Ou2           | Output 2 function                            | 1 byte             | 0 - 1                     | rw  | 0          | 0 = NO<br>1 = NO                                                                                                    |
| 73       | 0v0049   | 0         | P.n           | Signal Type                                  | 1 byte             | 0-1                       | DF. | 0          | 0 = PNP                                                                                                    |
| 15       | 0x0043   | 0         |               | orginal 1990                                 | 1 byte             | 0-1                       | IW  | 0          | 1 = NPN<br>0 = mbar                                                                                                    |
| 74       | 0x004A   | 0         | uni           | Display Unit                                 | 1 byte             | 0 - 3                     | rw  | 0          | 1 = kPa<br>2 = ipHa                                                                                                    |
|          |          |           |               |                                              |                    |                           |     |            | 3 = psi                                                                                                    |
| 75       | 0x004B   | 0         | dLY           | Output filter                                | 2 byte             | 0 - 999                   | rw  | 10         | Unit: 1 ms                                                                                                    |
| 76       | 0x004C   | 0         | Eco           | Eco-Mode                                     | 1 byte             | 0 - 2                     | rw  | 0          | 0 = off<br>1 = on (full eco mode with display switching off completely)                                                                                                    |
|          |          |           |               |                                              |                    |                           |     |            | 2 = Lo (medium eco mode with display dimmed to 50%)<br>0 = Standard                                                                                                    |
| 79       | 0x004F   | 0         | dIS           | Display Rotation                             | 1 byte             | 0 - 1                     | rw  | 0          | 1 = Rotated                                                                                                    |
|          | <b>4</b> | Process   | Settings      | r                                            |                    | 1                         | I   |            |                                                                                                    |
| 275      | 0x0113   |           | P-n           | Number of active profile                     | 1 byte             |                           | ro  |            | Number of the active profile: 0 - 3                                                                                                    |
|          |          | <b>+</b>  | Production    | n Setup - Profile P0                         |                    |                           |     |            | 0                                                                                                    |
| 68       | 0x0044   | 0         | Ctr           | Air saving function                          | 1 byte             | 0 - 2                     | rw  | 1          | 1 = active (on)                                                                                                    |
|          |          |           |               |                                              |                    |                           |     |            | 2 = active with supervision (onS)<br>0 = off                                                                                                    |
| 78       | 0x004E   | 0         | dCS           | Disable continuous suction<br>Switch Point 1 | 1 byte<br>2 bytes  | 0 - 1                     | rw  | 250        | 1 = on                                                                                                    |
| 100      | 0x0065   | 0         | rP1           | Reset Point 1                                | 2 bytes            | SP1 > rP1 > SP2           | rw. | 600        | Unit 1 mbar                                                                                                    |
| 102      | 0x0066   | 0         | SP2           | Switch Point 2                               | 2 bytes            | rP1 > SP2 > rP2           | rw  | 550        | Unit: 1 mbar                                                                                                    |
| 103      | 0x0067   | 0         | rP2           | Reset Point 2                                | 2 bytes            | SP2 > rP2 >= 10           | rw  | 540        | Unit 1 mbar                                                                                                    |
| 106      | UXUU6A   | 0         | tDi           | Duration automatic blow                      | 2 bytes            | 10 - 9999                 | rw  | 200        | Unit 1 ms                                                                                                    |
| 107      | 0X006B   | 0         | t-1           | Permissible evacuation time                  | 2 bytes            | 0 - 9999                  | rw  | 2000       | Unit: 1 ms. No t-1 Warning if set to 0                                                                                                    |
| 108      | UXU06C   | 0         | *L*           | Permissible leakage rate                     | ∠ bytes            | n - 888                   | rw  | 200        | unii: i mbar/sec. No -L- Warning if set to 0                                                                                                    |
| 119      | 0x0077   | 0         | D 1 1         | Profile name                                 | 132 bytes          |                           | rw  | ***        |                                                                                                    |
|          |          | 4         | Production    | i Selup - Profile P1                         |                    |                           |     |            | Drafile D 1                                                                                                    |
| 180      | 0x00B4   | 0         |               | Air saving function                          | 1 byte             | u - 2                     | rw  | 1          | (selected by PD Out 0 - Profile-Set = 1)                                                                                                    |
| 181      | 0x00B5   | 0         |               | Disable continuous suction<br>Switch Point 1 | 1 byte<br>2 bytes  | U - 1<br>999 > SP1 ~ - P4 | rw  | U<br>750   |                                                                                                    |
| 183      | 0x00B7   | 0         |               | Reset Point 1                                | 2 bytes            | SP1 > rP1 > SP2           | rw  | 600        |                                                                                                    |
| 184      | 0x00B8   | 0         |               | Switch Point 2                               | 2 bytes            | rP1 > SP2 > rP2           | rw  | 550        |                                                                                                    |
| 185      | 0x00B9   | 0         |               | Reset Point 2                                | 2 bytes            | SP2 > rP2 >= 10           | rw  | 540        |                                                                                                    |
| 186      | UXUUBA   | Ű         |               | Dorrauon automatic blow                      | 2 bytes            | 0 0000<br>10 - 8888       |     | 200        |                                                                                                    |
| 187      | 0x00BB   | 0         |               | Permissible evacuation time                  | 2 bytes            | 0 - 9999                  | rw  | 2000       |                                                                                                    |
| 188      | 0x00BC   | 0         |               | Permissible leakage rate                     | 2 bytes            | 0 - 999                   | rw  | 250        |                                                                                                    |
| 199      | 0x00C7   | 0         |               | Profile name                                 | 132 bytes          |                           | rw  | ***        |                                                                                                    |
|          |          | <b>#</b>  | Production    | n Setup - Profile P2                         |                    |                           |     |            |                                                                                                    |
| 200      | 0x00C8   | 0         |               | Air saving function                          | 1 byte             | 0 - 2                     | rw  | 1          | Profile P-2<br>(selected by PD Out 0 - Profile-Set = 2)                                                                                                    |
| 201      | 0x00C9   | 0         |               | Disable continuous suction                   | 1 byte             | 0-1                       | rw  | 0          | (                                                                                                    |
| 202      | 0x00CA   | 0         |               | Switch Point 1 Reset Point 1                 | 2 bytes<br>2 bytes | 999 > SP1 > rP1           | rw  | 750<br>600 |                                                                                                    |
| 203      | 0x000CD  | 0         |               | Switch Point 2                               | 2 bytes<br>2 bytes | rP1 > SP2 > rP2           | rw. | 550        |                                                                                                    |
| 205      | 0x00CD   | 0         |               | Reset Point 2                                | 2 bytes            | SP2 > rP2 >= 10           | rw  | 540        |                                                                                                    |
| 206      | 0x00CE   | 0         |               | Duration automatic blow                      | 2 bytes            | 10 - 9999                 | rw  | 200        |                                                                                                    |
| 207      | 0x00CF   | 0         |               | Permissible evacuation time                  | 2 bytes            | 0 - 9999                  | rw  | 2000       |                                                                                                    |
| 208      | 0x00D0   | 0         |               | Permissible leakage rate                     | 2 bytes            | 0 - 999                   | rw  | 250        |                                                                                                    |
| 219      | 0x00DB   | 0         |               | Profile name                                 | 132 bytes          |                           | rw  | ***        |                                                                                                    |
|          |          | <b>+</b>  | Production    | n Setup - Profile P3                         |                    |                           |     |            |                                                                                                    |
| 220      | 0x00DC   | 0         |               | Air saving function                          | 1 byte             | 0 - 2                     | rw  | 1          | Profile P-3<br>(selected by PD Out 0 - Profile-Set = 3)                                                                                                    |
| 221      | 0x00DD   | 0         |               | Disable continuous suction                   | 1 byte             | 0-1                       | rw  | 0          | (should by the out of theme out = of                                                                                                    |
| 222      | 0x00DE   | 0         |               | Switch Point 1 Report Point 1                | 2 bytes<br>2 bytes | 999 > SP1 > rP1           | rw  | 750<br>600 |                                                                                                    |
| 224      | 0x00E0   | 0         |               | Switch Point 2                               | 2 bytes<br>2 bytes | rP1 > SP2 > rP2           | rw  | 550        |                                                                                                    |
| 225      | 0x00E1   | 0         |               | Reset Point 2                                | 2 bytes            | SP2 > rP2 >= 10           | rw  | 540        |                                                                                                    |
| 226      | 0x00E2   | 0         |               | Duration automatic blow                      | 2 bytes            | 10 - 9999                 | rw  | 200        |                                                                                                    |
| 227      | 0x00E3   | 0         |               | Permissible evacuation time                  | 2 bytes            | 0 - 9999                  | rw  | 2000       |                                                                                                    |
| 228      | 0x00E4   | 0         |               | Permissible leakage rate                     | 2 bytes            | 0 - 999                   | rw  | 250        |                                                                                                    |
| 239      | 0x00EF   | 0         |               | Profile name                                 | 132 bytes          |                           | rw  |            |                                                                                                    |
| 0        | Obser    | vation    |               |                                              |                    |                           |     |            |                                                                                                    |
|          | \$       | Monitorir | ng            |                                              |                    |                           |     |            |                                                                                                    |
|          |          | 0         | Process D     | ata                                          |                    |                           |     |            |                                                                                                    |
| 40       | 0x0028   | 0         |               | Process Data In Copy                         | 4 bytes            |                           | ro  |            | Copy of currently active process data input                                                                                                    |
| 41<br>64 | 0x0040   | 1         |               | Vacuum Value                                 | ∠ uytes<br>2 bytes |                           | ro  |            | Actual vacuum value                                                                                                    |
| 64       | 0x0040   | 2         |               | Vacuum Value LO                              | 2 bytes            |                           | ro  |            | Lowest measured vacuum value since power-up                                                                                                    |
| 64       | 0x0040   | 3         |               | Vacuum Value HI                              | 2 bytes            |                           | ro  |            | Highest measured vacuum value since power-up                                                                                                    |
| 65       | 0x0041   | 1         |               | Pressure Value                               | 2 bytes            |                           | ro  |            | Actual pressure value (unit: 1 mbar)                                                                                                    |
| 65       | 0x0041   | 2         |               | Pressure Value LO                            | 2 bytes            |                           | ro  |            | Lowest measured pressure value since power-up                                                                                                    |
| 65       | 0x0041   | 3         |               | Pressure Value HI                            | 2 bytes            |                           | ro  |            | Highest measured pressure value since power-up                                                                                                    |
| 66       | 0x0042   | 1         |               | Supply Voltage                               | 2 bytes            |                           | ro  |            | Supply voltage (unit: 0.1 Volt)                                                                                                    |
| 66       | 0x0042   | 2         |               | Supply Voltage LO                            | 2 bytes            |                           | ro  |            | Lowest measured supply voltage since power-up                                                                                                    |
| 66       | 0x0042   | 3         |               | Supply Voltage HI                            | 2 bytes            |                           | ro  |            | Highest measured supply voltage since power-up                                                                                                    |
| 148      | UXU094   | 0         |               | Evacuation time t                            | ∠ bytes            |                           | 10  |            | Time from staft of suction to SP2 (unit: 1 ms)                                                                                                    |
| 149      | Ux0095   | 0         |               | L vacuation ume t                            | ∠ bytes            |                           | 10  |            | I Ime Irom SP2 to SP1 (Unit: 1 ms)                                                                                                    |
| 160      | UXUDAD   | 0         |               | Leanaye raie                                 | ∠ bytes            |                           | 10  |            | Leakage or last suction cycle (unit: 1 mbar/sec)                                                                                                    |
| 161      | 0x00A1   | 0         |               | Free-ilow vacuum                             | 2 bytes            |                           | ro  |            | Last measured free-flow vacuum (unit: 1 mbar)                                                                                                    |
| 164      | 0x00A4   | 0         |               | Max. reached vacuum in last cycle            | 2 bytes            |                           | ro  |            | maximum vacuum value of last suction cycle                                                                                                    |
| 165      | 0x00A5   | 0         | 0             | Min. pressure during last cycle              | 2 Dytes            |                           | ro  |            | Minimum input pressure during suction phase of last cycle                                                                                                    |
|          |          | Ψ         | Communic      | auon mode                                    |                    |                           | 1   |            | 0v00 = SIO mode                                                                                                    |
| 564      | 0x0234   | 0         |               | Communication Mode                           | 1 byte             |                           | ro  |            | 0x10 = IO-Link revision 1.0 (set by master)                                                                                                    |
|          |          | ф.        | Counters      | I                                            |                    |                           | 1   | l          | UX I I = IO-LITIK REVISION 1.1 (Set by master)                                                                                                    |
| 140      | 0x0090   | 4         | oct           | Vacuum-on countar                            | 4 bytes            |                           | r0  |            | Not areable (stored every 1000 counts)                                                                                                    |
| 140      | 0,0000   | J         | 001           | Value exercitionter-                         | 4 butos            |                           |     |            | Not organize (stored every 1000 counts)                                                                                                    |
| 141      | UXU08D   | 0         | 002           | valve operating counter                      | 4 bytes            |                           | 10  |            | Not erasable (stored every 1000 counts)                                                                                                    |
| 142      | 0x008E   | 0         | cc3           | Condition monitoring counter                 | 4 bytes            |                           | ro  |            | Not erasable (stored every 1000 counts) Can be reset by System Command "Datat provide a stored at the stored at the stored at th |
| 143      | 0x008F   | 0         | ct1           | Erasable vacuum-on counter                   | 4 bytes            |                           | ro  |            | counts)                                                                                                    |
| 144      | 0x0090   | 0         | ct2           | Erasable valve operating counter             | 4 bytes            |                           | ro  |            | Can be reset by System Command "Reset erasable counters" (stored every 1000<br>counts)                                                                                                    |
| 445      | 0+0001   | 0         | ct3           | Frasable condition monitoring counter        | 4 bytes            |                           | 10  |            | Can be reset by System Command "Reset erasable counters" (stored every 1000                                                                                                    |

Data Dictionary

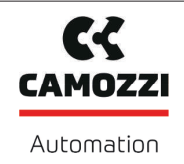

| 中      | Diagnosis                  |           |              |                                      |                |                  |                                             |                                                         |                                                                                                    |
|--------|----------------------------|-----------|--------------|--------------------------------------|----------------|------------------|---------------------------------------------|---------------------------------------------------------|----------------------------------------------------------------------------------------------------|
|        | Device Status              |           |              |                                      |                |                  |                                             |                                                         |                                                                                                    |
| 32     | 0x0020                     | 0         |              | Error Count                          | 2 bytes        |                  | ro                                          |                                                         | Number of errors since last power-up                                                                                                    |
| 36     | 0x0024                     | 0         |              | IO-Link Device Status                | 1 byte         |                  | ro                                          |                                                         | 0 = Device is operating property<br>1 = Maintenance required<br>2 = Out of specification<br>3 = Functional check<br>4 = Falure                                                                                                    |
| 37     | 37 0x0025 0                |           |              | Detailed Device Status               | 96 bytes       |                  | ro                                          |                                                         | Information about currently pending events<br>Eiverklennth array format according to IQ-Link specification V1.1                                                                                                    |
| 130    | 0x0082                     | 0         |              | Active Errors                        | 2 bytes        |                  | ro                                          |                                                         | Bit 01: Internal error: data comption (E01)     Bit 01: reserved     Bit 02: Primary voltage too low (E07)     Bit 03: Primary voltage too loking (E17)     Bit 03: Primary voltage too loking (E17)     Bit 03: Primary voltage too loking (E17)     Bit 03: Primary voltage too loking (E17)     Bit 03: Primary voltage too loking (E17)     Bit 03: Primary voltage too loking (E17)     Bit 13: Volta: reserved     Bit 1: Voltage communication interruption (E08)                                                                                                    |
| 138    | 0x008A                     | 1         |              | Extended Device Status - Type        | 1 byte         |                  | ro                                          |                                                         | Type code of active device status (see below)                                                                                                    |
| 138    | 0x008A                     | 2         |              | Extended Device Status - ID          | 2 bytes        |                  | ro                                          |                                                         | ID code of active device status (see below, corresponds to IO-Link events)                                                                                                    |
| 139    | 0x008B                     | 0         |              | NFC Status                           | 1 byte         |                  | ro                                          |                                                         | Result of resent NFC activity:<br>DidD: Data valid, when finamide successfully<br>DidD: Data valid, when finamide successfully<br>DidD: With falled: parameter value too to high<br>DidD: With falled: parameter value too to high<br>DidD: With falled: parameter value too indin<br>DidD: With falled: parameter value too indin<br>DidD: With falled: parameter value too indin<br>DidD: With falled: Parameter value too<br>DidD: With falled: Parameter value too<br>DidD: Parameter value too<br>DidD: Parameter value too<br>DidD: Parameter value too<br>DidD: Parameter value too<br>DidD: Parameter value too<br>DidD: Parameter value too<br>DidD: Parameter value too<br>DidD: Parameter val |
|        | 母                          | Condition | n Monitorin  | g [CM]                               |                |                  | r                                           |                                                         |                                                                                                    |
| 146    | 0x0092                     | 0         |              | Condition monitoring                 | 2 bytes        |                  | ro                                          |                                                         | Bit 0: Yales protection active<br>Bit 1: Evecuation from t above (and [-1])<br>Bit 1: Evecuation from the tabove (and [-1])<br>Bit 3: SP1 not transhed in suction cycle<br>Bit 3: SP1 not transhed in suction cycle<br>Bit 7: Eventy (and the second second second second second<br>Bit 7: Eventy (and the second second second second second<br>Bit 7: Eventy (and the second second second second second<br>Bit 7: Eventy (and the second second seco                                                                                 |
|        | <b>4</b>                   | Energy N  | Ionitoring [ | EM]                                  |                |                  |                                             |                                                         |                                                                                                    |
| 155    | 0x009B                     | 0         |              | Air consumption per cycle in percent | 1 byte         |                  | ro                                          |                                                         | Air consumption of last suction cycle (unit: 1 %)                                                                                                    |
| 156    | 0x009C                     | 0         |              | Air consumption per cycle            | 2 bytes        |                  | ro                                          |                                                         | Air consumption of last suction cycle (unit: 0.1 NI)                                                                                                    |
| 157    | 0x009D                     | 0         |              | Energy consumption per cycle         | 2 bytes        |                  | ro                                          |                                                         | Energy consumption of last suction cycle (unit: 1 Ws)                                                                                                    |
|        | 母                          | Predictiv | e Maintena   | nce [PM]                             |                |                  |                                             |                                                         |                                                                                                    |
| 162    | 0x00A2                     | 0         |              | Quality                              | 1 byte         |                  | ro                                          |                                                         | Quality of last suction cycle (unit: 1 %)                                                                                                    |
| 163    | 0x00A3                     | 0         |              | Performance                          | 1 byte         |                  | ro                                          |                                                         | Last measured performance level (unit: 1 %)                                                                                                    |
| Codin  | a of Evi                   | andod D   | wice Statu   | c (ISDI I 138) and IO Link Ev        | onte           |                  |                                             |                                                         |                                                                                                    |
| Extend | od Davie                   | Status ID | Evilee Otata | anded Davice Status Type             | IO Link        | Display Code     |                                             | Event name                                              | Domark                                                                                                    |
| (= 10  | -link Eve                  | nt Code)  |              |                                      | Event Type     | Dispidy Code     |                                             | Linking                                                 | Kennank                                                                                                    |
| d      | ec                         | hex       | hex          | Meaning                              |                |                  |                                             |                                                         |                                                                                                    |
| 0      |                            | 0x0000    | 0x10         | Everything OK                        | (no IOL event) |                  | Everything OK                               |                                                         | Device is working optimally                                                                                                    |
| 6161   |                            | 0x1811    | 0x82         | Defect/fault, high                   | Error          | E01              | Data Corruption                             |                                                         | Internal error, user data corrupted                                                                                                    |
| 35872  |                            | 0x8C20    | 0x81         | Defect/fault, lower                  | Error          | FFF              | Measurement ra                              | nge overrun                                             | Measured vacuum value too high, sensor fault                                                                                                    |
| 2457   |                            | 0x0999    | 0x81         | Defect/fault, lower                  | (no IOL event) | E08              | D-Link communication interruption           |                                                         | IO-Link communication is interrupted (readable via NFC)                                                                                                    |
| 20736  |                            | 0x5100    | 0x42         | Critical condiction, high            | Error          | E07              | General power s                             | upply fault                                             | Primary supply voltage (US) too low                                                                                                    |
| 20752  |                            | 0x5110    | 0x42         | Critical condiction, high            | Warning        | E17              | Primary supply v                            | oltage over-run                                         | Primary supply voltage (US) too high                                                                                                    |
| 6146   |                            | 0x1802    | 0x42         | Critical condiction, high            | Warning        |                  | Supply pressure                             | fault                                                   | Input pressure too high or too low                                                                                                    |
| 6156   |                            | 0x180C    | 0x22         | Warning, high                        | Warning        |                  | Primary supply voltage out of optimal range |                                                         | Condition Monitoring: primary supply voltage US outside of operating range                                                                                                    |
| 6151   |                            | 0x1807    | 0x22         | Warning, high                        | Warning        |                  | CM: Valve protection active                 |                                                         | Condition Monitoring: valve has switched too fast, continuous                                                                                                    |
| 6152   |                            | 0x1808    | 0x21         | Warning, low                         | Warning        |                  | CM: evacuation 1                            | time above limit                                        | Condition Monitoring: evacuation time t1 is above limit [t-1]                                                                                                    |
| 6153   | 3 0x1809 0x21 Warning, low |           | Warning, low | -<br>Warning                         |                | CM: leakage rate | above limit                                 | Condition Monitoring: leakage rate is above limit [-L-] |                                                                                                    |
| 6154   |                            | 0x180A    | 0x22         | Warning, high                        | Warning        |                  | -<br>CM: SP1 not rea                        | ched                                                    | Condition Monitoring: vacuum level SP1 was never reached during                                                                                                    |
| 6155   |                            | 0x180B    | 0x21         | Warning, low                         | Warning        |                  | CM: free flow vacuum too binh               |                                                         | suction cycle<br>Condition Monitoring: free flow vacuum above SP2                                                                                                    |
| 35841  |                            | 0x8C01    | 0x21         | Warning, low                         | Warning        |                  | Simulation active                           |                                                         | Manual mode is active                                                                                                    |
| 6144   |                            | 0x1800    | -            | (IOL event only)                     | Notification   |                  | Vacuum calibrati                            | on OK                                                   | Calibration offset 0 set successfully                                                                                                    |
| 6145   |                            | 0x1801    | 0x22         | Warning, high                        | Notification   | E03              | Vacuum calibrati                            | on failed                                               | Sensor value too high or too low, offset not channed                                                                                                    |
| 6167   |                            | 0x1817    |              | (IOL event only)                     | Notification   | -                | Autoset complete                            | ed successfully                                         | Permissible leakage and permissible evacuation time have been set                                                                                                    |
| 6169   |                            | 0         |              | (IQL quant only)                     | Natification   |                  | Handling Curte (                            |                                                         | automatically for the active profile<br>Handling of the part is complete (neutral state of vacuum system reached                                                                                                    |
| 0100   |                            | 041018    | -            | (IOC SAGIN ONIA)                     | -              |                  | a randing Cycle (                           |                                                         | or new suction phase begun)                                                                                                    |
| 30480  |                            | 0x7710    | 0x41         | Critical condiction, low             | Error          | E12              | short circuit at O                          | UT2                                                     | output is connect with counterpotential                                                                                                    |

Data Dictionary

3 of 3

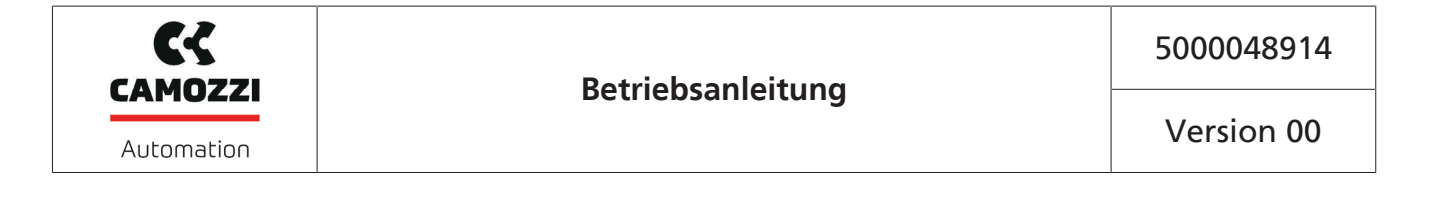

Kontakt Camozzi Automation spa Società Unipersonale Via Eritrea, 20/I 25126 Brescia - Italy Tel. +39 030 37921 Fax +39 030 2400464 info@camozzi.com www.camozzi.com

# **Product Certification** National and International Directives, Regulations and Standards productcertification@camozzi.com

#### **Technical assistance**

Technical information Product information Special products Tel.+39 030 3792390 service@camozzi.com